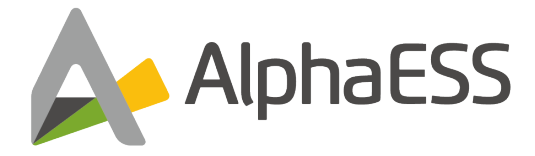

# BENUTZERHANDBUCH DES ENERGIESPEICHERSYSTEMS STORION-G2-H30/H50 (für Installateure)

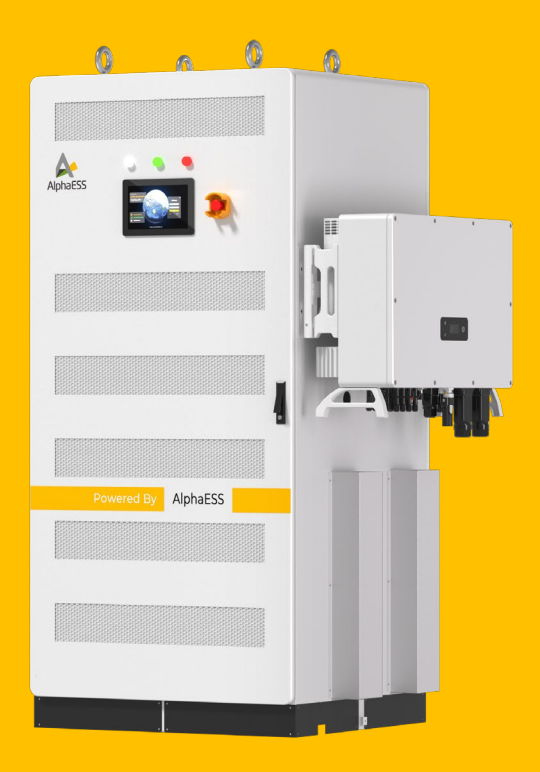

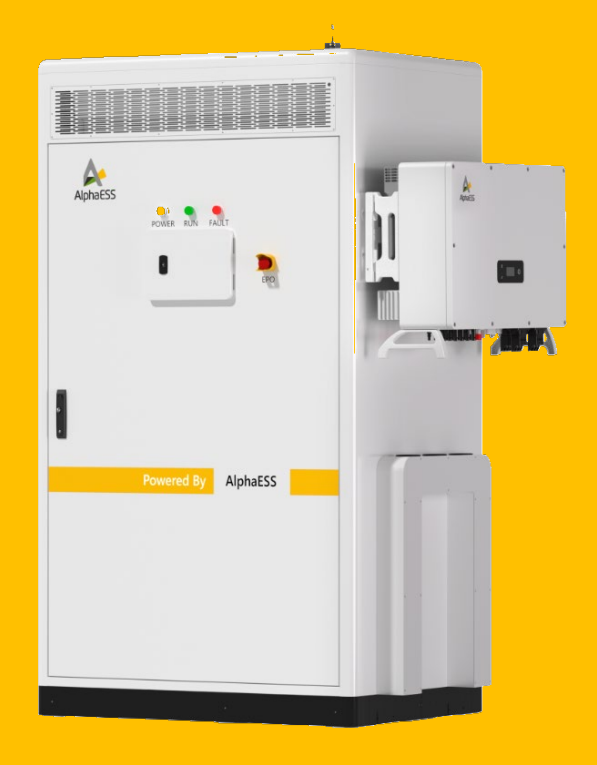

V01

## Urheberrechtliche Erklärung

Das Urheberrecht dieses Handbuchs liegt bei Alpha ESS Europe GmbH und alle Rechte bleiben vorbehalten. Ohne schriftliche Genehmigung des Unternehmens dürfen keine Teile oder der gesamte Inhalt dieses Dokuments extrahiert, kopiert, verbreitet oder verändert werden, das System zu modifizieren oder zu disassemblieren.

Bitte bewahren Sie dieses Handbuch sorgfältig auf und befolgen Sie strikt alle Sicherheitsund Bedienungsanweisungen in diesem Handbuch.

### Hinweis

Die Produkte, Dienstleistungen oder Funktionen usw. unterliegen den kommerziellen Verträgen und Bedingungen von AlphaESS, und einige der in diesem Dokument beschriebenen Produkte, Dienstleistungen oder Funktionen sind möglicherweise nicht für Ihren Kauf oder Ihre Nutzung geeignet. AlphaESS gibt keine ausdrücklichen oder stillschweigenden Zusicherungen oder Garantien in Bezug auf den Inhalt dieses Dokuments, es sei denn, es wurde etwas anderes vertraglich vereinbart.

Dieses Dokument kann von Zeit zu Zeit aufgrund von Produktversions-Upgrades oder aus anderen Gründen aktualisiert werden. Dieses Dokument ist nur als Benutzerhandbuch gedacht und stellt keine Verpflichtung dar. Bitte beziehen Sie sich auf das eigentliche Produkt, um genaue Informationen zu erhalten.

## Vorwort

#### Übersicht

Nach jahrelanger engagierter Forschung und Entwicklung durch AlphaESS wurde das Lithium-Ionen-Batterie-Energiespeichersystem STORION-G2-H30/H50 erfolgreich an vielen Standorten eingesetzt. Dieses Hightech-Produkt mit hervorragender Qualität und stabiler Leistung wird heute weit verbreitet in der Stromversorgungsbranche genutzt.

Dieses Handbuch bietet umfassende Anleitungen zu produktbezogenen Abläufen, einschließlich Sicherheitsanweisungen, Produkteigenschaften und Produktwartung.

#### Symbolkonvention

Die folgenden Symbole können in diesem Handbuch vorkommen. Bitte beachten Sie, wofür sie stehen (siehe unten).

| Symbol          | Beschreibung                                                                                                    |
|-----------------|----------------------------------------------------------------------------------------------------|
| Achtung         | Weist auf eine potenzielle Gefahr hin, die zu einem Systemausfall oder einer Fehlermeldung führen kann, wenn sie nicht vermieden wird.                                                                          |
| Warnung         | Weist auf eine potenzielle Gefährdung mit mittlerem Risiko hin, die zu<br>Sachschäden oder Körperverletzung führen kann, wenn sie nicht<br>vermieden wird.                                                      |
| <b>i</b> Gefahr | weist auf eine potenzielle Gefährdung mit hohem Risiko hin, die Tod oder<br>schwere Körperverletzung zur Folge haben könnte, wenn sie nicht<br>vermieden wird.                                                  |
| <b>Hinweis</b>  | Enthält zusätzliche Informationen zu den wichtigen Informationen im<br>Hauptteil. "Hinweis" ist kein Sicherheitshinweis und bezieht sich nicht auf<br>Informationen über Personen-, System- oder Umweltschäden. |

## Inhaltsverzeichnis

| Urhebe  | errechtliche Erklärung                  | 1             |
|---------|-----------------------------------------|---------------|
| Hinwei  | s                                       |               |
| Vorwo   | t                                       |               |
| Inhalts | verzeichnis                             | 4             |
| 1. Sicl | ıerheitsanweisungen                     | 6             |
| 1.1     | Anforderungen an Bedienpersonal         | 7             |
| 1.2     | Persönliche Sicherheit                  | 7             |
| 1.3     | Produktsicherheit                       |               |
| 2. Ein- | und Ausschaltvorgänge                   |               |
| 2.1     | Vorbetriebsprüfung                      | 10            |
| 2.2     | Schritte zum Ein- und Ausschalten       | 11            |
| 2.      | 2.1 Einschalten                         | 11            |
| 2.      | 2.2 Ausschalten                         |               |
| 3. Einf | ührung in SCADA                         |               |
| 3.1     | Systemanmeldung                         | 15            |
| 3.2     | Benutzerverwaltung und -wechsel         | 15            |
| 3.      | 2.1 Erstellen eines Benutzers           | 17            |
| 3.      | 2.2 Bearbeiten eines Benutzers          | 17            |
| 3.      | 2.3 Löschen eines Benutzers             |               |
| 3.      | 2.4 Wechsel zu einem anderen Benutze    | r19           |
| 3.      | 2.5 Benutzerfunktionale Berechtigunger  |               |
| 3.3     | Konfigurationsoptionen                  | 21            |
| 3.      | 3.1 Modulspezifische Konfigurationsopti | onen21        |
| 3.      | 3.2 Projektkonfigurationsoptionen       |               |
| 3.      | 3.3 Systemkonfigurationsoptionen        |               |
| 3.      | 3.4 Grundlegende Parameterkonfigurati   | onsoptionen23 |
| 3.4     | Funktionskonfigurationsoptionen         |               |
| 3.      | 4.1 Einzel-/Parallelbetriebseinstellung |               |

|          | 3.4.2     | Zeitnutzungsstrategie                                       | 26 |
|----------|-----------|-------------------------------------------------------------|----|
|          | 3.4.3     | SOC-Kalibrierung                                            | 39 |
|          | 3.4.4     | Dieselgeneratorfunktion                                     | 40 |
|          | 3.4.5     | Dualstromfunktion                                           | 42 |
|          | 3.4.6     | Gestufte Lastkonfiguration                                  | 43 |
|          | 3.4.7     | Externe Planung                                             | 45 |
|          | 3.4.8     | RRCR (Nur in Deutschland)                                   | 45 |
| 3        | 3.5 Einfü | ührung in die Datenausleseschnittstelle                     | 46 |
|          | 3.5.1     | Topologiediagramm                                           | 46 |
|          | 3.5.2     | Historische Kurve                                           | 47 |
|          | 3.5.3     | Stromstatistik                                              | 48 |
|          | 3.5.4     | Klimaanlage (Nur für Outdoor-Produkte)                      | 49 |
|          | 3.5.5     | Berichtsanfrage                                             | 50 |
|          | 3.5.6     | Alarmabfrage                                                | 51 |
|          | 3.5.7     | Protokollabfrage                                            | 53 |
|          | 3.5.8     | Equipment List                                              | 54 |
| 4        | Gorätolie | sto                                                         | 55 |
| 5        | Wechsel   | richter-IP-Finstellungen (nur Parallelbetrieb)              | 56 |
| 6        | Industrie | - und Gewerbe-Cloud-Plattform                               | 58 |
| 7        | Ann       |                                                             | 60 |
| 8        | Systemy   | vartung                                                     | 64 |
| <b>.</b> | oystenn   |                                                             |    |
| 8        | 3.1 Liste | e der Anforderungen für Werkzeuge und Verbrauchsmaterialien | 64 |
|          | 8.1.1     | Anforderungen an Werkzeuge und Ausrüstungen                 | 64 |
|          | 8.1.2     | Liste der Verbrauchsmaterialien                             | 64 |
| 8        | 3.2 Insp  | ektion und Wartung                                          | 65 |
|          | 8.2.1     | Regelmäßige Inspektion                                      | 65 |
|          | 8.2.2     | Tägliche Wartung                                            | 68 |
|          | 8.2.3     | Produktlagerung                                             | 70 |
| 9.       | Fehlerbe  | hebung                                                      | 72 |
| 10.      | Tecl      | nnischer Kontakt                                            | 85 |
|          |           |                                                             |    |

#### 1. Sicherheitsanweisungen

#### Erklärung

Dieses Handbuch enthält wichtige Informationen zur Bedienung des Produkts.

Es ist zwingend erforderlich, den Inhalt sorgfältig zu lesen und zu verstehen, bevor betriebliche Abläufe eingeleitet werden.

Bitte bewahren Sie dieses Handbuch ordnungsgemäß für Installation, Betrieb und Wartung auf.

Befolgen Sie während der Installation, des Betriebs und der Wartung strikt die in diesem Handbuch festgelegten Anweisungen, um Schäden am Produkt, Personenschäden und Sachverluste zu vermeiden.

Falls das System unvollständig ist, muss das gesamte System (einschließlich Batterie- und Energiespeicher-Wechselrichter) vor dem Verlassen der Installationsstätte vollständig heruntergefahren werden.

Im Falle einer Systemstörung während des normalen Betriebs konsultieren Sie bitte die in diesem Handbuch bereitgestellte Fehlerbehebungstabelle.

Sollte das Problem weiterhin bestehen, setzen Sie sich umgehend mit einem AlphaESS-Techniker in Verbindung.

Stellen Sie sicher, dass das System (einschließlich Batterie- und Energiespeicher-Wechselrichter) vollständig abgeschaltet ist, bevor der AlphaESS-Techniker mit der Diagnose beginnt. Zur Gewährleistung einer optimalen Zuverlässigkeit und der Einhaltung der Garantieanforderungen müssen Energiespeichersysteme gemäß den in diesem Handbuch festgelegten Anweisungen installiert, betrieben und gewartet werden.

Das Unternehmen übernimmt keine Haftung für Verstöße gegen allgemeine Sicherheitsanforderungen oder Normen in Bezug auf Konstruktion, Herstellung und Nutzung der Produkte.

Schäden, die durch unsachgemäße Nutzung oder Nichteinhaltung der Sicherheitsvorgaben entstehen, sind nicht durch die Garantie abgedeckt.

#### 1.1 Anforderungen an Bedienpersonal

- Das Bedienpersonal muss über eine von AlphaESS oder einer autorisierten Stelle ausgestellte fachliche Zertifizierung verfügen.
- Das Bedienpersonal muss mit dem Produkt, einschließlich seiner Komponenten und Funktionsweise, vertraut sein.
- Stellen Sie sicher, dass während aller Arbeiten am Produkt mindestens zwei Bediener anwesend sind. Führen Sie keine Wartungsarbeiten durch, bevor das Produkt vollständig heruntergefahren ist.

#### 1.2 Persönliche Sicherheit

- Bringen Sie deutliche Schilder an Schutzschaltern wie PV-Anlagen, Batterien, PCS und Verteilerkästen an, um Unfälle durch unbeabsichtigtes Schließen zu vermeiden.
- Bringen Sie Warnschilder oder Sicherheitsbänder in der Nähe des Arbeitsbereichs an.
- Verwenden Sie bei elektrischen Anschlüssen, Testläufen oder Wartungsarbeiten am System ein Multimeter, um die elektrischen Parameter des Produkts zu messen und sicherzustellen, dass sie den Anforderungen entsprechen. Verwenden Sie das Multimeter korrekt, um die Sicherheit des Personals zu gewährleisten.
- Das System arbeitet mit Hochspannung, und ein unbeabsichtigter Kontakt kann zu einem tödlichen Stromschlag führen. Daher müssen während der Live-Tests Schutzmaßnahmen ergriffen werden.
- Stellen Sie sicher, dass der Anschluss und die Nutzung des Systems den relevanten Vorschriften entsprechen, um Lichtbogenbildung oder Stromschläge zu verhindern.

#### Achtung

## Während der Installation, des Betriebs und der Wartung sind die folgenden Installationswerkzeuge und Schutzausrüstungen erforderlich.

8

| Nr | Name                          | Modell-Spezifikationen | Einheit | Menge |
|----|-------------------------------|------------------------|---------|-------|
| 1  | Seitenschneider               | /                      | Stk.    | 1     |
| 2  | Schraubendreher               | 2/4/6/8mm              | Stk.    | 1     |
| 3  | Kabelbinder                   | /                      | Stk.    | 1     |
| 4  | Multimeter                    | DC 1000V               | Stk.    | 1     |
| 5  | Schlagbohrmaschine            | /                      | Stk.    | 1     |
| 6  | Steckschlüssel                | Steckschlüsselsatz     | Stk.    | 1     |
| 7  | Gabelschlüssel                | Gabelschlüsselsatz     | Stk.    | 1     |
| 8  | Drehmomentschlüssel           | /                      | Stk.    | 1     |
| 9  | PV-<br>Kabelanschlusswerkzeug | /                      | Stk.    | 1     |

Die Installationswerkzeuge sind in der folgenden Tabelle aufgeführt.

Die Schutzausrüstung ist in der folgenden Tabelle aufgeführt.

| Nr | Name              | Nummer | Name            |
|----|-------------------|--------|-----------------|
| 1  | Sicherheitsschuhe | 4      | Schutzbrille    |
| 2  | Schutzhelm        | 5      | Atemschutzmaske |
| 3  | Schutzhandschuhe  |        |                 |

#### **1.3 Produktsicherheit**

• Warnschilder enthalten wichtige Informationen für den sicheren Betrieb des Produkts. Stellen Sie sicher, dass die Warnschilder gut sichtbar sind und absichtliche Beschädigungen vermieden werden. Falls ein Schild beschädigt ist, muss es umgehend ersetzt werden.

- Der Schlüssel muss nach der offiziellen Inbetriebnahme oder Wartung aus dem System entfernt werden.
- Vermeiden Sie unnötigen Kontakt mit der Leiterplatte, um Schäden an ihr oder anderen statisch empfindlichen Komponenten durch Berührung oder unsachgemäßen Betrieb zu verhindern.

## 🥼 Gefahr

Während der Wartung müssen alle Produkte ausgeschaltet und streng gemäß den entsprechenden Anforderungen dieses Handbuchs gewartet werden.

#### 2. Ein- und Ausschaltvorgänge

#### 2.1 Vorbetriebsprüfung

Falls keine Schäden festgestellt wurden und sich alle Leistungsschalter in der Position "Aus" befinden, überprüfen Sie das Gerät durch folgende Schritte vor der Inbetriebnahme:

 Überprüfen Sie, ob die Batterie, die Hochspannungsbox, der Energiespeicher-Wechselrichter und die PV-Kombinationsbox zuverlässig geerdet sind (d. h. prüfen Sie, ob alle Schutzerdungsleitungen des Systems ordnungsgemäß angeschlossen sind).
 Messen Sie den Isolationswiderstand gegen Erde mit einem Isolationsmessgerät (d. h. den Isolationswiderstand zwischen den positiven und negativen Polen des Hochspannungsbox-Eingangs und der Erde sowie zwischen den positiven und negativen Ausgän-

gen der Hochspannungsbox).

Ein Isolationswiderstandswert von mindestens 10 M $\Omega$  wird als zuverlässige Erdung betrachtet.

- 2. Überprüfen Sie, ob die Polarität der Verdrahtung korrekt ist, ob die Verdrahtung locker ist und ob das äußere Erscheinungsbild intakt ist.
- Überprüfen Sie, ob sich der Not-Aus-Schalter (EPO) des Energiespeichersystems im Zurücksetzungszustand befindet.
- 4. Prüfen Sie, ob die Befestigungsschrauben für die Batterie, die Hochspannungsbox und andere Komponenten festgezogen sind.
- 5. Überprüfen Sie, ob der Spannungsbereich auf der Batterieseite, der PV-Seite und der Netzseite innerhalb des Energiespeicher-Wechselrichters im angegebenen Bereich liegt und ob die Spannung der Batteriekonfiguration konsistent ist. Ein Spannungsunterschied von etwa 5 V ist akzeptabel.
- 6. Stellen Sie sicher, dass alle Anzeigelampen ausgeschaltet sind.

#### 2.2 Schritte zum Ein- und Ausschalten

#### Warnung

Falls das System einen Fehler erkennt, drücken Sie bitte sofort den Not-Aus-Schalter (EPO) im Energiespeichersystem und folgen Sie den Schritten A bis H in Abschnitt 2.2.2 "Ausschalten", um die Stromversorgung der Reihe nach auszuschalten.

#### 2.2.1 Einschalten

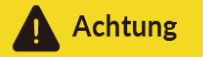

Befolgen Sie unbedingt die folgenden Schritte in der angegebenen Reihenfolge, um Schä-

den zu vermeiden:

- A. Schließen Sie alle Leistungsschalter mit geformtem Gehäuse für die Hochspannungsbox.
- B. Schließen Sie den Leistungsschalter der AC-Hilfsstromquelle im Schaltschrank.

Das schematische Diagramm des Leistungsschalters der AC-Hilfsstromquelle im Schaltschrank ist unten dargestellt:

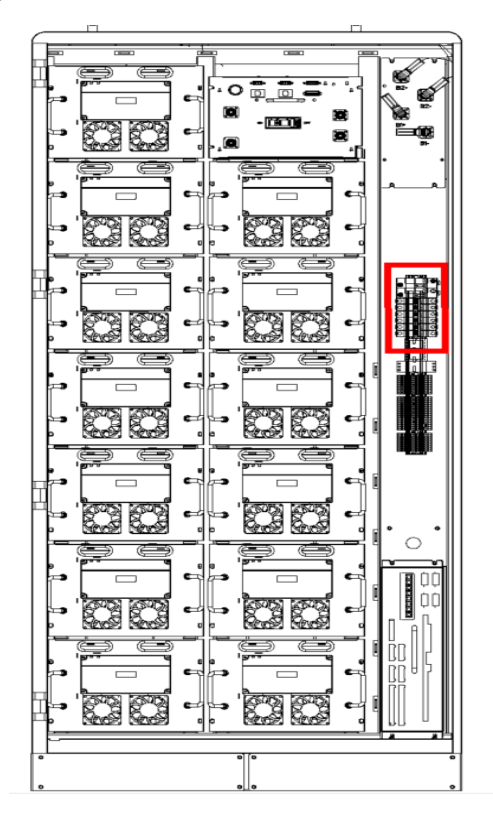

## Achtung

Falls ein Batteriespeichermodul zur Kapazitätserweiterung verfügbar ist, müssen alle Leistungsschalter für die Hochspannungsbox innerhalb einer Minute geschlossen werden. Das folgende Diagramm zeigt das schematische Schließen dieser Leistungsschalter.

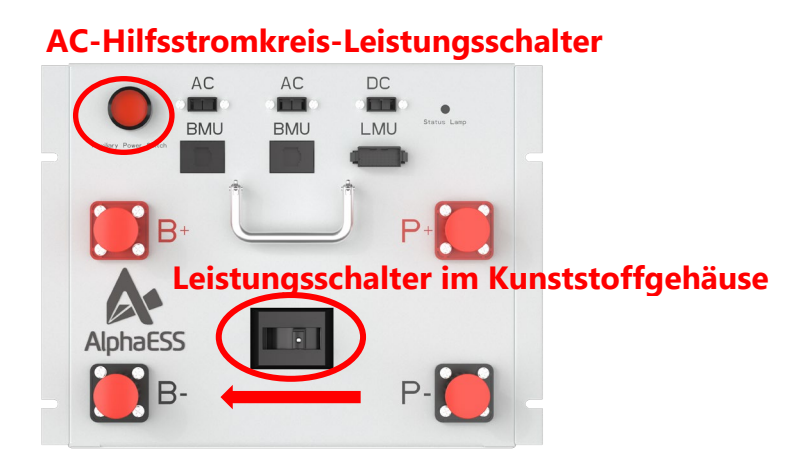

C. Nachdem die Leistungsschalter mit geformtem Gehäuse geschlossen wurden, beginnen die LED-Anzeigen an der Batterie und an der Hochspannungsbox zu blinken.

Die folgende Tabelle beschreibt die LED-Anzeigen an der Batterie und der Hochspannungsbox:

| Nr. | LED-Farbe | Beschreibung   |
|-----|-----------|----------------|
| 1   | Grün      | Normalbetrieb  |
| 2   | Rot       | Hardwarefehler |

D. Folgen Sie den Anweisungen im SCADA-System-Assistenten zur Systemkonfiguration.

Nachdem die Building Maintenance Unit (BMU) IDs für die Hochspannungsbox zugewiesen hat, können Sie die Nummer des Batterieclusters anhand der Anzahl der Blinksignale der LED-Anzeigen an der Hochspannungsbox bestimmen.

Nach einer schnellen Blinksequenz zählen Sie und notieren die Anzahl der langsamen Blinksignale bis zur nächsten Blinksequenz. Die Anzahl der langsamen Blinksignale entspricht der Batteriecluster-Nummer. Überprüfen Sie, ob das Relais auf der Hauptrelais-Statusseite in der Systeminformationsliste des SCADA-Systems geschlossen ist.

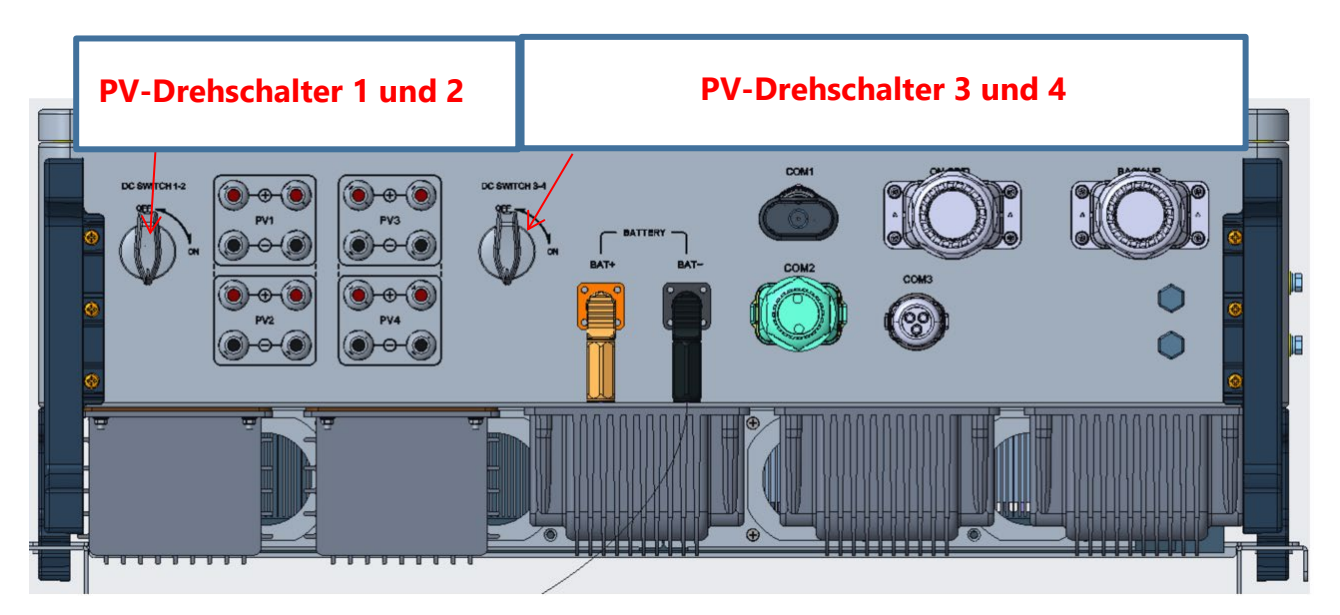

- E. Schalten Sie den PV-Drehschalter des Wechselrichters ein.
- F. Schalten Sie den Hilfsstromschalter des Hochspannungsgehäuses ein.
- G. Wenn keine Fehler gemeldet werden, läuft das System ordnungsgemäß.

#### 2.2.2 Ausschalten

Stellen Sie sicher, dass das System durch folgende Schritte ausgeschaltet wird:

- A. Fahren Sie auf der SCADA-Schnittstelle das Windows-Betriebssystem auf dem SCADA-Industrie-Tablet herunter und warten Sie, bis das System ordnungsgemäß heruntergefahren ist.
- B. Trennen Sie alle Lasten.
- C. Trennen Sie das System vom Netz/Dieselgenerator.
- D. Schalten Sie den PV-Drehschalter des Wechselrichters aus.
- E. Trennen Sie den AC-Hilfsstromkreis-Schutzschalter im Schaltschrank.
- F. Trennen Sie die DC-Formschutzschalter für das Hochspannungsgehäuse.
- G. Schalten Sie den Hilfsstromschalter des Hochspannungsgehäuses aus.

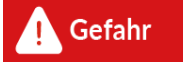

Nachdem das System ausgeschaltet wurde, verbleibt noch Restenergie. Warten Sie etwa 15 Minuten, bevor Sie elektrische Arbeiten durchführen. Verwenden Sie vor der Arbeit ein Multimeter, um sicherzustellen, dass keine Spannung im System vorhanden ist.

## 3. Einführung in SCADA

#### 3.1 Systemanmeldung

Nach dem Einschalten startet der AlphaCS-SCADA-FS-Monitor automatisch. Beim ersten Einschalten wird der Einrichtungsassistent bevorzugt angezeigt, der Sie zur Konfiguration der Einstellungen gemäß der Anleitung auffordert. Die folgende Abbildung zeigt die Anmeldeoberfläche für das Installationssystem.

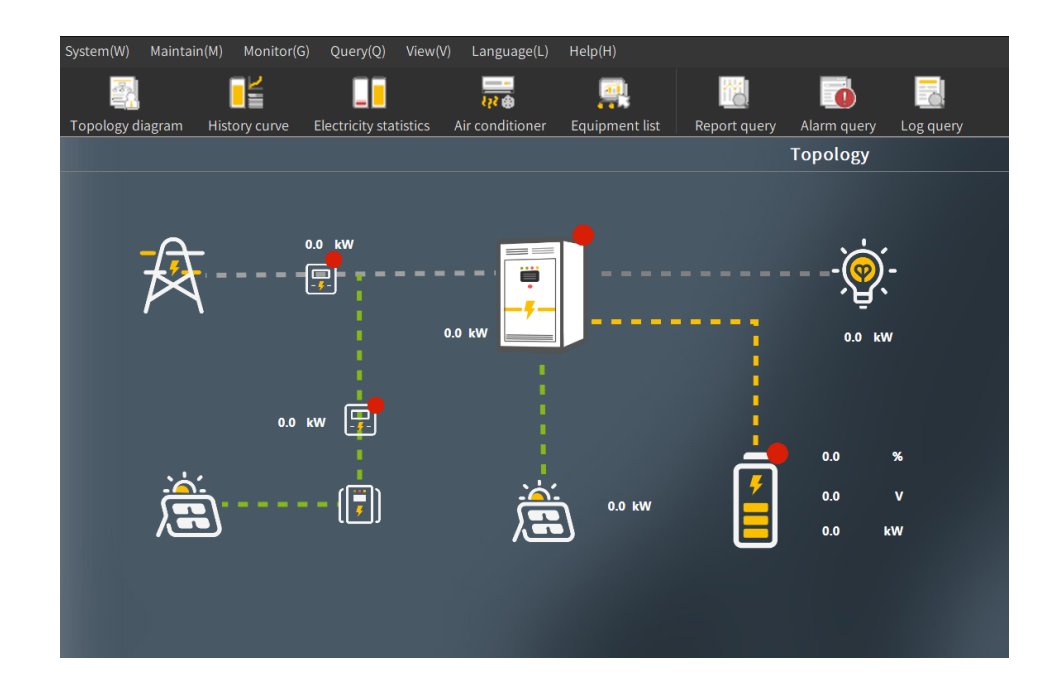

#### 3.2 Benutzerverwaltung und -wechsel

Wählen Sie "Maintain" > "User Management". Im angezeigten Dialogfeld zur Benutzerverwaltung können Sie Benutzer erstellen, bearbeiten und löschen.

Die folgende Abbildung zeigt das Verwaltungsfenster für fortgeschrittene Benutzer (Installateure).

| User management      |                           |                 | × |
|----------------------|---------------------------|-----------------|---|
| User name<br>admin   | Role<br>Administrators    | Create user     |   |
| advanced<br>operator | Advanced user<br>End user | Modify user     |   |
|                      |                           | <br>Delete user |   |
|                      |                           |                 |   |
|                      |                           |                 |   |
|                      |                           |                 |   |
|                      |                           |                 |   |
|                      |                           |                 |   |
|                      |                           |                 |   |
|                      |                           | Close           |   |

Die folgende Tabelle beschreibt die Verwaltungsberechtigungen von Installateuren.

|                              | Benutzererstellung  | Erstellen von<br>fortgeschrittenen<br>Benutzern  |              |
|------------------------------|---------------------|--------------------------------------------------|--------------|
| Fortgeschrittene<br>Benutzer |                     | Erstellen von<br>Endbenutzern                    | $\checkmark$ |
| (Installateure)              | Benutzerbearbeitung | Bearbeiten von<br>fortgeschrittenen<br>Benutzern | $\checkmark$ |
|                              |                     | Bearbeiten von<br>Endbenutzern                   | $\checkmark$ |
|                              | Benutzerlöschung    | Löschen von<br>fortgeschrittenen<br>Benutzern    |              |
|                              | J                   | Löschen von<br>Endbenutzern                      | $\checkmark$ |

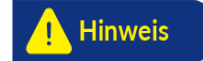

Kein Benutzer kann den Administrator-, fortgeschrittenen oder Bedienerbenutzer bearbeiten oder löschen.

#### **3.2.1 Erstellen eines Benutzers**

Wählen Sie "Wartung" > "Benutzerverwaltung". Klicken Sie im Dialogfeld für die Benutzerverwaltung auf "Benutzer erstellen".

Legen Sie im angezeigten Fenster nacheinander "Benutzername", "Rolle", "Neues Passwort" und "Passwortbestätigung" fest und klicken Sie auf "Bestätigen".

Die folgende Abbildung zeigt das Fenster zur Benutzererstellung.

| Create user                   |          |         | ×      |
|-------------------------------|----------|---------|--------|
| Username:                     |          |         |        |
| Role:                         | End user |         | ~      |
| New password:                 |          |         |        |
| New password<br>confirmation: |          |         |        |
|                               |          |         |        |
|                               |          | Confirm | Cancel |
|                               |          |         |        |

#### 3.2.2 Bearbeiten eines Benutzers

Benutzerbearbeitungsprozess: Wählen Sie "Wartung" > "Benutzerverwaltung". Klicken Sie im Dialogfeld für die Benutzerverwaltung auf "Benutzer bearbeiten".

Legen Sie im angezeigten Fenster nacheinander "Benutzername", "Rolle", "Neues Passwort" und "Passwortbestätigung" fest und klicken Sie auf "Bestätigen", um die Bearbeitung abzuschließen.

| Modify user                   |          |         | ×      |
|-------------------------------|----------|---------|--------|
| Username:                     | User     |         |        |
| Role:                         | End user |         | ~      |
| New password:                 |          |         |        |
| New password<br>confirmation: |          |         |        |
|                               |          |         |        |
|                               |          | Confirm | Cancel |

Die folgende Abbildung zeigt das Fenster zur Benutzerbearbeitung.

#### 3.2.3 Löschen eines Benutzers

Benutzerlöschungsprozess: Wählen Sie "Wartung" > "Benutzerverwaltung".

Wählen Sie im Dialogfeld für die Benutzerverwaltung den zu löschenden Benutzer aus und klicken Sie auf "Benutzer löschen". Bestätigen Sie im angezeigten Dialogfeld das Löschen, indem Sie auf "Ja" klicken, wie in der folgenden Abbildung dargestellt.

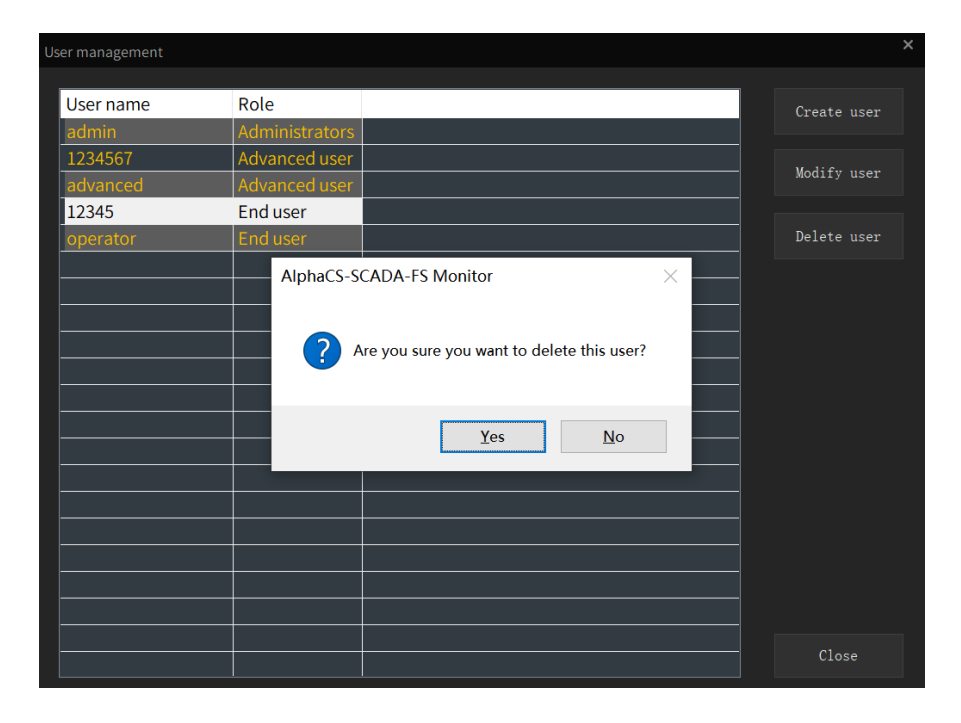

#### 3.2.4 Wechsel zu einem anderen Benutzer

Benutzerwechselprozess: Wählen Sie "System" > "Benutzer wechseln". Im angezeigten Fenster "Benutzer wechseln" geben Sie "Benutzername" und "Passwort" ein und klicken Sie auf "Bestätigen", um zu einem anderen Benutzer zu wechseln, wie in der folgenden Abbildung dargestellt.

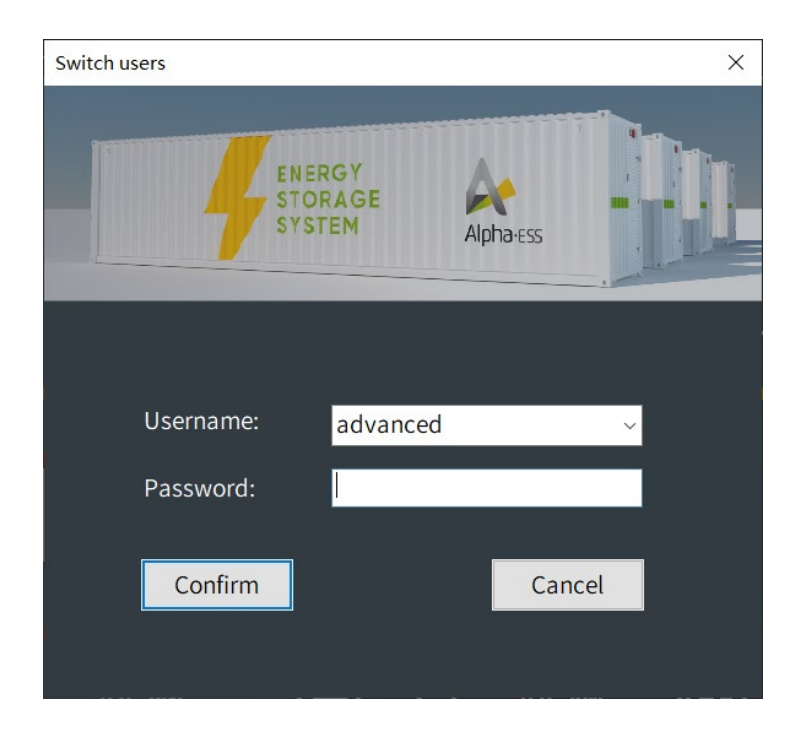

Die folgende Abbildung zeigt die Seite, die nach dem Wechsel zu einem fortgeschrittenen Benutzer (d. h. einem Installateur) angezeigt wird.

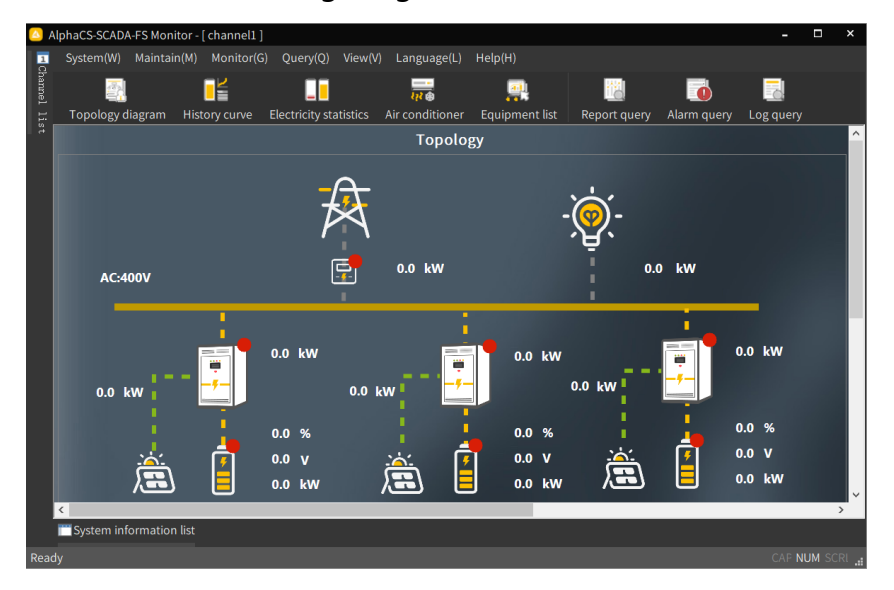

#### 3.2.5 Benutzerfunktionale Berechtigungen

Die folgende Tabelle beschreibt die funktionalen Berechtigungen von fortgeschrittenen Benutzern (d. h. Installateuren).

| Menüfunktion | Untermenüfunktion                      | Fortgeschrittene<br>Benutzer |
|--------------|----------------------------------------|------------------------------|
|              | Start                                  | $\checkmark$                 |
|              | Stopp                                  | $\checkmark$                 |
|              | Echtzeit-Paketüberwachung              | $\checkmark$                 |
| System       | Paket speichern                        | $\checkmark$                 |
|              | Benutzerwechsel                        | $\checkmark$                 |
|              | Beenden                                | $\checkmark$                 |
|              | Benutzerverwaltung                     | $\checkmark$                 |
| Wartupa      | Grundlegende<br>Parametereinstellungen | $\checkmark$                 |
| Wartung      | Steuerungsrichtlinie-<br>Konfiguration | $\checkmark$                 |
|              | Modulspezifische<br>Konfigurationen    | $\checkmark$                 |
|              | Projektkonfigurationsoptionen          | $\checkmark$                 |
|              | Systemkonfigurationsoptionen           | $\checkmark$                 |
|              | Historische Kurven                     | $\checkmark$                 |
|              | Elektrizitätsstatistiken               | $\checkmark$                 |
|              | Klimaanlage                            | $\checkmark$                 |
|              | Geräteübersicht                        | $\checkmark$                 |
| Abfrage      | Berichtsanfrage                        | $\checkmark$                 |
|              | Alarmabfrage                           | ~                            |
|              | Protokollabfrage                       | ~                            |
| Ansichten    | Symbolleiste                           | ~                            |

|                    | Statusleiste                              | $\checkmark$ |
|--------------------|-------------------------------------------|--------------|
|                    | Chinesisch                                | $\checkmark$ |
| Sprachen           | Englisch                                  | $\checkmark$ |
|                    | Deutsch                                   | $\checkmark$ |
| Hilfe              | Über                                      | $\checkmark$ |
|                    | Echtzeit-Alarme                           | $\checkmark$ |
| Weitere Funktionen | Remote-Upgrade                            | $\checkmark$ |
|                    | Wiederaufnahme nach<br>Verbindungsabbruch | $\checkmark$ |

## 3.3 Konfigurationsoptionen

#### 3.3.1 Modulspezifische Konfigurationsoptionen

Wählen Sie "Wartung" > "Modulspezifische Konfigurationsoptionen". Im angezeigten Fenster können Sie die für Ihr Projekt erforderlichen Funktionsoptionen auswählen und nicht benötigte Funktionsoptionen deaktivieren. Das System zeigt oder verbirgt diese Funktionsoptionen entsprechend Ihrer Auswahl. Die folgende Abbildung zeigt die Optionen für die Modulspezifische Konfiguration.

| Module Configuration Options                   |                                          |                                                          | x                                           |
|------------------------------------------------|------------------------------------------|----------------------------------------------------------|---------------------------------------------|
| Please check the modules that need to          |                                          |                                                          |                                             |
| Basic parameters                               | Advanced parameters                      |                                                          | Single item configuration                   |
| 🗹 Equipment operation 🛛 🗹 System p             | oarameter                                | r 🗹 Load power parameter                                 | ☑ Dual power supply                         |
| RRCR Air Cond                                  | lition 🛛 🗹 System parameter              | ✓ DI/DO                                                  | Hardware port                               |
| ☑ System safety regulations ☑ Basic ma         | intenance EMS and SCADA in configuration | terface ⊠EMS and sub equipment<br>⊡interface configurati | Scheduling data<br>tion API Scheduling Data |
| Single machine                                 | Parallel st                              |                                                          |                                             |
| ▼ SOC calibrate ▼ Peak sha<br>filling          | ving and valley 🗌 SOC calibrate          | ✓ Peak shaving and val<br>filling                        | ley                                         |
| ✓ Limited power support ✓ Time per<br>dischars | riod charge and<br>re                    | pport Ime period charge as<br>discharge                  | nd                                          |
| ✓ Self use                                     | ✓ Self use                               | ✓ Diesel engine                                          |                                             |
|                                                |                                          |                                                          | Confirm Cancel                              |

#### 3.3.2 Projektkonfigurationsoptionen

Bevor Sie mit der Konfiguration beginnen, müssen Sie "System" > "Stopp" in der Menüleiste auswählen. Wählen Sie dann "Wartung" > "Projektkonfigurationsoptionen".

Im angezeigten Fenster können Sie die Einstellungen entsprechend der Projektgröße konfigurieren. Das bedeutet, Sie können folgende Parameter festlegen:

| Project configuration option            | ns                     |                  |                | × |
|-----------------------------------------|------------------------|------------------|----------------|---|
| Project Name:                           | NGC-Project            |                  |                |   |
| PV installed capacity<br>(kWP):         | 100                    |                  |                |   |
| Installed capacity of<br>battery (k₩h): | 1000                   |                  |                |   |
| Installed power $(k\Psi)$ :             | 500                    |                  |                |   |
| Select LOGO (the re:                    | solution of LOGO image | e is recommended | to be 305x124) |   |
| Alp<br>your                             | haESS<br>smart energy  |                  |                |   |
|                                         |                        | Confirm          | Cancel         |   |
|                                         |                        |                  |                |   |

Klicken Sie auf "Bestätigen", und starten Sie die SCADA-Software neu, damit die Änderungen wirksam werden.

#### 3.3.3 Systemkonfigurationsoptionen

Wählen Sie "Wartung" > "Systemkonfigurationsoptionen". Falls sich das System im Parallelbetriebsmodus befindet, müssen Sie im angezeigten Fenster auf dem Host die Option "Master-SCADA auswählen" aktivieren, wie in der folgenden Abbildung dargestellt.

| System configuration       | options                                 |                |          | ×  |  |  |  |  |  |  |  |
|----------------------------|-----------------------------------------|----------------|----------|----|--|--|--|--|--|--|--|
| SCADA SN:                  | AF10103022211001                        |                |          |    |  |  |  |  |  |  |  |
| □ Whether the master scada |                                         |                |          |    |  |  |  |  |  |  |  |
| ✓ Automatically sa         | Automatically save fault recording file |                |          |    |  |  |  |  |  |  |  |
| 🗹 Automatically sa         | ve device data to Ci                    | SV file        |          |    |  |  |  |  |  |  |  |
| Clock synchroniza          | tion automatic timins                   | g              |          |    |  |  |  |  |  |  |  |
| SCADA->EMS cl              |                                         | utomatic timin |          |    |  |  |  |  |  |  |  |
| EMS->SCADA cl              |                                         | utomatic timin |          |    |  |  |  |  |  |  |  |
| Database maintena          | nce                                     |                |          |    |  |  |  |  |  |  |  |
| Data storage in            | terval (0/no storage)                   |                | 5 min(   | s) |  |  |  |  |  |  |  |
| Data retention             | days (0/permanent):                     |                | 180 day( | s) |  |  |  |  |  |  |  |
|                            |                                         | Confirm        | Cance    | •l |  |  |  |  |  |  |  |

## 3.3.4 Grundlegende Parameterkonfigurationsoptionen3.3.4.1 Grundlegende Parameterkonfiguration

Die grundlegende Parameterkonfiguration umfasst die folgenden Bereiche: "Gerätebetrieb", "Systemparameter", "RRCR" (nur in Deutschland), "Klimaanlage" (nur für Außenprodukte) und "System-Sicherheitsvorschriften".

"Gerätebetrieb" ermöglicht das Hinzufügen, Löschen und Bearbeiten von Geräten. Zudem können folgende Parameter eingestellt werden: "Protokoll", "Gerätekategorie", "Geräteunterklasse", "Modell" und "Geräte-ID"." "Systemparameter" enthält die folgenden Parametereinstellungen: "Installierte PV-Leistung auf der AC-Seite (kW)", "Netzanschlusskoeffizient (%)", "Ladezugriffs-SOC (%)", "Auswahl des Dispatch-Modus", "Installierte PV-Leistung auf der DC-Seite (kW)", "Maximale Durchleitungsleistung am Zähler (kW)", "SOC für Lastabwurf (%)", "Systemmodell", "DC-AC-Kopplungsmodus" und "Installationstyp des PV-Wechselrichters". "RRCR" ist nur in Deutschland verfügbar. Weitere Informationen finden Sie in Abschnitt 3.4.8 "RRCR (Nur in Deutschland)". "Air conditioning" ist nur für Outdoor-Produkte vorgesehen, und solche Einstellungen sind für Indoor-Schrankprodukte nicht erforderlich.

"System safety regulations" beinhaltet "Select DCAC" und "Select safety regulations". Sie können die Sicherheitsvorschriften entsprechend Ihrem Land auswählen.

Konfigurationsprozess: Wählen Sie "Maintain" > "Configuration management" > "Basic parameters configuration". Die Registerkarte "Basic parameter configuration" wird angezeigt, wie in der folgenden Abbildung dargestellt.

| mode ~ |
|--------|
| ~      |
| ble    |
|        |
|        |
|        |
|        |
|        |
|        |
|        |
| Vrite  |
| Quit   |
|        |

#### 3.3.4.2 Grundlegende Wartungskonfiguration

"Grundlegende Wartungskonfiguration" umfasst "Clock synchronization timing", "Remote EMS factory settings", "Restore SCADA factory settings" und "Remote restart EMS". "Andere Einstellungen" beinhalten "Select a sub device" und zugehörige Einstellungen, darunter "Close relay", "Cancel closing relay", "Clearing sub device energy value", "Remote start sub device" und "Remote stop sub device". Konfigurationsprozess: Wählen Sie "Maintain" > "Configuration management" > "Basic parameter configuration". Im angezeigten Fenster für die grundlegende Parameterkonfiguration klicken Sie auf die Registerkarte "Basic maintenance configuration". Wählen Sie auf der Registerkarte die entsprechenden Einstellungen aus und klicken Sie auf "Write", wie in der folgenden Abbildung dargestellt.

| Basic parameters configuration - [ channel1 ]                |                                              |                                 | ,                              |
|--------------------------------------------------------------|----------------------------------------------|---------------------------------|--------------------------------|
| Basic parameter configuration Basic maintenance configuratio | Dn External dispatch parameter configuration |                                 |                                |
| • Clock synchronization timing ORestore EMS fact             | cory settings CRestore SCADA factor          | y settings O Remote restart EMS | :                              |
| Other settings                                               |                                              |                                 |                                |
| Select a sub<br>device:                                      | Close relay                                  | ○ Cancel closing relay          | OClear sub device energy value |
|                                                              | ○Remote start sub device                     | ○ Remote stop sub device        |                                |
|                                                              |                                              |                                 |                                |
|                                                              |                                              |                                 |                                |
|                                                              |                                              |                                 |                                |
|                                                              |                                              |                                 |                                |
|                                                              |                                              |                                 |                                |
|                                                              |                                              |                                 |                                |
|                                                              |                                              |                                 |                                |
|                                                              |                                              |                                 |                                |
|                                                              |                                              |                                 |                                |
|                                                              |                                              |                                 |                                |
|                                                              |                                              |                                 |                                |
|                                                              |                                              |                                 |                                |
|                                                              |                                              |                                 |                                |
|                                                              |                                              |                                 |                                |
|                                                              |                                              |                                 | Write                          |
|                                                              |                                              |                                 | Quit                           |
|                                                              |                                              |                                 | Quit                           |

## 3.4 Funktionskonfigurationsoptionen

#### 3.4.1 Einzel-/Parallelbetriebseinstellung

Parameterkonfigurationsprozess: Wählen Sie "Maintain" > "Control strategy". Die Registerkarte "Single/Parallel Setting" wird angezeigt, auf der Sie die Paralleleinstellungen aktivieren können.

Falls parallele Einstellungen aktiviert sind, erkennt das System automatisch den Parallelbetriebsmodus und zeigt Parameterkonfigurationsoptionen basierend auf dem Parallelbetrieb an. Dazu gehören die Einstellungen für "EMS Parallel Master Slave ID" und die "Anzahl der EMS Parallelmaschinen", sowie weitere Standardparameter.

Die folgende Abbildung zeigt die Registerkarte "Einzel-/Parallelbetriebseinstellungen".

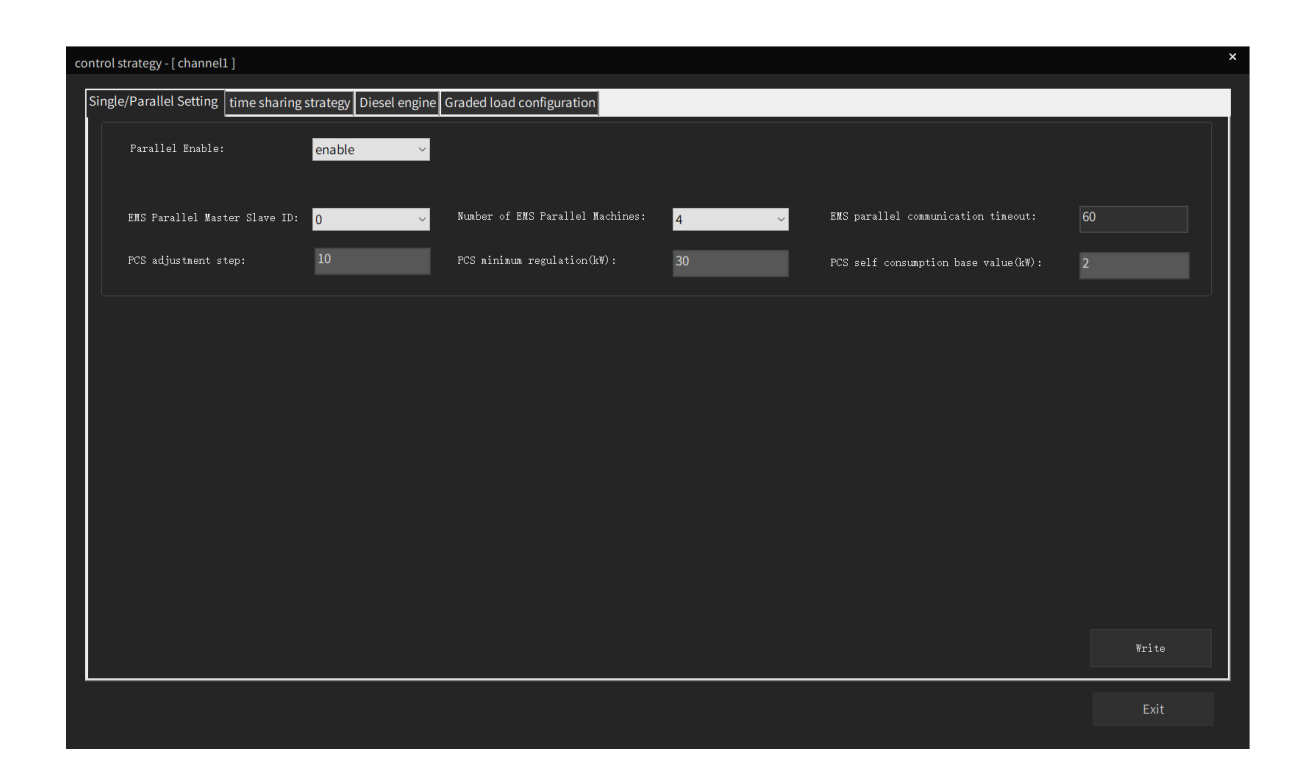

#### 3.4.2 Zeitnutzungsstrategie

Auf der Registerkarte "Zeitnutzungsstrategie" können Sie relevante Parameter für die Bereiche "Spontane Nutzung", "Begrenzte Stromunterstützung" und "Spitzenlastkappung und Talfüllung" festlegen. Außerdem können öffentliche Parameter für jede Strategie festgelegt und mit den Schaltflächen "Hinzufügen", "Löschen" oder "Ändern" die Daten in der Liste bearbeitet werden, wie in der folgenden Abbildung dargestellt.

| public<br>pea       | : param<br>k shav              | eters<br>ing and valley f      | illing   | eser engine oraded to |                                           | 1. 0.0                            |                                                             |  |
|---------------------|--------------------------------|--------------------------------|----------|-----------------------|-------------------------------------------|-----------------------------------|-------------------------------------------------------------|--|
| Vall<br>(kW)        | t clipp<br>::<br>ley fil<br>:: | ling lover limit               |          |                       | Rajustment nystere<br>Peak clipping disch | sis (MW):<br>narge cutoff SOC(%): |                                                             |  |
| Lini<br>Pove<br>SOC | ited po<br>r lini<br>(%):      | wer support<br>t power support |          | Neter powe            | r adjustment offset (kW):                 |                                   | Spontaneous use<br>Reserved SOC for spontaneous use (%): 10 |  |
| Sele                |                                |                                |          |                       | Modify                                    |                                   | Out-of-time strategy mode: Selfuse                          |  |
|                     | Se                             | Start time                     | end time | Date of execution     | strategy mode                             | Mode parameter                    | ers                                                         |  |
|                     | 1                              | 00:00                          | 01:00    | Monday/Tuesday        | Fixed power charging                      | Charging power                    | r (kW): 50.000000, charging cutoff SOC (%): 5               |  |
|                     | 2                              | 01:00                          | 02:00    | Tuesday/Wedn          | Fixed power discharge                     | Discharge power                   | er (kW): 60.000000, discharge cutoff SOC (%): 6             |  |
|                     | 3                              | 00:00                          | 01:00    | Monday                | Limited power support                     |                                   |                                                             |  |
|                     | 4                              | 00:00                          | 02:00    | Tuesday               | Peak load shifting                        |                                   |                                                             |  |
|                     |                                |                                |          |                       |                                           |                                   |                                                             |  |
|                     |                                |                                |          |                       |                                           |                                   |                                                             |  |
|                     |                                |                                |          |                       |                                           |                                   |                                                             |  |
|                     |                                |                                |          |                       |                                           |                                   | Writ                                                        |  |

Im Fenster "Strategie hinzufügen"/"Richtlinie ändern" können Sie Daten in der Liste hinzufügen und ändern, wie in der folgenden Abbildung dargestellt.

| Modify strategy    |               |           |           |          |        |          | ×      |
|--------------------|---------------|-----------|-----------|----------|--------|----------|--------|
|                    |               |           |           |          |        |          |        |
| Start time:        | 00:00         | ▲<br>▼    |           |          |        |          |        |
| End time:          | 02:00         | ▲<br>▼    |           |          |        |          |        |
| Date of execution: | Monday        | ✓ Tuesday | Wednesday | Thursday | Friday | Saturday | Sunday |
| Strategy Model:    | Peak load shi | fting     | ~         |          |        |          |        |
|                    |               |           |           |          |        |          |        |
|                    |               |           |           |          |        |          |        |
|                    |               |           |           |          |        |          |        |
|                    |               |           |           |          |        |          |        |
|                    |               |           |           |          |        |          |        |
|                    |               |           |           |          |        |          |        |
|                    |               |           |           |          |        |          |        |
|                    |               |           |           |          |        |          |        |
|                    |               |           |           |          | OK     |          | Cancel |

Prozess der Datenänderung in der Liste: Wählen Sie einen Eintrag in der Liste aus und klicken Sie auf die Schaltfläche "Ändern". Die ursprünglichen Daten werden im Änderungsfenster angezeigt. Sie können die Parameter "Startzeit", "Endzeit" und "Strategiemodell" ändern (wenn der Strategie-Modus auf feste Leistungsaufladung oder feste Leistungsentladung eingestellt ist, können Sie die Lade-/Entladeleistung und den Lade-/Entlade-Abschalt-SOC erneut bearbeiten). Klicken Sie auf "OK". Der Dateneintrag in der Liste wurde erfolgreich geändert.

#### 3.4.2.1 Spontane Nutzung

Bei vorhandener Netzspannung und ausreichender PV-Stromerzeugung versorgt das System bevorzugt die Last und lädt die Batterie mit der überschüssigen Energie. Sobald die Batterie ihre maximale Ladeleistung erreicht, wird die überschüssige Energie ins Netz eingespeist, ohne dass die obere Einspeisegrenze überschritten wird. Die folgende Abbildung zeigt das schematische Diagramm.

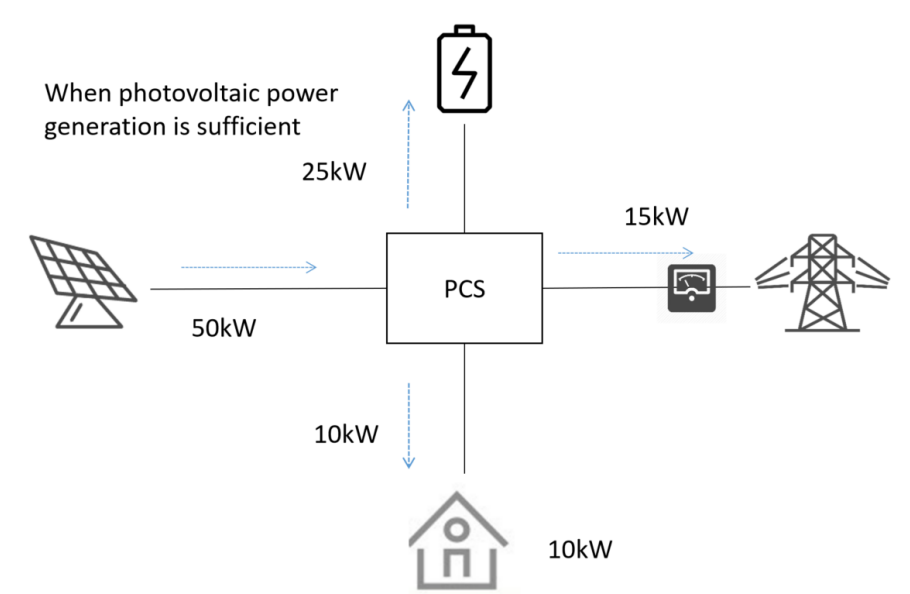

Falls das PV-System keinen Strom erzeugt und die gespeicherte Energie ausreicht, wird die Last durch das gespeicherte Energiesystem versorgt. Die folgende Abbildung zeigt das schematische Diagramm.

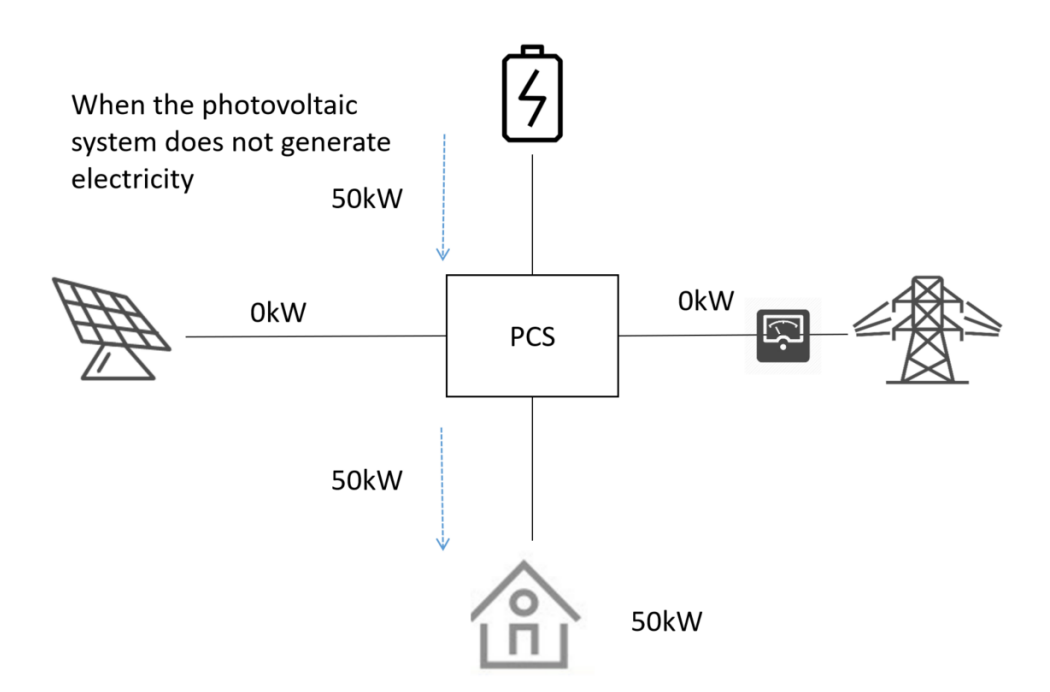

Wenn die PV-Stromerzeugung unzureichend ist, versorgen das PV- und das Energiespeichersystem gemeinsam die Last mit Strom. Die folgende Abbildung zeigt das schematische Diagramm.

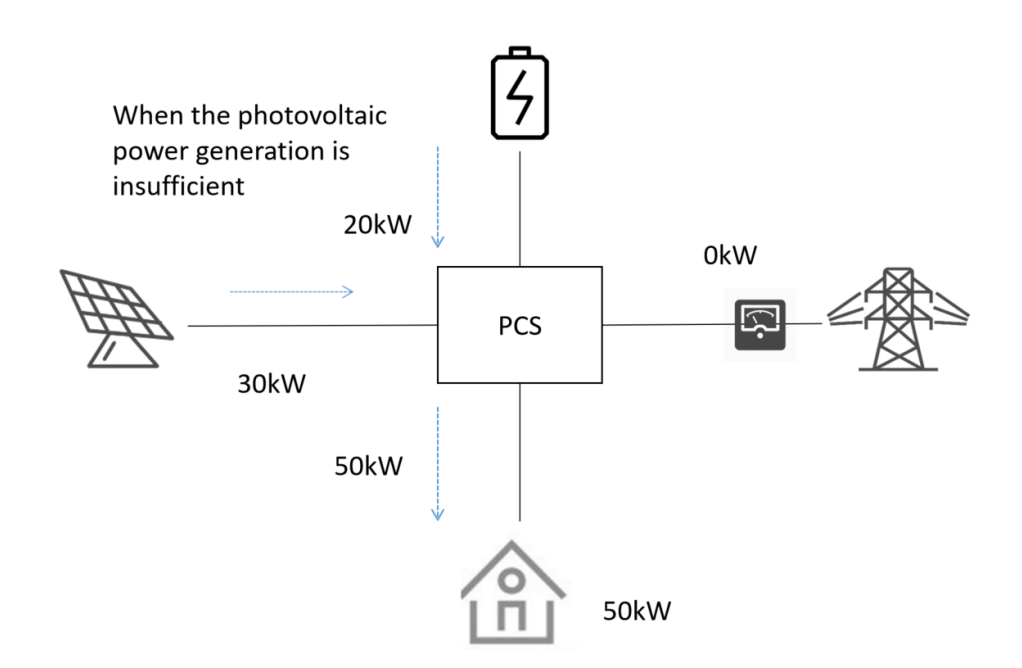

Wenn weder die PV- noch die Batteriestromversorgung ausreicht, wird die verbleibende Leistung aus dem Netz bezogen. Die folgende Abbildung zeigt das schematische Diagramm.

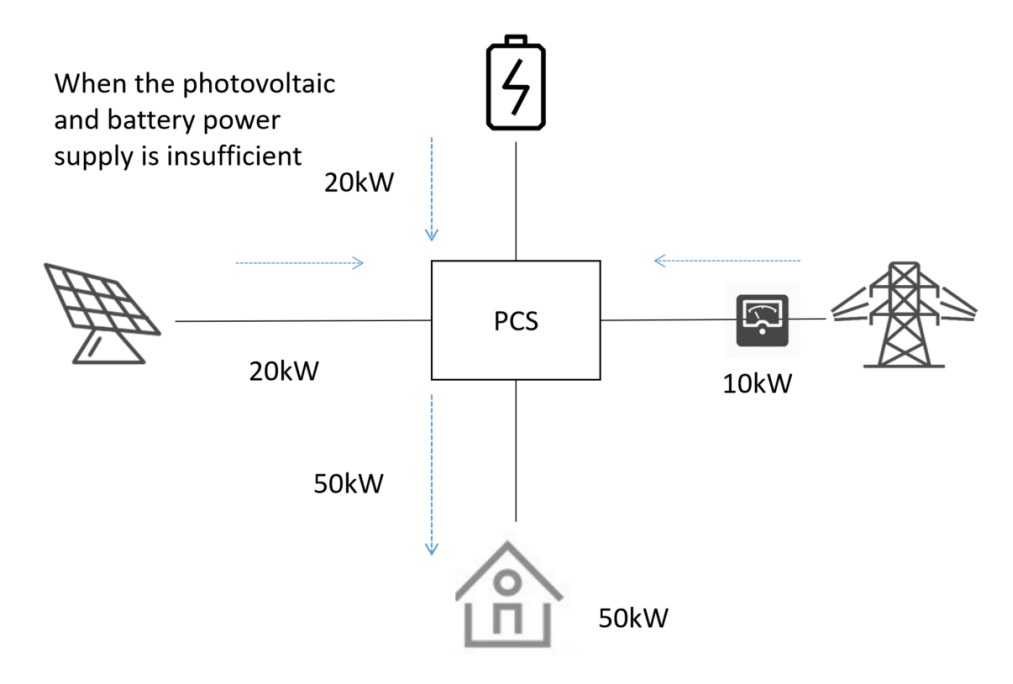

Konfigurationsprozess: Wählen Sie "Wartung" > "Konfigurationsverwaltung" > "Steuerungsstrategie". In dem angezeigten Fenster klicken Sie auf die Registerkarte "Zeitnutzungsstrategie". Auf der Registerkarte setzen Sie "Reservierter SOC für spontane Nutzung (%)". Klicken Sie auf "Hinzufügen". Das Fenster "Strategie hinzufügen" wird angezeigt. Die folgenden Abbildungen zeigen die Konfigurationsfenster.

| ngle/           | Paralle        | Setting time sha  | aring strategy Die | sel engine Graded loa | d configuration           |                      |                                              |       |
|-----------------|----------------|-------------------|--------------------|-----------------------|---------------------------|----------------------|----------------------------------------------|-------|
| publ            | ic para        | neters            |                    | - (                   |                           |                      |                                              |       |
| [ <sup>pe</sup> | ak shav        | ing and valley fi | illing             |                       |                           |                      |                                              |       |
| Pe              | ak clip        | ping upper limit  |                    |                       | Adjustment hystere        | esis (kW):           |                                              |       |
|                 |                |                   |                    |                       |                           |                      |                                              |       |
| n.              | lley fi<br>#\. | lling lower limit |                    |                       | Peak clipping disc        | harge cutoff SUC(%): |                                              |       |
|                 | mited p        | ower support      |                    |                       |                           |                      | Spontaneous use                              |       |
| Po              | er lim         | it power support  |                    | Meter powe:           | r adjustment offset (kW): |                      | Reserved SOC for spontaneous use (%):        | 10    |
| SU              |                |                   |                    |                       |                           |                      |                                              |       |
|                 |                |                   |                    |                       |                           |                      |                                              |       |
|                 |                |                   |                    | Add                   | Modify                    | Delete               | Out-of-time strategy mode: Selfuse           |       |
| Sel             | ect all        | <u> </u>          |                    |                       |                           |                      |                                              |       |
|                 | Se             | Start time        | end time           | Date of execution     | strategy mode             | Mode parameters      | 5                                            |       |
|                 | 1              | 00:00             | 01:00              | Monday/Tuesday        | Fixed power charging      | Charging power (I    | kW): 50.000000, charging cutoff SOC (%): 5   |       |
|                 | 2              | 01:00             | 02:00              | Tuesday/Wedn          | Fixed power discharge     | Discharge power      | (kW): 60.000000, discharge cutoff SOC (%): 6 |       |
|                 |                |                   |                    |                       |                           |                      |                                              |       |
|                 |                |                   |                    |                       |                           |                      |                                              |       |
|                 |                |                   |                    |                       |                           |                      |                                              |       |
|                 |                |                   |                    |                       |                           |                      |                                              |       |
|                 |                |                   |                    |                       |                           |                      |                                              |       |
|                 |                |                   |                    |                       |                           |                      |                                              |       |
|                 |                | l                 |                    |                       |                           |                      |                                              |       |
|                 |                | ļ                 |                    |                       |                           |                      |                                              |       |
|                 |                |                   |                    |                       |                           |                      |                                              |       |
|                 | <u>+</u>       |                   |                    |                       |                           |                      |                                              |       |
|                 |                |                   |                    |                       |                           |                      |                                              |       |
|                 |                |                   |                    |                       |                           |                      |                                              |       |
|                 | _              |                   |                    |                       |                           |                      |                                              | write |

| Modify strategy    |          |           |             |          |          |          | ×      |
|--------------------|----------|-----------|-------------|----------|----------|----------|--------|
|                    |          |           |             |          |          |          |        |
| Start time:        | 01:00    | ▲<br>▼    |             |          |          |          |        |
| End time:          | 02:00    | ▲<br>▼    |             |          |          |          |        |
| Date of execution: | Monday   | ✓ Tuesday | ⊡ Wednesday | Thursday | 🗌 Friday | Saturday | Sunday |
| Strategy Model:    | Self use |           | ~           |          |          |          |        |
|                    |          |           |             |          |          |          |        |
|                    |          |           |             |          |          |          |        |
|                    |          |           |             |          |          |          |        |
|                    |          |           |             |          |          |          |        |
|                    |          |           |             |          |          |          |        |
|                    |          |           |             |          |          |          |        |
|                    |          |           |             |          |          |          |        |
|                    |          |           |             |          | OK       |          | Cancel |
|                    |          |           |             |          |          |          |        |

#### 3.4.2.2 Feste Leistungsaufladung und -entladung

Die Funktion ist nur verfügbar, wenn das Netzstrom mit dem Stromnetz verbunden ist. Während der Ladeperiode wird das PV-System bevorzugt zur Batterieaufladung verwendet. Falls die PV-Stromerzeugung die Anforderungen an die Ladeleistung der Batterie zu diesem Zeitpunkt nicht erfüllt, wird Strom aus dem Netz entnommen, um die Batterie aufzuladen. Sobald die Batterie den Ladeabschalt-SOC erreicht, wird das Netzstromladen gestoppt. In diesem Moment, wenn die PV-Leistung größer als die Lastleistung ist, kann die überschüssige PV-Leistung weiterhin zur Aufladung der Batterie verwendet werden. Falls die PV-Leistung geringer als die Lastleistung ist, ergänzt der Netzstrom die Stromversorgung für die Last. Die folgenden Abbildungen zeigen die schematischen Diagramme.

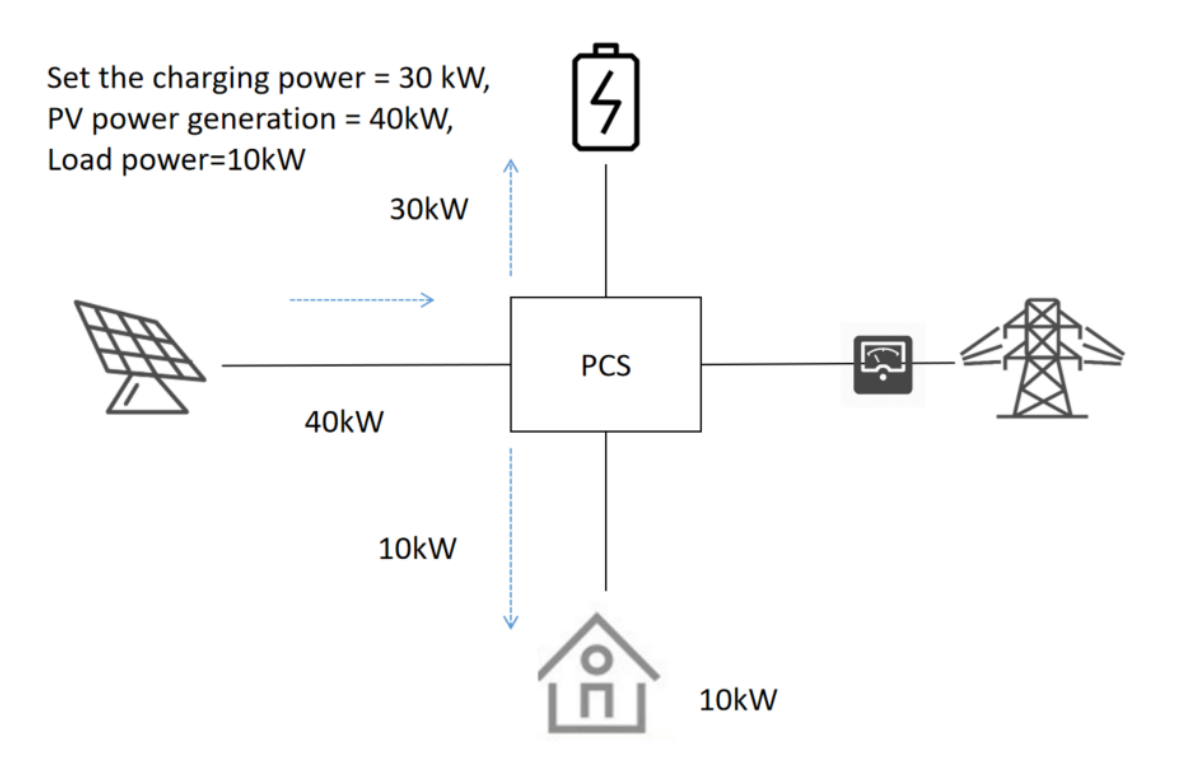

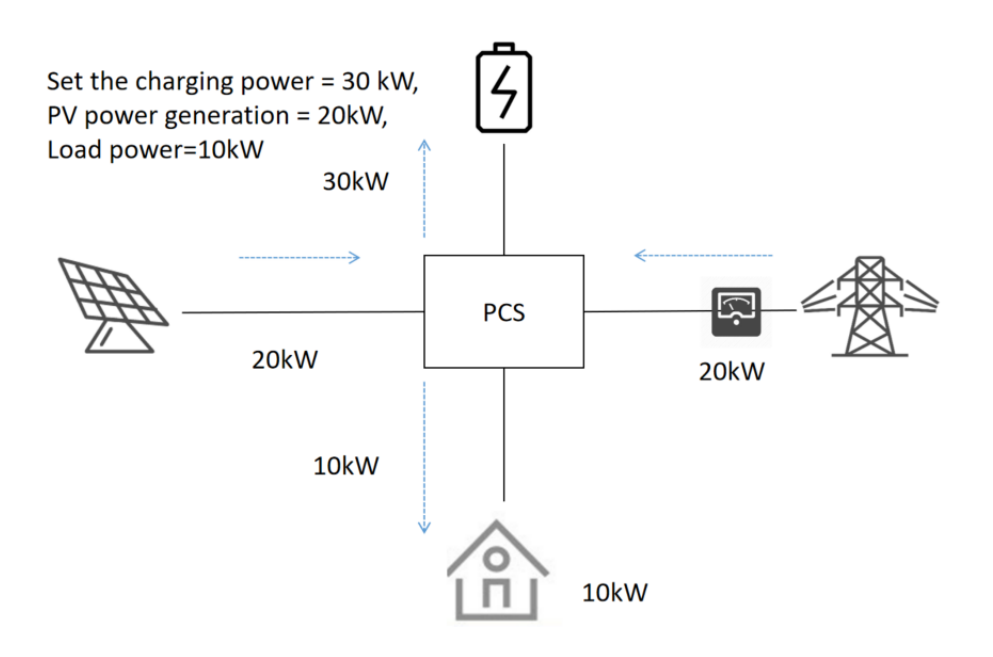

Während der Entladeperiode entlädt das System mit einer festen Leistung.

Konfigurationsprozess: Wählen Sie "Wartung" > "Konfigurationsverwaltung" > "Steuerungsstrategie". In dem angezeigten Fenster klicken Sie auf die Registerkarte "Zeitplanstrategie". Klicken Sie auf der Registerkarte auf "Hinzufügen", um eine feste Leistungsaufladung/-entladung hinzuzufügen.

Die folgende Abbildung zeigt das Konfigurationsfenster.

| ontrol stra                                           | ategy - [                                                                                             | channel1 ]                                                                                                    |                    |                   |                                                                                             |                                    |                                                                     |       |
|-------------------------------------------------------|----------------------------------------------------------------------------------------------------|----------------------------------------------------------------------------------------------------|--------------------|-------------------|---------------------------------------------------------------------------------------------|------------------------------------|---------------------------------------------------------------------|-------|
| Single/<br>publ.<br>Pe<br>(k<br>Va<br>(k<br>Li:<br>SO | Parallel<br>ic param<br>ak shav<br>ak clipp<br>W):<br>lley fi<br>W):<br>mited p<br>wer limi<br>7 (%): | Setting time shari<br>teters<br>ing and valley fill<br>oing upper limit<br>lling lower limit<br>over support<br>t power support cu | ng strategy Diesel | engine Graded loa | d configuration<br>Adjurtment hysteresi<br>Peak clipping dischas<br>adjustment offset (Ad): | s (kW):<br>rge cutoff SOC(%):<br>D | 1<br>10<br>Spontaneous use<br>Reserved 300 for spontaneous use (%): | 10    |
| □ Sel                                                 | ect all                                                                                               | Start King                                                                                                    |                    | Add               | Wodify D                                                                                    | elete                              | Out-oi-time strategy mode: Selfuse                                  | ~     |
|                                                       | Se                                                                                                    | Start time                                                                                                    | end time           | Date of execution | strategy mode                                                                               | Mode parameters                    | AND ED COCCOD sharing suboff EDC (04) E                             |       |
|                                                       |                                                                                                    | 01:00                                                                                                    | 02:00              | Tuesday/Wedn      | Fixed power discharge                                                                       | Discharge power I                  | (WY): 60.000000, discharge cutoff SOC (%): 6                        |       |
|                                                       |                                                                                                    |                                                                                                    |                    |                   |                                                                                             |                                    |                                                                     | Write |
|                                                       |                                                                                                    |                                                                                                    |                    |                   |                                                                                             |                                    |                                                                     |       |

#### 3.4.2.3 Begrenzte Leistungsunterstützung

Diese Funktion ist nur verfügbar, wenn das Netzstrom mit dem Stromnetz verbunden ist. Nachdem die begrenzte Leistungsunterstützung aktiviert wurde, entnimmt oder speist das System Energie ins Netz mit einer konstanten Leistung basierend auf dem von Ihnen festgelegten Leistungswert; andernfalls erfolgt die Nutzung im spontanen Modus. Die folgenden Abbildungen zeigen die schematischen Diagramme.

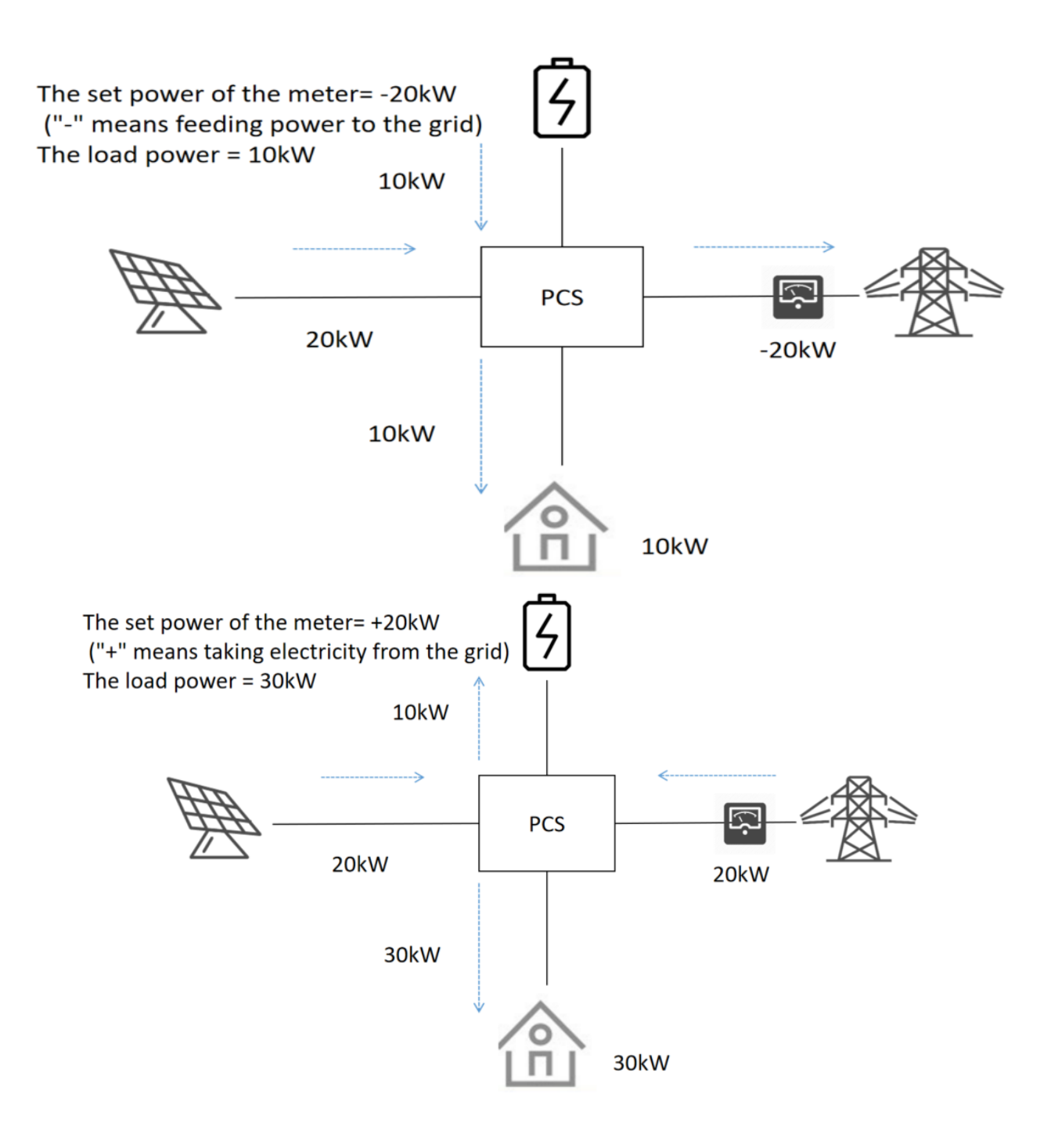

Konfigurationsprozess: Wählen Sie "Wartung" > "Konfigurationsverwaltung" > "Steuerstrategie". Im angezeigten Fenster klicken Sie auf die Registerkarte "Zeitliche Steuerstrategie". Auf der Registerkarte setzen Sie die Parameter im Bereich "Begrenzte Leistungsunterstützung". Klicken Sie auf "Hinzufügen", um den Modus für begrenzte Leistungsunterstützung hinzuzufügen.

| cont | ol stra            | tegy - [                  | channel1 ]                          |                    |                                |                                               |                    |                                                                                            | ×     |
|------|--------------------|---------------------------|-------------------------------------|--------------------|--------------------------------|-----------------------------------------------|--------------------|--------------------------------------------------------------------------------------------|-------|
| Si   | ngle/P             | arallel<br>c para         | Setting time shari                  | ing strategy Diese | l engine Graded loa            | d configuration                               |                    |                                                                                            |       |
|      | Pea<br>(k¥         | k snav<br>k clipp<br>):   | ping upper limit                    | 0                  |                                | Adjustment hysteresi                          | s (k¥):            |                                                                                            |       |
|      | Val<br>(kW)        | ley fi<br>):              | lling lower limit                   |                    |                                | Peak clipping discha                          | rge cutoff SOC(%): | 10                                                                                         |       |
|      | -Lim<br>Pow<br>SOC | ited p<br>er limi<br>(%): | ower support<br>it power support cu | ut-off 0           | Meter pover                    | r adjustment ¢ffset (k₩):                     | 0                  | Spontaneous use<br>Reserved SOC for spontaneous use (%):                                   | 10    |
|      | Sele               |                           |                                     |                    |                                | Modify 1                                      |                    | Out-of-time strategy mode: Selfuse                                                         | ~     |
|      | _                  | Se                        | Start time                          | end time           | Date of execution              | strategy mode                                 | Mode parameters    |                                                                                            |       |
|      |                    | 1 2                       | 00:00<br>01:00                      | 01:00              | Monday/Tuesday<br>Tuesday/Wedn | Fixed power charging<br>Fixed power discharge | Discharge power (k | (W): 50.000000, charging cutoff SOC (%): 5<br>(kW): 60.000000, discharge cutoff SOC (%): 6 |       |
|      |                    | 3                         | 00:00                               | 01:00              | Monday                         | Limited power support                         |                    |                                                                                            |       |
|      |                    |                           |                                     |                    |                                |                                               |                    |                                                                                            |       |
|      |                    |                           |                                     |                    |                                |                                               |                    |                                                                                            |       |
|      |                    |                           |                                     |                    |                                |                                               |                    |                                                                                            |       |
|      |                    |                           |                                     |                    |                                |                                               |                    |                                                                                            |       |
|      |                    |                           |                                     |                    |                                |                                               |                    |                                                                                            |       |
|      |                    |                           |                                     |                    |                                |                                               |                    |                                                                                            |       |
|      |                    |                           |                                     |                    |                                |                                               |                    |                                                                                            | ¥rite |
|      | _                  | _                         |                                     |                    |                                |                                               |                    |                                                                                            | Exit  |
### 3.4.2.4 Spitzenlastkappung und Lastverschiebung

Diese Funktion ist nur verfügbar, wenn das Netz mit dem System verbunden ist.

Während der Spitzenlastkappung wird der Entladestrom erhöht oder der Ladestrom reduziert, wenn die aus dem Netz bezogene Leistung den konfigurierten oberen Leistungsgrenzwert überschreitet. Dadurch wird sichergestellt, dass die aus dem Netz entnommene Leistung unterhalb der festgelegten Spitzenleistung bleibt. Die folgende Abbildung zeigt das entsprechende Schaltbild.

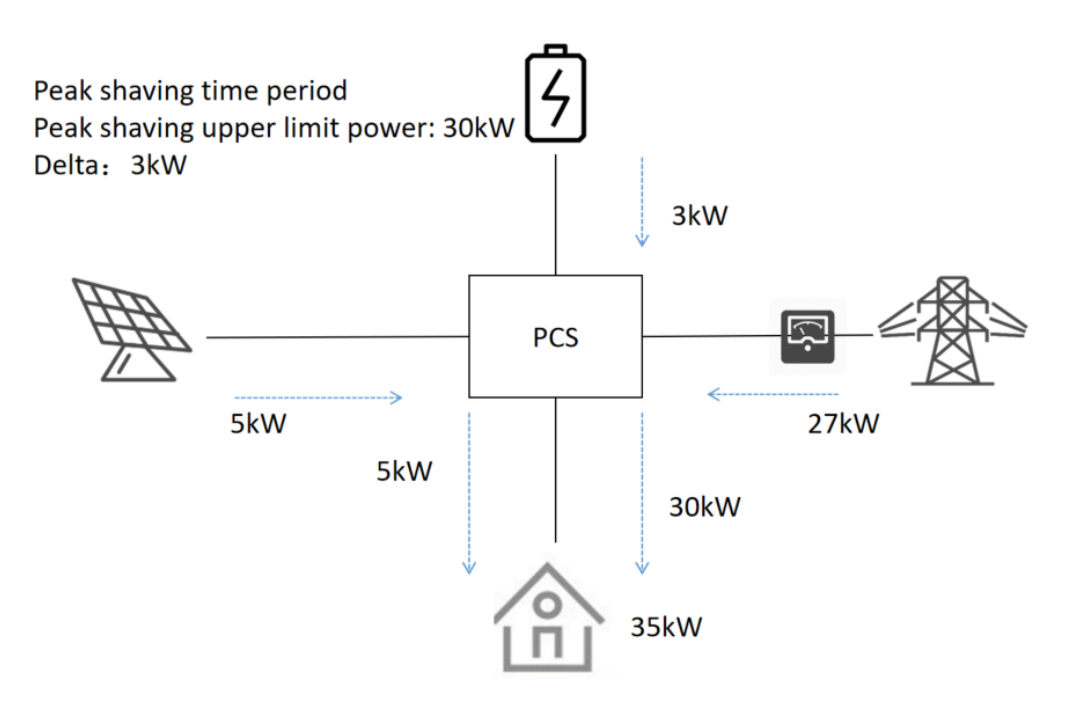

Während der Talfüllungsperiode, wenn die aus dem Netz bezogene elektrische Leistung unter dem konfigurierten unteren Leistungsgrenzwert liegt, wird die Talfüllung durchgeführt. Das bedeutet, dass das System die Entladeleistung reduziert oder die Ladeleistung erhöht. Auf diese Weise wird sichergestellt, dass die aus dem Netz bezogene Leistung größer als die festgelegte Mindestleistung im Talzeitraum ist. Die folgende Abbildung zeigt das entsprechende Schaltbild.

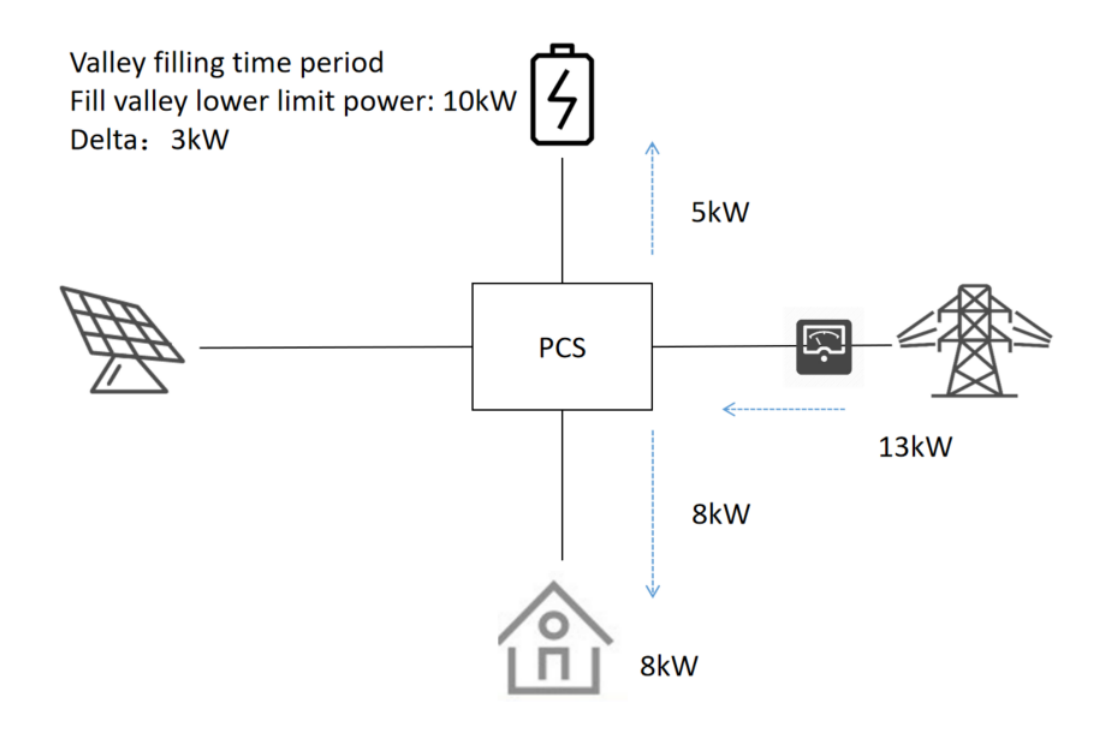

Konfigurationsprozess: Wählen Sie "Wartung" > "Konfigurationsverwaltung" > "Steuerungsstrategie". In dem angezeigten Fenster klicken Sie auf die Registerkarte "Zeitteilungsstrategie". Auf der Registerkarte setzen Sie die Parameter im Bereich "Lastspitzenkappung und Talfüllung" und klicken auf "Hinzufügen". Im angezeigten Fenster "Strategie hinzufügen" legen Sie "Startzeit", "Endzeit" und "Ausführungsdatum" fest und setzen das "Strategiemodell" auf "Lastverschiebung".

| publ:             | Paralle                      | l Setting time sl                | haring strategy Die | esel engine Graded lo | ad configuration           |                      |                                                          |  |
|-------------------|------------------------------|----------------------------------|---------------------|-----------------------|----------------------------|----------------------|----------------------------------------------------------|--|
| Pe<br>(k          | ak clip<br>#):               | ping upper limi                  | t O                 |                       | Adjustment hystere:        | sis (kW):            |                                                          |  |
| Va<br>(k          | lley fi<br>#):               | lling lover lim                  | it O                |                       | Peak clipping disch        | narge cutoff SOC(%): |                                                          |  |
| Li:<br>Pov<br>SOC | nited p<br>ver lim<br>2 (%): | ower support<br>it power support |                     | Neter pove            | er adjustment offset (kW): |                      | Spontaneous use<br>Reserved SOC for spontaneous use (%): |  |
| Sel               | ect all                      |                                  |                     | Add                   | Modify                     | Delete               | Out-of-time strategy mode: Selfuse                       |  |
|                   | Se                           | Start time                       | end time            | Date of execution     | strategy mode              | Mode parameters      | 5                                                        |  |
|                   | 1                            | 00:00                            | 01:00               | Monday/Tuesday        | Fixed power charging       | Charging power (I    | kW): 50.000000, charging cutoff SOC (%): 5               |  |
|                   | 2                            | 00:00                            | 02:00               | Tuesday/wedn          | Fixed power discharge      | Discharge power      | (kw): 60.000000, discharge cutoff SOC (%): 6             |  |
|                   | 4                            | 00:00                            | 02:00               | Tuesday               | Peak load shifting         |                      |                                                          |  |
|                   |                              |                                  |                     |                       |                            |                      |                                                          |  |
|                   |                              |                                  |                     |                       |                            |                      |                                                          |  |
|                   |                              |                                  |                     |                       |                            |                      |                                                          |  |
|                   |                              |                                  |                     |                       |                            |                      |                                                          |  |
| _                 |                              |                                  |                     |                       |                            |                      |                                                          |  |

| Modify strategy    |                          |                      |                     | ×      |
|--------------------|--------------------------|----------------------|---------------------|--------|
|                    |                          |                      |                     |        |
| Start time:        | 00:00                    |                      |                     |        |
| End time:          | 02:00                    |                      |                     |        |
| Date of execution: | ☐ Monday ☑ Tuesday □     | Wednesday 🗌 Thursday | 🗌 Friday 📃 Saturday | Sunday |
| Strategy Model:    | Peak load shifting 🛛 🗸 🗸 |                      |                     |        |
|                    |                          |                      |                     |        |
|                    |                          |                      |                     |        |
|                    |                          |                      |                     |        |
|                    |                          |                      |                     |        |
|                    |                          |                      |                     |        |
|                    |                          |                      |                     |        |
|                    |                          |                      |                     |        |
|                    |                          |                      |                     |        |
|                    |                          |                      | OK                  | Cancel |

#### 3.4.3 SOC-Kalibrierung

Nachdem diese Funktion aktiviert wurde, wird die Batterie bei einem netzgekoppelten System zwangsweise geladen, sofern die Batterie aufladbar ist. Falls die PV-Stromversorgung nicht ausreicht, wird Strom aus dem Netz entnommen. Wird ein Dieselgeneratorsystem verwendet, starten Sie den Dieselgenerator und laden Sie die Batterie gemäß dem entsprechenden Leistungsmodus. Falls das Batteriesymbol sich ändert und das Laden untersagt wird, verlassen Sie die SOC-Kalibrierung.

Um eine automatische SOC-Kalibrierung zu konfigurieren, legen Sie einen Zeitraum fest und wählen Sie die Zeit für die SOC-Kalibrierung. In diesem Zeitraum wird das Laden der Batterie direkt erzwungen. Falls die PV-Stromversorgung nicht ausreicht, wird Strom aus dem Netz entnommen. Wird ein Dieselgeneratorsystem verwendet, starten Sie den Dieselgenerator und laden Sie die Batterie gemäß dem entsprechenden Leistungsmodus. Falls das Batterie-symbol sich ändert und das Laden untersagt wird, verlassen Sie die SOC-Kalibrierung.

#### Konfigurationsprozess für die SOC-Kalibrierung:

Wählen Sie "Wartung" > "Steuerungsstrategie". In dem angezeigten Fenster klicken Sie auf die Registerkarte "SOC-Kalibrierung". Auf der Registerkarte setzen Sie die Parameter im Bereich "Unterspannungsladung" (einschließlich "Unterspannungsladung aktivieren" und "Unterspannungsladeleistung (kW)") sowie im Bereich "SOC-Kalibrierung" (einschließlich "SOC-Kalibrierungsleistung (kW)", "Manuelle SOC-Kalibrierung", "Automatische SOC-Kalibrierung" und die vier Zeiträume, falls die automatische SOC-Kalibrierung aktiviert ist). Beachten Sie, dass die Zeiteinstellungen über mehrere Tage hinweg festgelegt werden können, sich jedoch nicht überschneiden dürfen. Klicken Sie anschließend auf "Schreiben", um die Einstellungen zu speichern. Die folgende Abbildung zeigt das Konfigurationsfenster.

| trol strategy - [ channel1 ]              |                                         |                         |                       |      |
|-------------------------------------------|-----------------------------------------|-------------------------|-----------------------|------|
| Single/Parallel Setting SOC calibrate tim | ne sharing strategy Diesel engine Grade | d load configuration    |                       |      |
| • undervoltage charging                   |                                         |                         |                       |      |
| 🗹 Undervoltage charging enable            | Undervoltage                            | charging power (kW): 30 |                       |      |
|                                           |                                         |                         |                       |      |
| ○ SOC calibration power (k₩):             |                                         |                         |                       |      |
| Manual SOC Calibration                    |                                         |                         |                       |      |
| O Manual SOC calibration                  | ○ Manual SOC calibration cance          |                         |                       |      |
| Autonatic SOC calibration                 |                                         |                         |                       |      |
| Automatic SOC calibration                 |                                         |                         |                       |      |
| ∣√Time peri∘d enable 1                    | 1:00:00 - 2:00:00 -                     | √Time peri∘d enable 2   | 2:00:00 🔹 = 2:02:00 🛓 |      |
| ⊠Time period enable 3                     | 0:00:00                                 | □Time period enable 4   | 0:00:00               |      |
|                                           |                                         |                         |                       |      |
|                                           |                                         |                         |                       |      |
|                                           |                                         |                         |                       |      |
|                                           |                                         |                         |                       |      |
|                                           |                                         |                         |                       |      |
|                                           |                                         |                         |                       | Exit |
|                                           |                                         |                         |                       |      |

#### 3.4.4 Dieselgeneratorfunktion

Die folgenden drei Start-/Stopp-Modi sind für Dieselgeneratoren verfügbar:

**SOC-Modus**: In diesem Modus werden ein Start-SOC und ein Stopp-SOC festgelegt. Wenn der Batteriestand (SOC) unter den Start-SOC fällt, wird der Dieselgenerator gestartet. Wenn der Batteriestand (SOC) über den Stopp-SOC steigt, wird der Dieselgenerator abgeschaltet. **Zeitperiodenmodus**: In diesem Modus werden ein Startzeitpunkt und ein Stoppzeitpunkt festgelegt. Wenn die lokale Zeit zwischen diesen beiden Zeitpunkten liegt, wird der Dieselgenerator gestartet. Wenn die lokale Zeit außerhalb des Zeitraums liegt, wird der Dieselgenerator abgeschaltet.

**Manueller Modus**: In diesem Modus muss der Start-/Stopp-Knopf des Dieselgenerators manuell betätigt werden.

Darüber hinaus stehen für die Leistungssteuerung des Dieselgenerators die folgenden zwei Modi zur Verfügung, bei denen zwei konfigurierte Werte verwendet werden: die Nennleistung des Dieselgenerators und die Batterieleistungsabgabe. **Modus "Nennleistung des Dieselgenerators"**: Wenn dieser Leistungsmodus ausgewählt wird, wird die Leistung, die das PCS aus dem Dieselgenerator bezieht, auf das Produkt aus 80 % der Nennleistung des Dieselgenerators minus der Lastleistung eingestellt. Falls der erstgenannte Wert kleiner ist als die Differenz zwischen den beiden anderen, bezieht das PCS keine Energie aus dem Dieselgenerator.

**Modus "Batterie-Nennleistung"**: Wenn dieser Leistungsmodus ausgewählt wird, wird die Leistung, die das PCS aus dem Dieselgenerator bezieht, auf die konfigurierte Batterieladeleistung eingestellt. Falls jedoch das Produkt aus 80 % der Nennleistung des Dieselgenerators minus der Lastleistung kleiner ist als die konfigurierte Batterieladeleistung, bezieht das PCS Strom aus dem Dieselgenerator entsprechend der vorherigen Leistungsdifferenz. Beim Festlegen dieses Werts muss der Lastspitzenwert genau berücksichtigt werden, da sonst eine Systemüberlastung auftreten und das System abstürzen könnte.

#### **Dieselgenerator-Konfigurationsprozess:**

Wählen Sie "Wartung" > "Steuerstrategie". Klicken Sie im angezeigten Fenster auf die Registerkarte "Dieselmotor". Legen Sie auf der Registerkarte die Parameter des Dieselgenerators fest und klicken Sie auf "Schreiben", um die Einstellungen zu speichern.

Zu den einzustellenden Parametern für den Dieselgenerator gehören: "Dieselfunktion aktivieren", "Start-Stopp-Modus", "Ausgangsleistungsmodus", "Ladeleistungseinstellung (kW)", "Fernsteuerung Ölschalter", "SOC ein (%)", "SOC aus (%)", "Nennleistung des Dieselmotors (kW)", "Prozentsatz der Nennleistung des Dieselmotors (%)", "Einschaltzeit" und "Ausschaltzeit". Die folgende Abbildung zeigt das Konfigurationsfenster.

| control strategy - [ channel1 ] |                                    |                                        |                   |                    |          |        | × |
|---------------------------------|------------------------------------|----------------------------------------|-------------------|--------------------|----------|--------|---|
| Single/Parallel Setting SC      | DC calibrate time sharing strategy | Diesel engine Graded load o            | configuration     |                    |          |        |   |
| Enable Diesel Functio           | n: true                            | SOC on (₩):                            |                   | Opening time:      | 15:12:12 | ▲<br>▼ |   |
| Start stop mode:                | soc_mode                           | ✓ SOC off(%):                          |                   | Stop time:         | 20:12:12 | *<br>• |   |
| Output power mode:              | fixed_charge_power_mod             | e 🗸 Rated power of di                  | iesel engine(kW): | Remote oil switch: | off      | ~      |   |
| Charging power setting          | g (kW) : 50                        | Percentage of rat<br>diesel engine(%): | ted output of     |                    |          |        |   |
|                                 |                                    |                                        |                   |                    |          |        |   |
|                                 |                                    |                                        |                   |                    |          |        |   |
|                                 |                                    |                                        |                   |                    |          |        |   |
|                                 |                                    |                                        |                   |                    |          |        |   |
|                                 |                                    |                                        |                   |                    |          |        |   |
|                                 |                                    |                                        |                   |                    |          |        |   |
|                                 |                                    |                                        |                   |                    |          |        |   |
|                                 |                                    |                                        |                   |                    |          |        |   |
|                                 |                                    |                                        |                   |                    |          | ¥rite  |   |
|                                 |                                    |                                        |                   |                    |          | Exit   |   |

### 3.4.5 Dualstromfunktion

Wenn auf der Kundenseite eine automatische Umschalteinrichtung (ATS) installiert ist, kann eine Umschaltung zwischen zwei Stromquellen durchgeführt werden. Bei vorhandener Netzstromversorgung schaltet die ATS bevorzugt auf die Netzstromseite, um Strom aus dem Netz zu beziehen. Wenn die Netzstromversorgung ausfällt und eine Notstromversorgung verfügbar ist, schaltet die ATS automatisch auf die Notstromseite um, um die Notstromversorgung zu nutzen. Falls sowohl die Netz- als auch die Notstromversorgung ausfallen, bleibt der ATS-Schalter im Zustand vor dem Stromausfall.

Konfigurationsprozess: Wählen Sie "Wartung" > "Konfigurationsverwaltung" > "Grundlegende Parameterkonfiguration". Auf der angezeigten Registerkarte "Grundlegende Parameterkonfiguration" wählen Sie "Systemparameter", aktivieren "Dualstrom aktivieren" und klikken auf "Schreiben".

| Basic parameters configuration - [ | channel1]          |                                                  |                                                     |                                     |                        |
|------------------------------------|--------------------|--------------------------------------------------|-----------------------------------------------------|-------------------------------------|------------------------|
| Basic parameter configuratior      | n Basic maintenand | ce configuration External dispatch para          | meter configuration                                 |                                     |                        |
| • Equipment operation              |                    |                                                  |                                                     |                                     |                        |
| Operation type: Ac                 | dd device 🗸 🗸      | Protocol: sep-alpha                              | <pre>&gt; pload cloud &gt; platform cycle(s):</pre> | 300                                 |                        |
| Equipment category: sy             | vstem ~            | Model: EMS3.0                                    | ×                                                   |                                     |                        |
| Equipment subclass: er             | ns 🗸               | Device ID: 0x01000000                            | ~                                                   |                                     |                        |
| Osystem parameter                  |                    |                                                  |                                                     |                                     |                        |
| AC side PV installed power(kW):    | G                  | Grid connection<br>coefficient(%):               | Load access SOC(%): 0                               | Dispatch mode<br>selection:         | Local automatic mode 🗸 |
| DC side PV installed power(kV):    | n<br>1             | Maxinum passing<br>Leter power(kW): 0            | Load removal SOC(%): 0                              | AC access type:                     | AC_GENERATOR ~         |
| System model:                      | ۲<br>۲             | DCAC coupling mode: AC ~                         | PV INV Installation<br>Type: No                     | installation ~                      | Dual pover enable      |
| 0000                               |                    |                                                  |                                                     |                                     |                        |
| RRCR enable: di                    | isable ~           | K1 corresponds to the feedin valu                | ne: 0                                               | K3 corresponds to the feedin        |                        |
|                                    |                    | K2 corresponds to the feedin                     |                                                     | K4 corresponds to the feedin v      | alue: 0                |
| tir conditioning                   |                    |                                                  |                                                     |                                     |                        |
| Select air<br>conditioning:        | ~                  | Refrigeration stop point (°                      |                                                     | Heating stop point (°<br>~\.        |                        |
|                                    |                    | Refrigeration return difference ( $^{\circ}$ C): |                                                     | Heating return difference (°<br>C): |                        |
| System safety regulations          |                    |                                                  |                                                     |                                     |                        |
| Select DCAC:                       | ~                  | Select safety                                    | ~                                                   |                                     | \Vrite                 |
|                                    |                    |                                                  |                                                     |                                     | Quit                   |

Die folgende Abbildung zeigt das Konfigurationsfenster.

### 3.4.6 Gestufte Lastkonfiguration

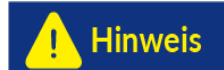

AlphaESS stellt nur potentialfreie Kontakte zur Verfügung, und die Nutzung dieser Funktion setzt voraus, dass der Schalter auf Kundenseite die Steuerung über potentialfreie Kontakte unterstützt. Das Installationshandbuch enthält Informationen über die Anschlussmöglichkeiten dieser potentialfreien Kontakte (einschließlich Spannung und Stromstärke).

Betrieb unter netzunabhängigen Bedingungen: Wenn der SOC der Batterie den Abschalt-SOC der allgemeinen Last nicht überschreitet, wird die Stromversorgung der allgemeinen Last getrennt, und die Batterie entlädt sich weiter. Falls der SOC auch den Abschalt-SOC der kritischen Last nicht überschreitet, werden alle Lasten getrennt, und der Wechselrichter verbleibt im netzunabhängigen Leerlaufbetrieb.

Da das PCS ohne Last läuft, entlädt sich die Batterie weiterhin. Falls ein PV-System verfügbar ist, wird die Batterie wieder aufgeladen, bis der entsprechende Last-SOC erreicht ist und die

Laststeuerung entsprechend erfolgt. Falls kein PV-System verfügbar ist, setzt sich die Entladung fort, bis der SOC entweder den Start-SOC des Dieselaggregats oder den netzunabhängigen Abschalt-SOC erreicht. Es wird die bestehende Logik beibehalten.

Hinweis: Falls das Dieselaggregat oder das Netz angeschlossen ist, wird die Stromversorgung für alle Lasten wiederhergestellt.

Konfigurationsprozess: Wählen Sie "Wartung" > "Steuerstrategie". In dem angezeigten Fenster klicken Sie auf die Registerkarte "Gestufte Lastkonfiguration". Auf der Registerkarte legen Sie die entsprechenden Parameter fest und klicken auf "Schreiben", um die Einstellungen zu speichern.

Die einzustellenden Parameter umfassen:

- "Gestufte Last aktivieren"
- "Allgemeine Last Abschalt-SOC (%)"
- "Allgemeine Last Wiederherstellungs-SOC (%)"
- "Kritische Last Abschalt-SOC (%)"
- "Kritische Last Wiederherstellungs-SOC (%)"

Die folgende Abbildung zeigt das Konfigurationsfenster.

| сог | ntrol strategy - [ channel1 ]         |                             |                                     |    |  | ×     |
|-----|---------------------------------------|-----------------------------|-------------------------------------|----|--|-------|
| [   | Single/Parallel Setting SOC calibrate | time sharing strategy Diese | el engine Graded load configuration | on |  |       |
|     |                                       |                             |                                     |    |  |       |
|     | Grading load enable:                  | disable ~                   |                                     |    |  |       |
|     | General load cut SOC(%):              |                             | Critical load cut<br>SOC(%):        |    |  |       |
|     | General load access SOC<br>(%):       |                             | Critical load access SOC<br>(%):    |    |  |       |
|     |                                       |                             |                                     |    |  |       |
|     |                                       |                             |                                     |    |  |       |
|     |                                       |                             |                                     |    |  |       |
|     |                                       |                             |                                     |    |  |       |
|     |                                       |                             |                                     |    |  |       |
|     |                                       |                             |                                     |    |  |       |
|     |                                       |                             |                                     |    |  |       |
|     |                                       |                             |                                     |    |  |       |
|     |                                       |                             |                                     |    |  |       |
|     |                                       |                             |                                     |    |  |       |
|     |                                       |                             |                                     |    |  | Write |
| Ľ   |                                       |                             |                                     |    |  | Exit  |
|     |                                       |                             |                                     |    |  |       |

### 3.4.7 Externe Planung

### 3.4.7.1 Modbus TCP-Planung (Standalone-Modus)

Diese Planungsfunktion ermöglicht die Kommunikation mit unserem EMS über TCP-Kommunikation und MODBUS/TCP. Sie unterstützt die Einstellung der PCS-AC-Wirkleistung, PCS-AC-Blindleistung, PCS-Ein-/Ausschaltfunktionen, die Fehlerbeseitigung von PCS sowie den Steuerungsmodus (Lokaler Modus und Fernmodus, der externe Steuerung unterstützt), sowie die Datenabfrage.

Konfigurationsprozess: Wählen Sie "Wartung" > "Konfigurationsverwaltung" > "Grundparameterkonfiguration". Im angezeigten Fenster klicken Sie auf den Tab "Externe Dispositionsparameterkonfiguration". Die folgende Abbildung zeigt das Konfigurationsfenster.

| Basic | parameters configuration - [ channe | el1 ]             |                       |                      |              |  |       |
|-------|-------------------------------------|-------------------|-----------------------|----------------------|--------------|--|-------|
| Ba    | sic parameter configuration Basi    | c maintenance cor | figuration External d | lispatch parameter c | onfiguration |  |       |
| ſ     | • Dispatch Settings                 |                   |                       |                      |              |  |       |
|       | Dispatch protocol:                  | modbus-tcp        | ~                     | IP Address:          |              |  |       |
|       | Master Slave ID:                    | Master            | ~                     | Mask:                |              |  |       |
|       | Communication methode:              | RS485             | ~                     | Gateway:             |              |  |       |
|       | EMS communication timeout:          |                   |                       |                      |              |  |       |
|       | Device address:                     | 0                 |                       |                      |              |  |       |
|       | Baud rate:                          | 0                 |                       |                      |              |  |       |
|       |                                     |                   |                       |                      |              |  |       |
|       |                                     |                   |                       |                      |              |  |       |
|       |                                     |                   |                       |                      |              |  |       |
|       |                                     |                   |                       |                      |              |  |       |
|       |                                     |                   |                       |                      |              |  |       |
|       |                                     |                   |                       |                      |              |  |       |
|       |                                     |                   |                       |                      |              |  | ¥rite |
| -     |                                     |                   |                       |                      |              |  | Quit  |

### 3.4.8 RRCR (Nur in Deutschland)

Die RRCR-Funktion wird verwendet, um den Netzanschlusskoeffizienten dynamisch anzupassen. Nachdem die RRCR-Funktion aktiviert wurde, hat der standardmäßige Netzanschlusskoeffizient im System keine Wirkung mehr. Der Netzanschlusskoeffizient des Systems wird dann auf den entsprechend konfigurierten Wert aktualisiert, sobald die Auslösung von K1 bis K4 erfolgt. Konfigurationsprozess: Wählen Sie "Wartung" > "Konfigurationsverwaltung" > "Grundparameterkonfiguration".

Auf der angezeigten Registerkarte "Grundparameterkonfiguration" setzen Sie die entsprechenden Parameter im Bereich "RRCR" und klicken Sie auf "Schreiben", um die Einstellungen zu speichern. Die folgende Abbildung zeigt das Konfigurationsfenster.

| CRCR<br>RRCR enable:        | disable 🗸 🗸           | K1 corresponds to the feedin value:<br>K2 corresponds to the feedin<br>value: |                 | K3 corresponds to the feedin<br>value:<br>K4 corresponds to the feedin va | 30 |       |
|-----------------------------|-----------------------|-------------------------------------------------------------------------------|-----------------|---------------------------------------------------------------------------|----|-------|
|                             |                       |                                                                               |                 |                                                                           |    |       |
| Select air<br>conditioning: | Air conditioner01 🛛 👻 | Refrigeration stop point (* C):                                               |                 | Heating stop point (* C):                                                 |    |       |
|                             |                       | Refrigeration return difference ( $^{\circ}$ C):                              |                 | Heating return difference (°<br>C):                                       |    |       |
| OSystem safety regulat      |                       |                                                                               |                 |                                                                           |    |       |
| Select DCAC:                | DCAC01 ~              | Select safety                                                                 | VDE4105/11.18 ~ |                                                                           |    | ¥rite |

## 3.5 Einführung in die Datenausleseschnittstelle

### 3.5.1 Topologiediagramm

Die Topologieseite ermöglicht es Ihnen, den Betriebsstatus jedes Geräts sowie die gesamte Systemtopologie übersichtlicher darzustellen. Die folgende Abbildung zeigt die Topologieseite.

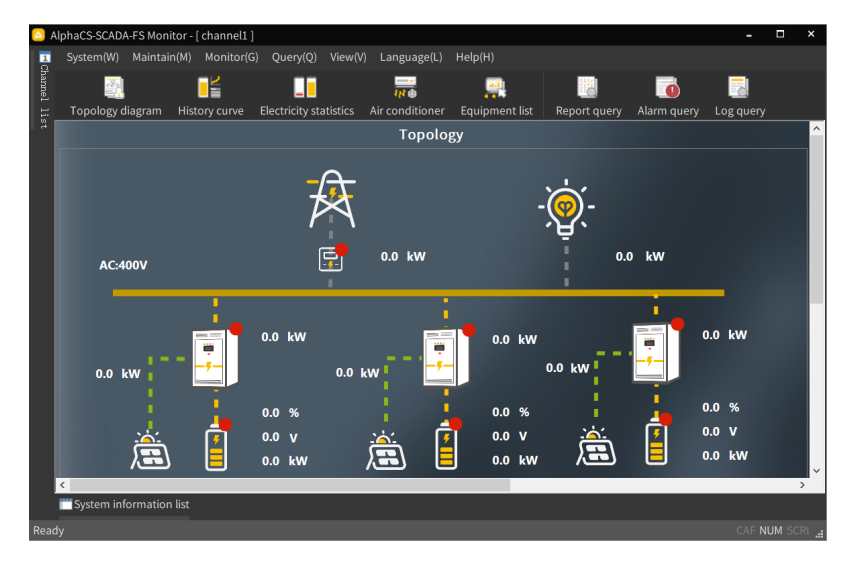

Methode zum Ersetzen der Topologiediagramm-Datei: Kopieren und ersetzen Sie die neue Topologiediagramm-Datei "diagram.xml" im SCADA-Programm-Installationspfad "C:\AlphaESS\AlphaCS-SCADA-FS Monitor\project".

Klicken Sie anschließend erneut auf die Schaltfläche für das Topologiediagramm. Das neue Topologiediagramm wird nun angezeigt.

### 3.5.2 Historische Kurve

Die Seite für historische Kurven ermöglicht Ihnen die Anzeige historischer Daten, wie z. B. der Geräteleistung, die in Form von Kurven dargestellt wird.

Klicken Sie in der Menüleiste auf "Monitor", wählen Sie "Historische Kurve" aus dem Dropdown-Menü oder klicken Sie auf das "Historische Kurve"-Symbol in der Symbolleiste. Die Seite "Historische Kurve" wird anschließend im unteren Bereich des Fensters angezeigt, wie in der folgenden Abbildung dargestellt.

- "Kanal auswählen": Wählen Sie den anzuzeigenden Kanal.
- "Gerät auswählen": Wählen Sie das anzuzeigende Gerät.
- "Kurve auswählen": Wählen Sie die anzuzeigende Kurve.

Wählen Sie das entsprechende Datum, den Kanal, das Gerät und die Kurve aus, um die gewünschte historische Kurve abzufragen.

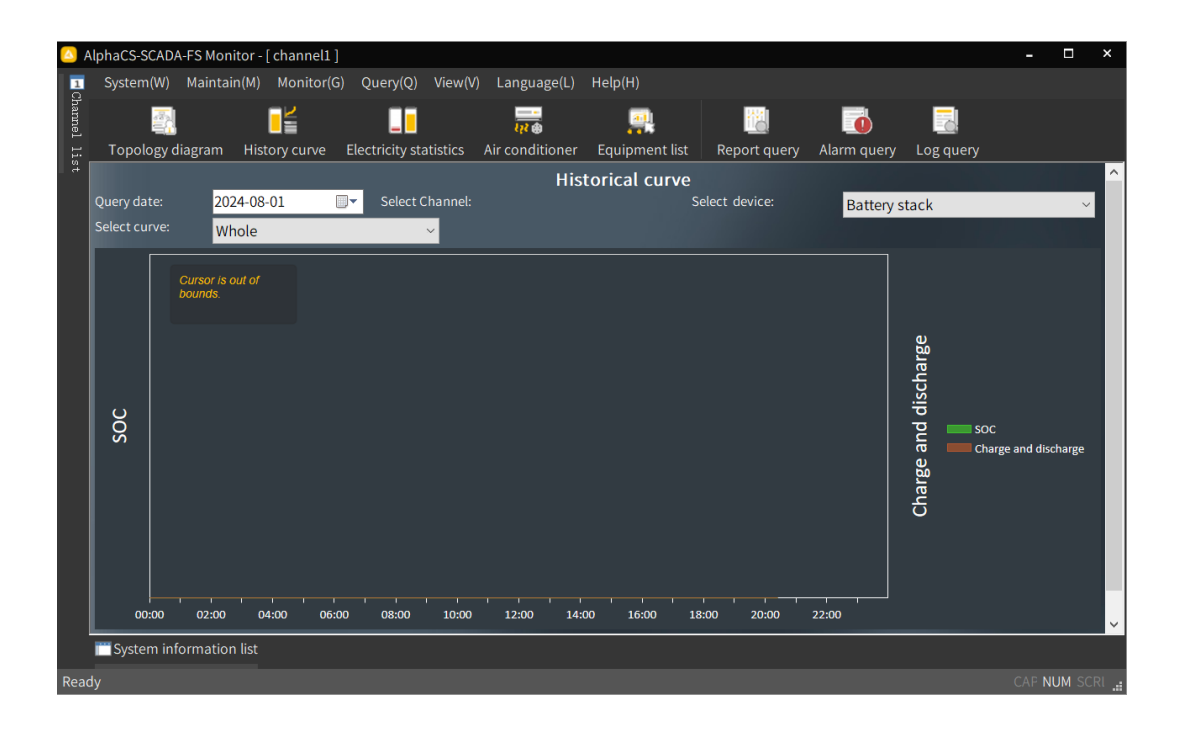

#### 3.5.3 Stromstatistik

Die Seite für die Stromstatistik ermöglicht es Ihnen, die Leistungsstatistik des Geräts innerhalb eines bestimmten Zeitraums abzufragen. Diese wird in Form eines Balkendiagramms dargestellt.

Klicken Sie in der Menüleiste auf "Monitor", wählen Sie "Stromstatistik" aus dem Dropdown-Menü oder klicken Sie auf das "Stromstatistik"-Symbol in der Symbolleiste. Anschließend wird die Seite "Stromstatistik" im unteren Bereich des Fensters angezeigt, wie in der folgenden Abbildung dargestellt.

- "Datum auswählen": Wählen Sie das anzuzeigende Datum.
- "Auswahltyp": Die Optionen sind "Jährlich", "Monatlich" und "Seit der Installation".
- "Kanal auswählen": Wählen Sie den anzuzeigenden Kanal.
- "Gerät auswählen": Wählen Sie das anzuzeigende Gerät.

Wählen Sie das Datum, den Typ, den Kanal und das Gerät aus, um die entsprechende Stromstatistik abzufragen.

| 🛆 A   | AlphaCS-SCAL | A-FS Monitor - | [channel1] |                |          |               |                 |             |         |                |                    | -                           |                | ×  |
|-------|--------------|----------------|------------|----------------|----------|---------------|-----------------|-------------|---------|----------------|--------------------|-----------------------------|----------------|----|
| 1     | System(W)    | Maintain(M)    | Monitor(G) | Query(Q)       | View(V)  | Language(L    | .) Help(H)      |             |         |                |                    |                             |                |    |
| hann∈ | 1            | l              |            |                |          |               | <u>e</u>        |             |         |                | 2                  |                             |                |    |
| l li: | Topology     | diagram His    | tory curve | Electricity st | atistics | Air condition | er Equipment    | t list Repo | t query | Alarm query    | Log query          |                             |                |    |
| t,    |              |                |            |                |          | E             | lectricity      |             |         |                |                    |                             |                | ^  |
|       | Query date:  | 2024-08        | Sele       | ect type:      | Monthly  | ~             | Select channel: | channel1    | ~       | Select device: | Batten             | / stack                     |                |    |
|       |              |                |            |                |          |               |                 |             |         |                |                    |                             |                |    |
|       |              |                |            |                |          |               |                 |             |         |                |                    |                             |                |    |
|       |              |                |            |                |          |               |                 |             |         |                |                    |                             |                |    |
|       |              |                |            |                |          |               |                 |             |         |                |                    |                             |                |    |
|       |              |                |            |                |          |               |                 |             |         |                |                    |                             |                |    |
|       |              |                |            |                |          |               |                 |             |         |                |                    |                             |                |    |
|       |              |                |            |                |          |               |                 |             |         |                | ■ Total<br>■ Total | charge capa<br>discharge ca | city<br>pacity |    |
|       |              |                |            |                |          |               |                 |             |         |                |                    |                             |                |    |
|       |              |                |            |                |          |               |                 |             |         |                |                    |                             |                |    |
|       |              |                |            |                |          |               |                 |             |         |                |                    |                             |                |    |
|       |              |                |            |                |          |               |                 |             |         |                |                    |                             |                |    |
|       |              |                |            |                |          |               |                 |             |         |                |                    |                             |                |    |
|       |              |                |            |                |          | 2024-08-01    |                 |             |         |                |                    |                             |                | ~  |
|       | 📺 System ir  | formation list |            |                |          |               |                 |             |         |                |                    |                             |                |    |
| Read  | dy           |                |            |                |          |               |                 |             |         |                |                    | CAP N                       | UM SCI         | RI |

### 3.5.4 Klimaanlage (Nur für Outdoor-Produkte)

Die Klimaanlagenseite ermöglicht es Ihnen, relevante Informationen über die Klimaanlage anzuzeigen, darunter:

- "Maschinenstatus"
- "Kompressorstatus"
- "Status der elektrischen Heizung"
- "Innentemperatur (°C)"
- "Innenraumluftfeuchtigkeit (%)"
- "Kühlstopp-Punkt (°C)"
- "Kühlrücklauf-Differenz (°C)"
- "Heizstopp-Punkt (°C)"
- "Heizrücklauf-Differenz (°C)"

Klicken Sie auf die Schaltfläche "Monitor" in der Menüleiste, wählen Sie "Klimaanlage" aus dem Dropdown-Menü oder klicken Sie auf das "Klimaanlage"-Symbol in der Symbolleiste. Die Klimaanlagenseite wird dann im unteren Bereich des Fensters angezeigt, wo die Parameter jeder Klimaanlage dargestellt werden. Die folgende Abbildung zeigt die Klimaanlagenseite.

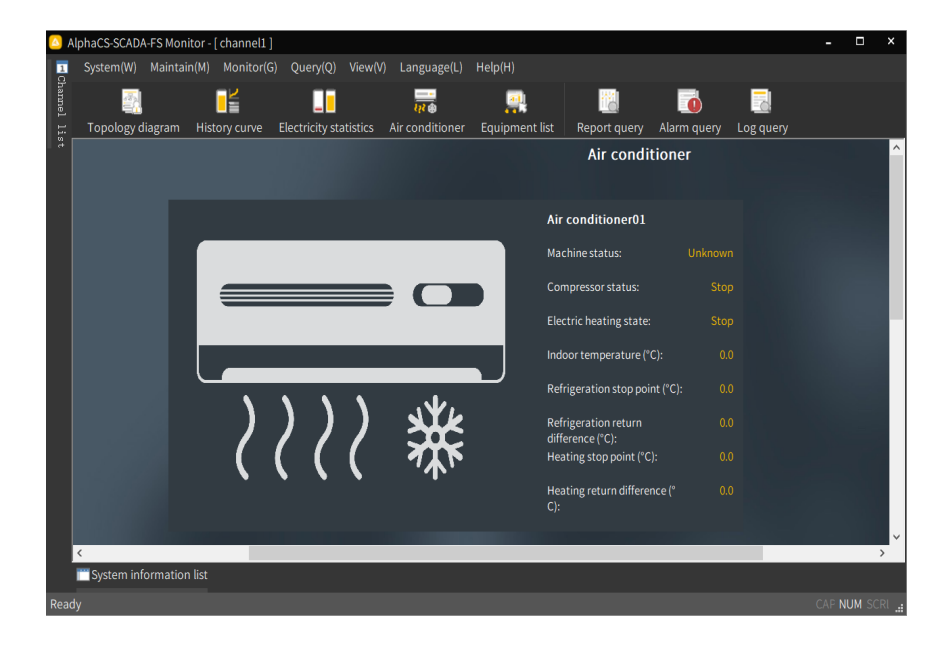

### 3.5.5 Berichtsanfrage

Klicken Sie auf "Abfrage" in der Menüleiste, wählen Sie "Berichtsanfrage" im Dropdown-Menü oder klicken Sie auf das "Berichtsanfrage"-Symbol in der Symbolleiste. Anschließend wird die "Berichtsanfrage"-Seite angezeigt.

Filtern Sie die gerätebezogenen Daten nach Gerätetyp, Berichtstyp und ob kumulierte Werte angezeigt werden sollen.

Nachdem Sie die Suchkriterien festgelegt haben, klicken Sie auf "Abfrage". Die gerätebezogenen Daten werden dann in der Listenbox auf der rechten Seite angezeigt. Die folgende Abbildung zeigt die Berichtsanfrageseite.

| 🛆 A      | lphaCS-SCADA-FS | Monitor - [ d | hannel1]    |                |             |                             |                 |                    |               | -            |          | ×     |
|----------|-----------------|---------------|-------------|----------------|-------------|-----------------------------|-----------------|--------------------|---------------|--------------|----------|-------|
| 1        | System(W) Ma    | intain(M)     | Monitor(G)  | Query(Q)       | View(V)     | Language(L)                 | Help(H)         |                    |               |              |          |       |
| hannel ] |                 | am Histo      |             |                | tistics /   | انت conditionar             | Equipment list  |                    |               |              |          |       |
| ist      |                 |               |             | aectricity sta |             |                             |                 | Report query       |               | yg query     |          | ^     |
|          | Ouery criteria  |               |             | Daily repo     | rt date:20' | керс<br>74-08-01 00-00-00 i | nterval: 1 hour |                    |               |              |          |       |
|          | Report type:    | Battery st    | ack ~       | Time           | \ data      | Maximum all                 | Maximum all     | Total battery      | Total battery | Insulation i | Rema '   | ~     |
|          | Daily report    |               |             | 2024-08        | -01 00:0    |                             |                 | , etai satter, jii |               |              |          |       |
|          | Select date:    | 2024-08-0     | 1 00:00 🛛 🗸 | 2024-08-       | -01 01:0    |                             |                 |                    |               |              |          |       |
|          | Select interva  | l: 1Hour      | ~           | 2024-08-       | -01 02:0    |                             |                 |                    |               |              |          |       |
|          | O Annual/Mon    | thly report   | _           | 2024-08-       | -01 03:0    |                             |                 |                    |               |              |          |       |
|          | Start dato:     | 2024-0        | 8-01        | 2024-08-       | -01 04:0    |                             |                 |                    |               |              |          |       |
|          |                 | 20210         |             | 2024-08-       | 01.05:0     |                             |                 |                    |               |              |          |       |
|          | End date:       | 2024-0        | 8-01        | 2024-08        | -01 07.0    |                             |                 |                    |               |              |          |       |
|          | Select time:    | 00:00         | $\sim$      | 2024-08        | -01 08:0    |                             |                 |                    |               |              |          |       |
|          | ⊖ Annual re     | port          |             | 2024-08-       | -01 09:0    |                             |                 |                    |               |              |          |       |
|          | Monthly re      | eport         |             | 2024-08        | -01 10:0    |                             |                 |                    |               |              |          |       |
|          | Display of      | accumula      | ted values  | 2024-08-       | -01 11:0    |                             |                 |                    |               |              |          |       |
|          |                 |               |             | 2024-08        | -01 12:0    |                             |                 |                    |               |              |          |       |
|          |                 |               |             | 2024-08        | -01 13:0    |                             |                 |                    |               |              |          |       |
|          | Query           |               | Export      | 2024-08        | 01 14:0     |                             |                 |                    |               |              |          |       |
|          |                 |               |             | <              | -01 13.0    |                             |                 |                    |               |              | <u> </u> | ×     |
|          | System inform   | ation list    |             |                | _           |                             |                 |                    |               |              | _        | , v   |
|          | Joystenninonn   |               |             |                |             |                             |                 |                    |               |              |          |       |
| Read     | У               |               |             |                |             |                             |                 |                    |               | CAF          | NUM SC   | CRI 📕 |

Expor Exportfunktion: Klicken Sie auf die Export-Schaltfläche auf der Berichtsanfrageseite, um CSV-Dateien für Jahresberichte, Monatsberichte und Tagesberichte an einem festgelegten Speicherort auf dem Computer zu exportieren.

Die Berichtsanfragefunktion ermöglicht es Ihnen, detaillierte Berichtsdaten von Geräten innerhalb eines bestimmten Zeitraums abzufragen, einschließlich Tagesberichte, Monatsberichte und Jahresberichte. Abrufprozess für verschiedene Gerätedaten basierend auf Tagesberichten

- 1. Wählen Sie auf der Berichtsanfrageseite den Gerätetyp aus.
- Wählen Sie "Tagesbericht", das Datum und das Zeitintervall aus. (Mögliche Optionen: 5 Minuten, 10 Minuten, 30 Minuten, 1 Stunde.)
- 3. Klicken Sie auf "Abfrage".
- 4. Die Ergebnisse werden im rechten Bereich angezeigt.

Prozess zur Abfrage verschiedener Gerätedaten basierend auf Jahresberichten: Wählen Sie auf der Berichtsanfrageseite den Gerätetyp, wählen Sie "Jahres-/Monatsbericht" und dann "Jahresbericht". Wählen Sie das Startdatum und Enddatum sowie den Abfragezeitpunkt (48 Zeitpunkte stehen zur Verfügung). Nachdem Sie auf "Abfrage" geklickt haben, werden die Ergebnisse im rechten Bereich angezeigt.

Abfrage verschiedener Gerätedatenströme basierend auf Monatsberichten: Wählen Sie auf der Berichtsanfrageseite den Gerätetyp, wählen Sie "Jahres-/Monatsbericht" und dann "Monatsbericht". Wählen Sie die Startzeit und das Enddatum sowie den Abfragezeitpunkt (48 Zeitpunkte stehen zur Verfügung). Nachdem Sie auf "Abfrage" geklickt haben, werden die Ergebnisse im rechten Bereich angezeigt.

### 3.5.6 Alarmabfrage

Die Alarmabfragefunktion ermöglicht es Ihnen, Alarminformationen über verschiedene Geräte im System innerhalb eines bestimmten Zeitraums abzufragen. Klicken Sie auf "Abfrage" in der Menüleiste, wählen Sie "Alarmabfrage" aus dem Dropdown-Menü oder klicken Sie auf das "Alarmabfrage"-Symbol in der Symbolleiste und sehen Sie sich die Alarmabfrageseite im unteren Bereich an, wie in der folgenden Abbildung dargestellt.

Alarme nach Suchkriterien abfragen: Wählen Sie das Startdatum, Enddatum, den Kanal, das Gerät, den Alarmtyp (Ereignis, Warnung oder Fehler) und den Fehlercode aus.

Methode zum Exportieren von Alarmabfragedaten: Klicken Sie auf "Export" auf der Alarmabfrageseite, wählen Sie im angezeigten Dialogfeld den Speicherpfad aus und klicken Sie auf "OK".

| C AlphaCS-SCADA-FS Monitor - [ channel1 ]                                                                               |           | ×        |
|----------------------------------------------------------------------------------------------------|-----------|----------|
| 33 System(W) Maintain(M) Monitor(G) Query(Q) View(V) Language(L) Help(H)                                                |           |          |
|                                                                                                    |           |          |
|                                                                                                    |           |          |
| Topology diagram History curve Electricity statistics Air conditioner Equipment list Report query Alarm query Log query |           |          |
| Alarm query                                                                                                    |           | ^        |
| Start date: 2024-08-01 00:00:00 V End date: 2024-08-02 00:00:00 V Select channel: Whole V Query Previous p              | age       |          |
| Select device: Whole Y Alarm type: Whole Y Fault code: Export Next page                                                 | ge        |          |
|                                                                                                    |           |          |
| Serial num Time of occurrence Channel name Channel SN Device name Device ID Alarm type Alarm                            | level     | <u> </u> |
| 1 2024-08-01 20:30:18 channel1 AD10000111000022 High voltage side electricity 0x05070000 Fault Severe                   | alarm     |          |
| 2 2024-08-01 20:30:18 channel1 AD10000111000022 Photovoltaic grid point met 0x05020000 Fault Severe                     | alarm     | - 11     |
| 3 2024-08-01 20:30:18 channel1 AD10000111000022 Energy storage and grid poin 0x05010001 Fault Severe                    | alarm     |          |
| 4 2024-08-01 20:30:17 channel1 AD10000111000022 Air conditioner01 0x07000000 Warning Moder                              | ate alarm | - 11     |
| 5 2024-08-01 20:30:17 channel1 AD10000111000022 Energy storage and grid poin 0x05010000 Fault Severe                    | e alarm   |          |
| 6 2024-08-01 20:30:17 channel1 AD10000111000022 Grid gateway meter02 0x05000001 Fault Severe                            | e alarm   |          |
| 7 2024-08-01 20:30:17 channel1 AD10000111000022 Grid gateway meter01 0x05000000 Fault Severe                            | e alarm   |          |
| 8 2024-08-01 20:30:17 channel1 AD10000111000022 PV inverter01 0x03000000 Fault Severe                                   | e alarm   | - 11     |
| 9 2024-08-01 20:30:17 channel1 AD10000111000022 Battery stack 0x02000000 Fault Sever                                    |           |          |
| 10 2024-08-01 20:30:17 channel1 AD10000111000022 EMS 0x01000000 Fault Severe                                            | e alarm   | - 11     |
| 11 2024-08-01 20:30:17 channel1 AD10000111000022 EMS 0x01000000 Notice Mild a                                           |           |          |
| 12 2024-08-01 20:30:17 channel1 AD10000111000022 EMS 0x01000000 Warning Moder                                           | ate alarm |          |
| 13 2024-08-01 20:30:17 channel1 AD10000111000022 EMS 0x01000000 Fault Sever                                             |           |          |
| 14 2024-08-01 20:30:16 channel1 AD10000111000022 STS01 0x06020000 Fault Severe                                          | e alarm   | _        |
| <                                                                                                    |           | > v      |
| System information list                                                                                                 |           |          |
| Ready                                                                                                    | CAP NUN   | SCRL .   |

In der Systeminformationsliste am unteren Rand der Seite können bis zu 400 Einträge angezeigt werden. Die Liste zeigt alle Informationen des aktuellen Systems an, darunter drei Arten von Alarmen: Ereignisinformationen, Warninformationen und Fehlerinformationen. Unterschiedliche Hintergrundfarben in der Liste stehen für verschiedene Alarmstufen. Ein normaler schwarzer Hintergrund in der Liste zeigt allgemeine Informationen an, ein grüner Hintergrund steht für kritische Informationen und ein gelber Hintergrund weist auf Notfallinformationen hin. Die folgende Abbildung zeigt die Echtzeit-Alarmseite.

Ereignisinformationen: umfassen das Starten/Stoppen der Kommunikation, Kanalaktivierung, Fehlerbehebung und das Lesen/Schreiben von Geräteparametern.

Alarminformationen: zeigen die Warnmeldungen zu den Geräten an.

Fehlerinformationen: umfassen Gerätefehlerinformationen und den Kanalausstieg.

| System informatio          | on list        |               |                                                |   |
|----------------------------|----------------|---------------|------------------------------------------------|---|
| Time of occurrence         | Channel name   | Device name   | Information description                        | ^ |
| 2024-08-01 20:28:18        | Whole          |               | Start communication                            |   |
| 2024-08-01 20:28:19        |                |               |                                                |   |
| 2024-08-01 20:28:19        |                |               | Channel exit                                   |   |
| 2024-08-01 20:28:19        |                |               | Channel exit                                   |   |
| 2024-08-01 20:28:19        |                |               | Channel exit                                   |   |
| 2024-08-01 20:28:19        |                |               |                                                |   |
| 2024-08-01 20:30:17        | channel1       | EMS           | Emergency stop feedback                        |   |
| 2024-08-01 20:30:17        | channel1       | EMS           | Feedback of busbar circuit breaker             |   |
| 2024-08-01 20:30:17        |                |               | Distribution feedback                          |   |
| 2024-08-01 20:30:17        |                |               |                                                |   |
| 2024-08-01 20:30:17        |                |               |                                                |   |
| 2024-08-01 20:30:17        | channel1       | PV inverter01 | Communication failure of photovoltaic inverter | × |
| <                          |                |               |                                                | > |
| All alarm information Main | n relay status |               |                                                |   |
| System information list    |                |               |                                                |   |

### 3.5.7 Protokollabfrage

Die Protokollabfragefunktion ermöglicht es Ihnen, verschiedene Betriebs- und Systemprotokollinformationen in SCADA abzufragen. Klicken Sie auf "Abfrage" in der Menüleiste, wählen Sie "Protokollabfrage" aus dem Dropdown-Menü oder klicken Sie auf das "Protokollabfrage"-Symbol in der Symbolleiste, um die Protokollabfrageseite im unteren Bereich anzuzeigen.

Wählen Sie das Startdatum, das Enddatum und den Protokolltyp (Betriebsprotokoll/Systemprotokoll) aus und klicken Sie auf "Abfrage".

Methode zum Exportieren von Protokollen: Klicken Sie auf "Export" auf der Protokollabfrageseite, wählen Sie im angezeigten Dialogfeld den Speicherpfad aus und klicken Sie auf "OK". Die folgende Abbildung zeigt die Konfigurationsseite.

| AlphaCS-SCADA-FS M<br>System(W) Main<br>Topology diagram<br>Start date: 2024<br>Log type: Whol | onitor - [ channel ]<br>Itain(M) Monitor(G) Query(Q)<br>M History curve Electricity sta<br>08-01 00:00:00 ~<br>End date:<br>e ~ | View(V) Language(L) Help<br>view<br>tistics Air conditioner Equ<br>LO<br>2024-08-02 00:00:00 V | b(H)<br>uipment list Report query Alarr<br>g query<br>Query Previous page<br>Export Next page | o query Log query | ×               |
|------------------------------------------------------------------------------------------------|----------------------------------------------------------------------------------------------------|------------------------------------------------------------------------------------------------|-----------------------------------------------------------------------------------------------|-------------------|-----------------|
| Serial number                                                                                  | Date and time                                                                                                    | Log type                                                                                       | Source                                                                                        | User name         | Notice ^        |
| 1                                                                                              | 2024-08-01 20:28:18                                                                                                    | Operation log                                                                                  | AlphaCS-SCADA-FS Monitor                                                                      | advanced          | Start commun    |
| 2                                                                                              | 2024-08-01 20:28:14                                                                                                    | System log                                                                                     | AlphaCS-SCADA-FS Monitor                                                                      | advanced          | SCADA->EMS      |
| 3                                                                                              | 2024-08-01 20:28:12                                                                                                    | Operation log                                                                                  | AlphaCS-SCADA-FS Monitor                                                                      | advanced          | System login    |
| 4                                                                                              | 2024-08-01 20:27:22                                                                                                    | Operation log                                                                                  | AlphaCS-SCADA-FS Monitor                                                                      | advanced          | Start commun    |
| 5                                                                                              | 2024-08-01 20:27:18                                                                                                    | System log                                                                                     | AlphaCS-SCADA-FS Monitor                                                                      | advanced          | SCADA->EMS      |
| 6                                                                                              | 2024-08-01 20:27:15                                                                                                    | Operation log                                                                                  | AlphaCS-SCADA-FS Monitor                                                                      | advanced          | System login    |
| 7                                                                                              | 2024-08-01 20:21:45                                                                                                    | Operation log                                                                                  | AlphaCS-SCADA-FS Monitor                                                                      | advanced          | Start commun    |
| 8                                                                                              | 2024-08-01 20:21:41                                                                                                    | System log                                                                                     | AlphaCS-SCADA-FS Monitor                                                                      | advanced          | SCADA->EMS (    |
| 9                                                                                              | 2024-08-01 20:21:39                                                                                                    | Operation log                                                                                  | AlphaCS-SCADA-FS Monitor                                                                      | advanced          | System login    |
| 10                                                                                             | 2024-08-01 20:12:43                                                                                                    | Operation log                                                                                  | AlphaCS-SCADA-FS Monitor                                                                      | advanced          | Oil engine para |
| 11                                                                                             | 2024-08-01 20:08:52                                                                                                    | Operation log                                                                                  | AlphaCS-SCADA-FS Monitor                                                                      | advanced          | Start commun    |
| 12                                                                                             | 2024-08-01 20:08:48                                                                                                    | System log                                                                                     | AlphaCS-SCADA-FS Monitor                                                                      | advanced          | SCADA->EMS      |
| 13                                                                                             | 2024-08-01 20:08:46                                                                                                    | Operation log                                                                                  | AlphaCS-SCADA-FS Monitor                                                                      | advanced          | System login    |
| 14                                                                                             | 2024-08-01 19:52:58                                                                                                    | Operation log                                                                                  | AlphaCS-SCADA-FS Monitor                                                                      | advanced          | Start commun    |
| System informat                                                                                | ion list                                                                                                    |                                                                                                |                                                                                               |                   | >``             |
| Ready                                                                                          |                                                                                                    |                                                                                                |                                                                                               |                   | CAP NUM SCRL .  |

#### 3.5.8 Equipment List

The equipment list page displays all device information in the current energy storage system. Click "Monitor" in the menu bar, select "equipment list" in the drop-down menu or click the "Equipment list" icon in the toolbar. If communication is normal, the device list data is displayed in the customer area below, as shown in the following figure.

The device list page can display related information such as the ID, protocol, model, frequency, BMU quantity, and LMU quantity of each device.

Method of exporting the equipment list: Click "Export" on the equipment list query page, select the save path in the dialog box that is displayed, and click "OK".

| Device list |                  |                        |            |                 |             | E     | xport     |       |
|-------------|------------------|------------------------|------------|-----------------|-------------|-------|-----------|-------|
| Serial num  | Channel SN       | Device name            | Device ID  | Protocol        | Model       | cycle | Number of | Num ^ |
| 1           | AD10000111000022 | EMS                    | 0x01000000 | sep-alpha       | EMS4.0      | 300   |           |       |
| 2           | AD10000111000022 | Battery stack          | 0x02000000 | ebp-can-alpha   | M7790_S     | 300   | 2         | 4     |
| 3           | AD10000111000022 | Battery cluster01      | 0x02010000 | ebp-can-alpha   | M7790_S     | 300   |           |       |
| 4           | AD10000111000022 | Battery cluster02      | 0x02010001 | ebp-can-alpha   | M7790_S     | 300   |           |       |
| 5           | AD10000111000022 | PV inverter01          | 0x03000000 | modbus-gw       | GW_MT_30K   | 300   |           |       |
| 6           | AD10000111000022 | Grid gateway meter01   | 0x05000000 | modbus-chnt     | DTSU666-WT  | 300   |           |       |
| 7           | AD10000111000022 | Grid gateway meter02   | 0x05000001 | modbus-acrel    | ADL3000     | 300   |           |       |
| 8           | AD10000111000022 | Energy storage and gri | 0x05010000 | modbus-acrel    | ADL3000     | 300   |           |       |
| 9           | AD10000111000022 | Energy storage and gri | 0x05010001 | modbus-acrel    | ADL3000     | 300   |           |       |
| 10          | AD10000111000022 | Photovoltaic grid poi  | 0x05020000 | modbus-acrel    | ADL3000     | 300   |           |       |
| 11          | AD10000111000022 | High voltage side elec | 0x05070000 | modbus-acrel    | ADL3000     | 300   |           |       |
| 12          | AD10000111000022 | Diesel Engine Meter01  | 0x05090000 | modbus-acrel    | ADL3000     | 300   |           |       |
| 13          | AD10000111000022 | DCAC01                 | 0x0600000  | modbus-solinteg | MHT-30K-100 | 300   |           |       |
| 14          | AD10000111000022 | DCDC01                 | 0x06010000 | modbus-sinexcel | PWG2_50K    | 300   |           |       |
| 15          | AD10000111000022 | DCDC02                 | 0x06010001 | modbus-sinexcel | PDS_400K    | 300   |           |       |
| 16          | AD10000111000022 | STS01                  | 0x06020000 |                 |             | 300   |           |       |
| 17          | AD10000111000022 | Air conditioner01      | 0x07000000 | modbus-envicool | MC30        | 300   |           | ~     |
| <           |                  |                        |            |                 |             |       |           | >     |

# 4. Geräteliste

Das folgende Flussdiagramm zeigt, wie die Kommunikationsadresse oder die Baudrate am Zähler eingestellt wird.

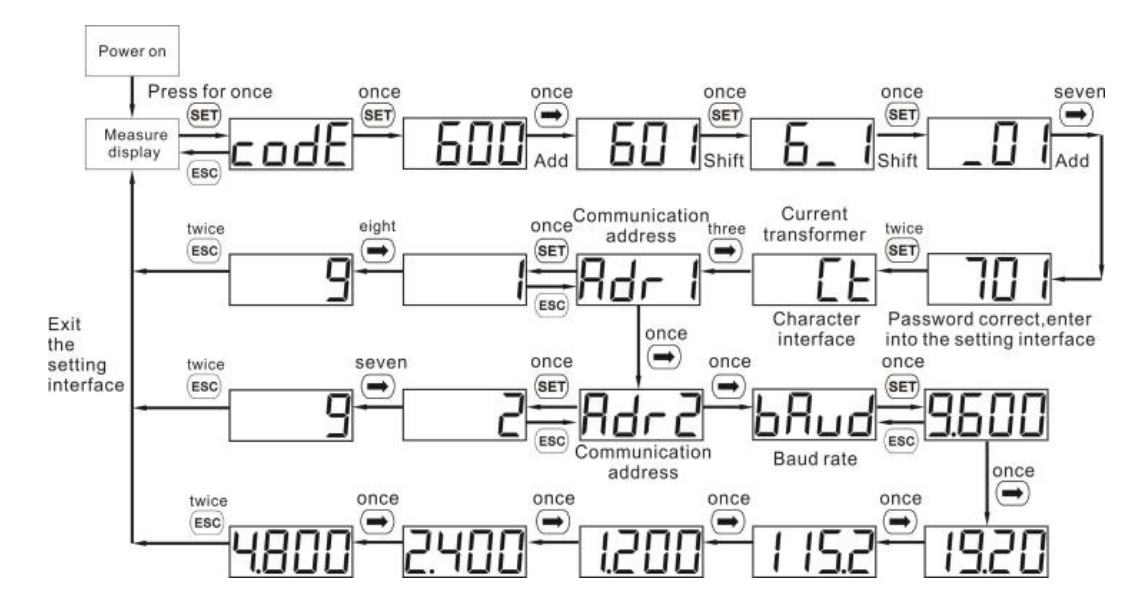

Basierend auf dem Flussdiagramm können Sie die Baudrate überprüfen oder die Kommunikationsadresse einstellen. Die folgende Tabelle beschreibt die entsprechenden Kommunikationsadressen und Baudraten für jeden Zähler.

| Adresse des Netzstromzählers           | 101  |
|----------------------------------------|------|
| Adresse des PV-Zählers                 | 121  |
| Adresse des Dieselaggregat-<br>Zählers | 182  |
| Kommunikationsbaudrate des<br>Zählers  | 9600 |

# 5. Wechselrichter-IP-Einstellungen (nur Parallelbetrieb)

Im Parallelsystem muss der Slave die IP-Adresse des Wechselrichters einstellen. Die Schritte sind wie folgt:

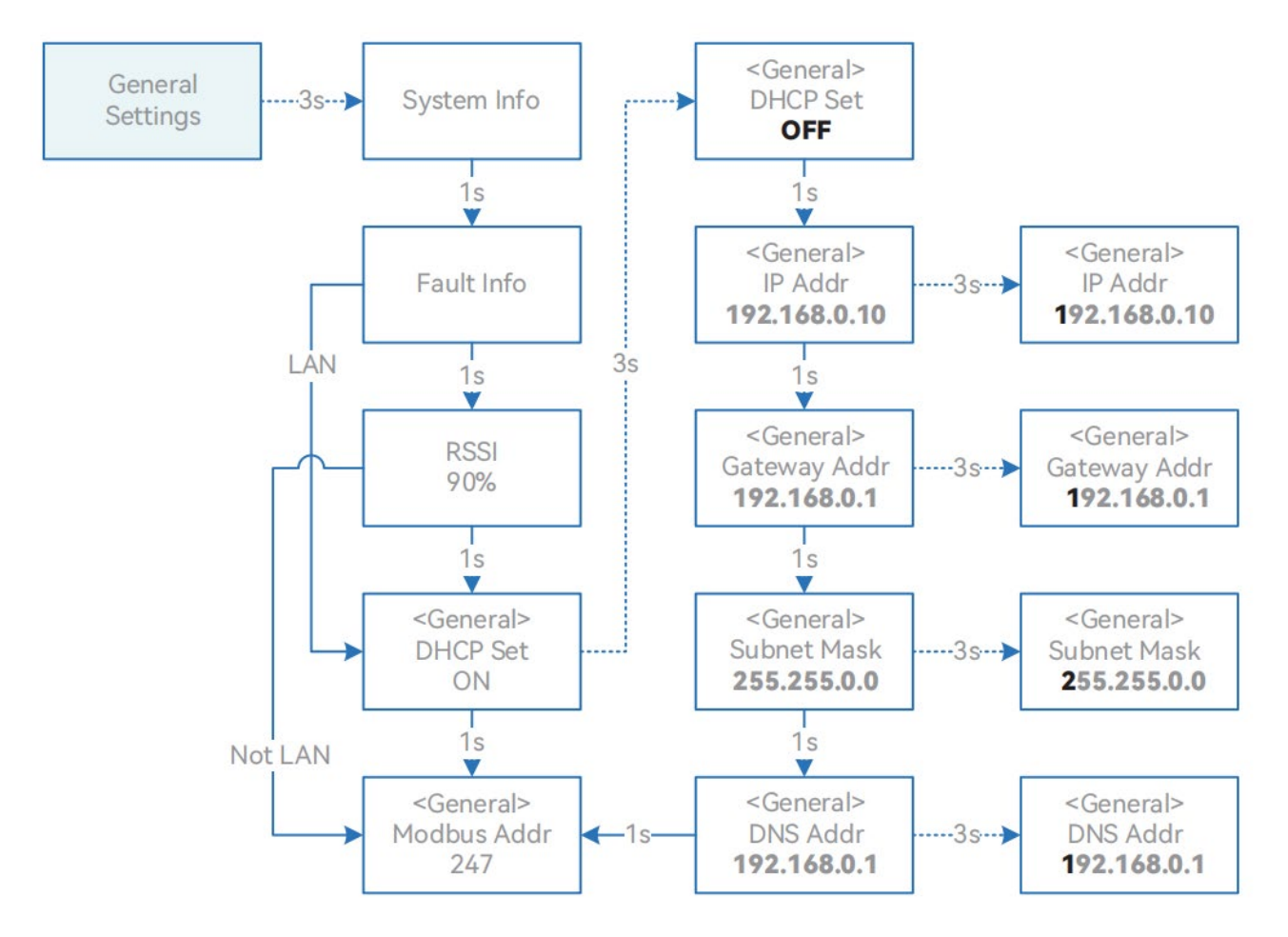

Die Anweisungen zur Schnittstellenbedienung lauten wie folgt:

- Klicken: In der Seite ohne Einstellungen zur nächsten Seite wechseln; in der Einstellungsseite zwischen den Einstellungen wechseln.
- Langes Drücken für 3 Sekunden: In der Seite ohne Einstellungen die aktuellen Optionen aufrufen; in der Einstellungsseite zu den Einstellungsoptionen auf derselben Seite wechseln.
- 10 Sekunden ohne Bedienung: Rückkehr zum vorherigen Menü in der Seite ohne Einstellungen; in der Einstellungsseite werden die aktuellen Einstellungen gespeichert.

Die IP-Adressen, die den Slaves 1–4 entsprechen, sind in der folgenden Tabelle aufgeführt.

| Maschine 1 | 192.168.200.204 |
|------------|-----------------|
| Maschine 2 | 192.168.200.205 |
| Maschine 3 | 192.168.200.206 |
| Maschine 4 | 192.168.200.207 |

## 6. Industrie- und Gewerbe-Cloud-Plattform

Sie müssen ein Konto auf unserem Webserver für die Systemüberwachung erstellen. Führen Sie dazu die folgenden Schritte unter http://cni.alphaess.com aus:

Geben Sie Ihren Benutzernamen und Ihr Passwort ein und klicken Sie auf "Anmelden". Die Startseite wird angezeigt. Falls die Anmeldung fehlschlägt, wird eine entsprechende Meldung angezeigt.

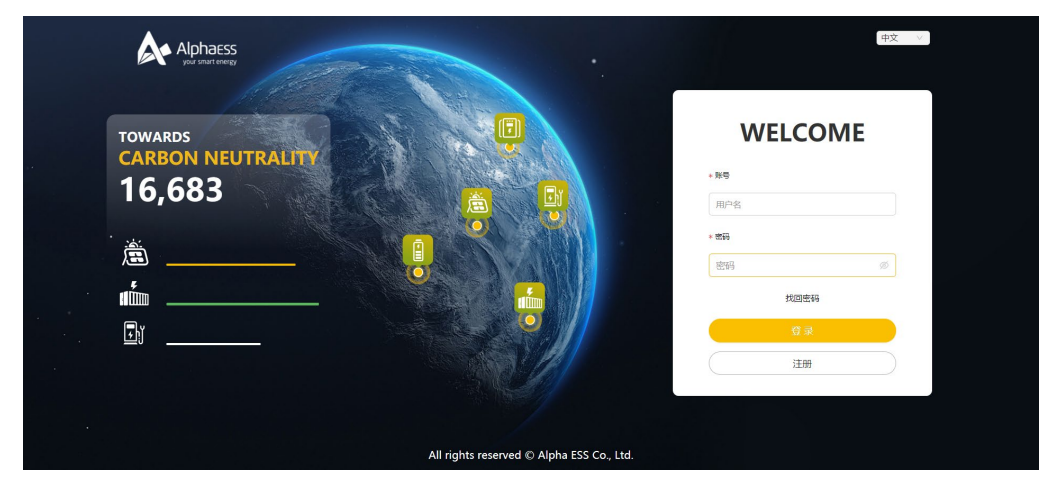

Sie müssen auf "Registrieren" klicken, um auf die Registrierungsseite zuzugreifen, falls Sie sich noch nicht im System registriert haben. Die folgende Abbildung zeigt die angezeigte Registrierungsseite.

|                             | REG              | ISTER              |            |
|-----------------------------|------------------|--------------------|------------|
| ⊧ User category             | * System SN      |                    | * SN code  |
| End user $\lor$             |                  |                    |            |
| * User Name                 |                  |                    |            |
|                             |                  |                    |            |
| * Password                  |                  | * Confirm Password | 1          |
|                             |                  |                    |            |
| Country/region              | Province / state |                    | City       |
|                             |                  |                    |            |
| Detailed Address ①          |                  |                    | * Postcode |
|                             |                  |                    |            |
| Contact                     |                  | * Contact Number ( | D          |
|                             |                  |                    |            |
| Time Zone                   |                  |                    |            |
|                             |                  |                    |            |
| Agree to the above terms (P | rivacy Policy》   |                    |            |
|                             |                  |                    | _          |
|                             |                  |                    |            |

Sie müssen die mit "\*" markierten Eingabefelder ausfüllen und sicherstellen, dass die eingegebenen Informationen der tatsächlichen Situation entsprechen. Es stehen zwei Benutzerkategorien zur Verfügung: Endbenutzer und Installateur. Wählen Sie die Benutzerkategorie entsprechend Ihrer tatsächlichen Situation aus. Geben Sie die Seriennummer (SN) ein und überprüfen Sie den SN-Verifizierungscode, das Datum, den Namen und die Kontakttelefonnummer, um die Registrierung abzuschließen (der Verifizierungscode kann auf dem Geräteschild abgefragt werden).

Für detaillierte Schritte siehe das Benutzerhandbuch der Cloud-Plattform.

# **7.** App

Wählen Sie die Option "Installateur-Registrierung" als gewünschten Typ aus. Um die Registrierung abzuschließen, geben Sie eine gültige E-Mail-Adresse an und legen Sie ein Passwort fest. Bitte beachten Sie, dass die Registrierung nicht fortgesetzt werden kann, wenn die angegebene E-Mail-Adresse nicht verfügbar ist.

Bevor Sie mit der Registrierung fortfahren, lesen Sie bitte unsere "Datenschutzrichtlinie" und die "Allgemeinen Geschäftsbedingungen". Wenn Sie diesen Bedingungen zustimmen, klikken Sie auf "Weiter". Das Registrierungsfenster wird angezeigt.

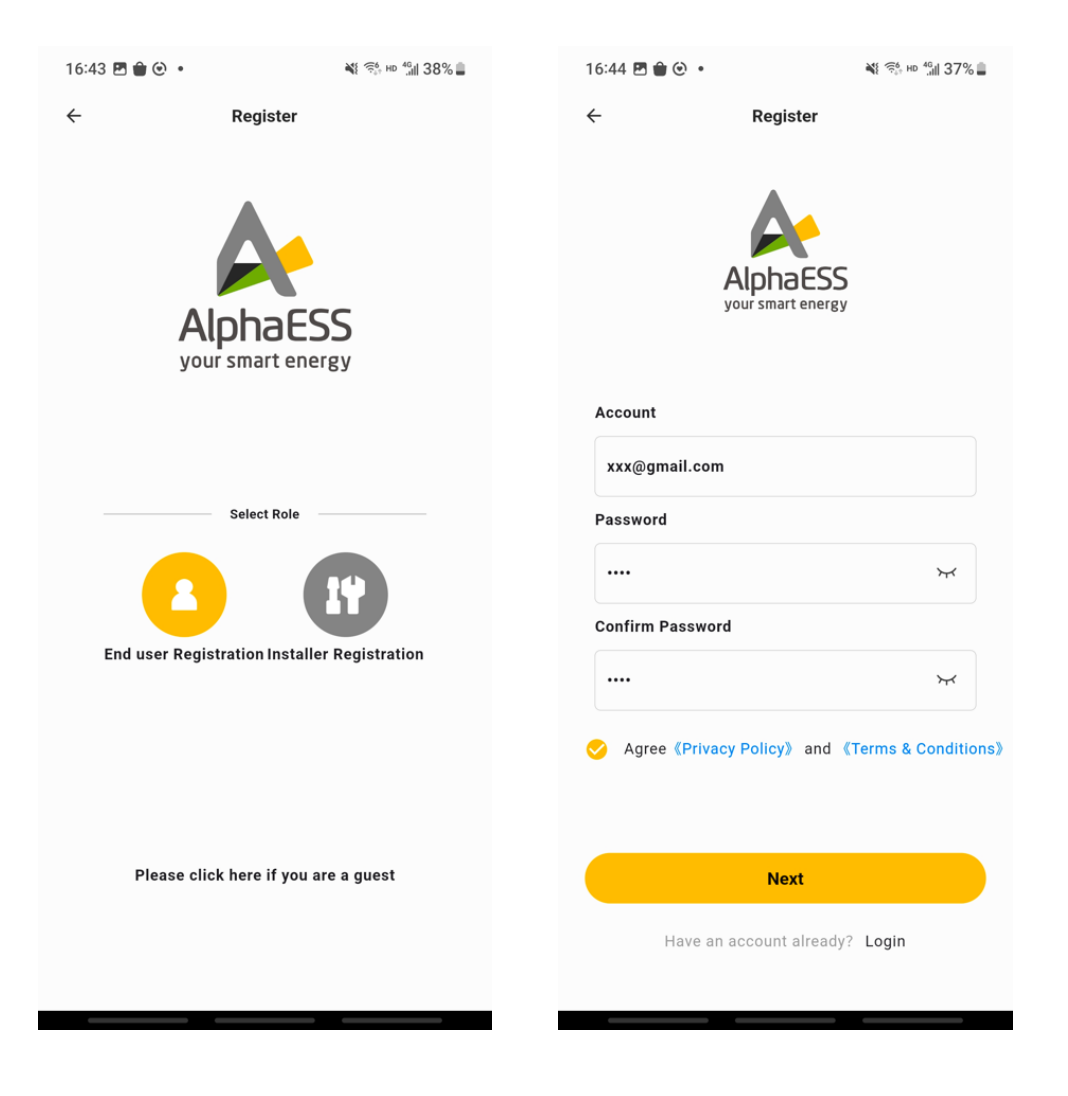

Nachdem Sie die erforderlichen Felder ausgefüllt haben, klicken Sie auf "Absenden". Anschließend wird eine Aktivierungs-E-Mail an Ihr Postfach gesendet.

| -                       | End user Regist            | ration     |
|-------------------------|----------------------------|------------|
| Country                 | •                          |            |
| Country                 |                            | •          |
| Province/Sta            | te(optional)               |            |
| Province/S              | tate                       |            |
| City/Town(or            | otional)                   |            |
| City/Town               |                            |            |
| Post code               |                            |            |
| Post code               |                            |            |
| Address 🕜               |                            |            |
| Address                 |                            |            |
| Time zone               |                            |            |
| Time zone               |                            | •          |
| Install Date            |                            |            |
| Installation            | date                       | •          |
| 🔵 Agree 《A              | Auto Update》               |            |
| O Agree 《F<br>Condition | Privacy Policy》 and<br>ns》 | d 《Terms & |
|                         | Cubmit                     |            |

Dann erhalten Sie eine E-Mail zur Kontoaktivierung, wie in der folgenden Abbildung auf der linken Seite dargestellt. Klicken Sie auf "Verifizieren", um die Aktivierung Ihres Kontos zu bestätigen. Sie werden automatisch zum Anmeldefenster weitergeleitet.

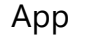

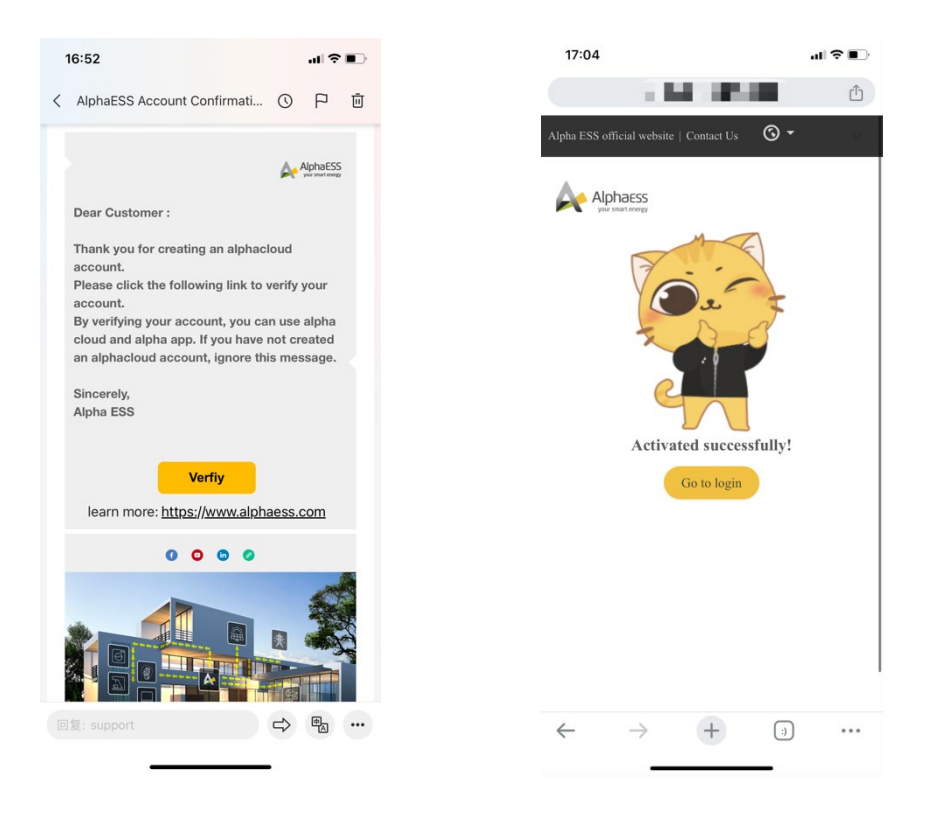

Schließlich wird nach Abschluss der Registrierung eine Bestätigungs-E-Mail über die erfolgreiche Registrierung an Ihr Postfach gesendet.

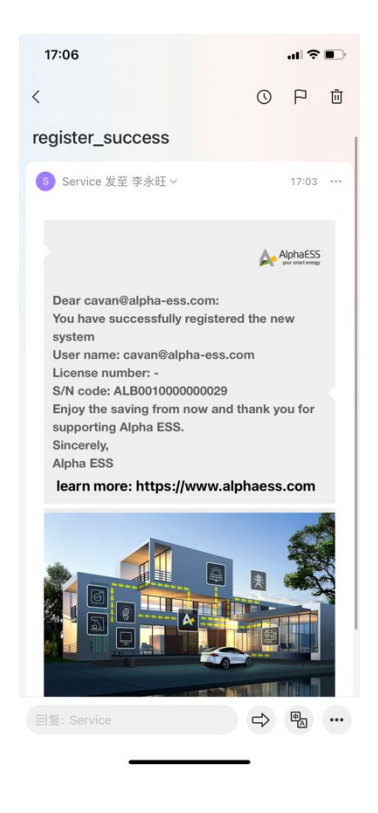

Nach erfolgreicher Registrierung können Sie sich mit Ihrem Konto und Passwort anmelden. Die folgende Abbildung zeigt das Anmeldefenster. (Für die detaillierten Schritte siehe das Benutzerhandbuch der App)

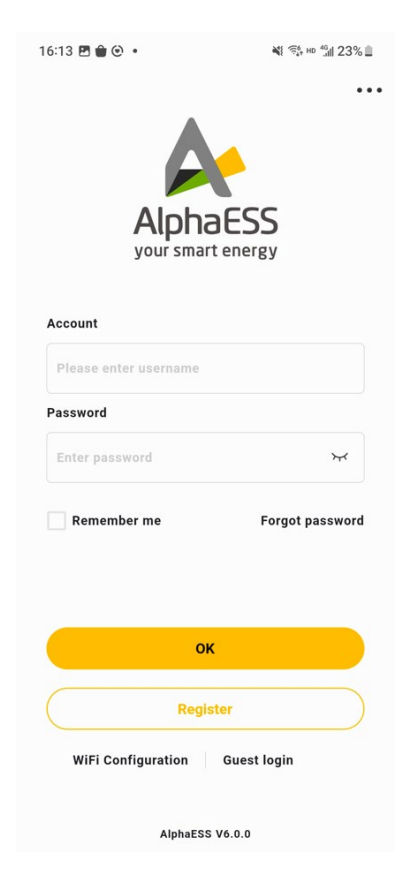

# 8. Systemwartung

## 8.1 Liste der Anforderungen für Werkzeuge und Verbrauchsmaterialien

8.1.1 Anforderungen an Werkzeuge und Ausrüstungen

| Nr. | Name                             | Modellspezifikationen<br>(Genauigkeit) | Einheit | Menge | Bemerkungen |
|-----|----------------------------------|----------------------------------------|---------|-------|-------------|
| 1   | Schraubendreher                  | 2/4 /6/8 Zoll                          | Stk.    | 1     |             |
| 2   | Philips-<br>Schraubendreher      | 24/6/8 Zoll                            | Stk.    | 1     |             |
| 3   | Schraubenschlüssel               |                                        | Stk.    | 1     |             |
| 4   | Multimeterr                      |                                        | Stk.    | 1     |             |
| 5   | Klemmdurchflussmesser            |                                        | Stk.    | 1     |             |
| 6   | Isolationsprüfgerät              |                                        | Stk.    | 1     |             |
| 7   | Ethernet-Kabel                   | CAT5E                                  | Stk.    | 1     |             |
| 8   | USB-zu-RS485-<br>Datenkabel      |                                        | Stk.    | 1     |             |
| 9   | Digitales<br>Speicheroszilloskop | (Keine Anforderung)                    | Stk.    | 1     |             |
| 10  | Netzqualitätsanalysator          | (Keine Anforderung)                    | Stk.    | 1     |             |

### 8.1.2 Liste der Verbrauchsmaterialien

| Nr. | Name                       | Modellspezifikationen | Unternehmen | Menge | Bemerkun<br>gen |
|-----|----------------------------|-----------------------|-------------|-------|-----------------|
| 1   | Isolierband                |                       | Stk.        | 1     |                 |
| 2   | Kunststoff-<br>Kabelbinder |                       | Stk.        | 1     |                 |

## 8.2 Inspektion und Wartung

### 8.2.1 Regelmäßige Inspektion

### 8.2.1.1 Einschaltinspektion

Führen Sie eine tägliche Inspektion des Systems durch und überprüfen Sie den Status der Geräteanzeigen sowie die Software-Überwachungsinformationen.

| Inspektionspunkt                                                    | Inspektionsinhalt                                                                                                    | Intervall            | Bemerkungen |  |  |  |
|---------------------------------------------------------------------|----------------------------------------------------------------------------------------------------|----------------------|-------------|--|--|--|
|                                                                     | 1. SCADA-Bildschirm                                                                                                    |                      |             |  |  |  |
| SCADA-<br>Bildschirmanzeige                                         | Überprüfen, ob der SCADA-Bildschirm<br>ordnungsgemäß eingeschaltet werden kann<br>und ob die Touch-Funktion normal<br>funktioniert, wenn das System in Betrieb ist. | Alle sechs<br>Monate |             |  |  |  |
|                                                                     | 2. Batterien                                                                                                    |                      |             |  |  |  |
| Anzeigen                                                            | Überprüfen, ob alle Batterie- und<br>Hochspannungsbox-Anzeigen richtig<br>funktionieren, wenn das System läuft.                                                     | Alle sechs<br>Monate | Anzeigen    |  |  |  |
| Abnormale<br>Geräusche                                              | Überprüfen, ob während des Systembetriebs<br>ungewöhnliche Geräusche auftreten.                                                                                     | Alle sechs<br>Monate |             |  |  |  |
|                                                                     | 3. Energiespeicher-Wechselrichter                                                                                                    |                      |             |  |  |  |
| Anzeige                                                             | Überprüfen, ob alle Spannungs-, Leistungs-<br>und Stromdaten auf dem Bildschirm des<br>Energiespeicher-Wechselrichters normal<br>angezeigt werden.                  | Alle sechs<br>Monate |             |  |  |  |
| Kommunikation des<br>Energiespeicher-<br>Wechselrichters            | Überprüfen, ob die Kommunikation normal ist.                                                                                                    | Alle sechs<br>Monate |             |  |  |  |
| Betriebsstatus des<br>Energiespeicher-<br>Wechselrichters           | Prüfen, ob in den historischen Aufzeichnungen<br>Fehler aufgezeichnet wurden.                                                                                       | Alle sechs<br>Monate |             |  |  |  |
| Fehleraufzeichnung<br>für den<br>Energiespeicher-<br>Wechselrichter | Fehlermeldungen und Warnungen lesen sowie<br>Fehlerprotokolle exportieren.                                                                                          | Alle sechs<br>Monate |             |  |  |  |
| Schutzschalter                                                      | Überprüfen, ob alle Schutzschalter<br>ordnungsgemäß funktionieren, indem<br>Fehlerprotokolle eingesehen werden.                                                     | Alle sechs<br>Monate |             |  |  |  |

| Lüfter        | Prüfen, ob der Lüfter ordnungsgemäß<br>funktioniert, indem Fehlerprotokolle<br>eingesehen werden.                                                       | Alle sechs<br>Monate |  |
|---------------|----------------------------------------------------------------------------------------------------|----------------------|--|
| Funktionstest | Überprüfen, ob das Starten/Stoppen des<br>Energiespeicher-Wechselrichters und die Ein-<br>/Ausschaltfunktion der Schutzschalter normal<br>funktionieren | Alle zwei<br>Jahre   |  |

### 8.2.1.2 Stromausfallinspektion

Nach einer bestimmten Betriebszeit der Anlage ist es erforderlich, eine Stromausfallinspektion am Gerät durchzuführen.

| Inspektionspunkt                          | Inspektionsinhalt                                                                                                    | Intervall            | Bemerkungen |
|-------------------------------------------|----------------------------------------------------------------------------------------------------|----------------------|-------------|
|                                           |                                                                                                    |                      |             |
| Aussehen                                  | Überprüfen Sie das Erscheinungsbild aller<br>Batterien und Hochspannungsboxen im System<br>auf Schäden oder Rostspuren.                                                                                                    | Alle sechs<br>Monate |             |
| Batteriebefestigung                       | Überprüfen Sie, ob alle Batterie-<br>Befestigungsschrauben fest angezogen sind.                                                                                                    | Alle sechs<br>Monate |             |
| Batterieerdung                            | Überprüfen Sie, ob die Batterien<br>ordnungsgemäß geerdet sind. Die elektrische<br>Verbindung zwischen der Oberfläche der<br>vorderen und hinteren Abdeckung des<br>Batteriegehäuses sowie der Batteriehalterung<br>und dem Erdungspunkt sollte gut sein (mit<br>einem Multimeter auf Leitfähigkeit testen). | Alle sechs<br>Monate |             |
| Befestigung der<br>Hochspannungsbox       | Überprüfen Sie, ob die Hochspannungsbox<br>sicher befestigt ist, ob das Frontpanel fest mit<br>dem Batterieregal verbunden ist und ob die<br>Schrauben sicher angezogen sind.                                                                                                    | Alle sechs<br>Monate |             |
| Leistungsschalter der<br>Hochspannungsbox | Überprüfen Sie, ob der Leitungsschutzschalter<br>der Hochspannungsbox ordnungsgemäß<br>geschlossen ist.                                                                                                    | Alle sechs<br>Monate |             |
| Batterieanschluss                         | Überprüfen Sie, ob der Kabelbaum zwischen<br>den Batterien sicher befestigt ist.                                                                                                    | Alle sechs<br>Monate |             |

| Verbindung<br>zwischen Batterie<br>und<br>Hochspannungsbox                             | Überprüfen Sie, ob das Verbindungsterminal<br>der Hochspannungsbox-Leitung beschädigt<br>oder verformt ist.                                                                                | Alle sechs<br>Monate |  |
|----------------------------------------------------------------------------------------|----------------------------------------------------------------------------------------------------|----------------------|--|
| Verbindung<br>zwischen<br>Hochspannungsbox<br>und<br>Kombinationsbox                   | Überprüfen Sie, ob der Kabelbaum zwischen<br>der Hochspannungsbox und der<br>Kombinationsbox sicher befestigt ist und ob<br>die Anschlüsse beschädigt oder verformt sind.                  | Alle sechs<br>Monate |  |
| Verbindung<br>zwischen<br>Kombinationsbox<br>und<br>Energiespeicher-<br>Wechselrichter | Überprüfen Sie, ob der Kabelbaum zwischen<br>der Kombinationsbox und dem<br>Energiespeicher-Wechselrichter sicher befestigt<br>ist und ob die Anschlüsse beschädigt oder<br>verformt sind. | Alle sechs<br>Monate |  |
| Kabelbaum-<br>Befestigung                                                              | Überprüfen Sie, ob der Verbindungskabelbaum sicher befestigt ist.                                                                                                    | Alle sechs<br>Monate |  |
| Kabelalterung                                                                          | Überprüfen Sie, ob die Kabel alterungsbedingt<br>beschädigt sind.                                                                                                    | Alle sechs<br>Monate |  |
|                                                                                        | 2. Energiespeicher-Wechselrichter                                                                                                    |                      |  |
| Erdung des<br>Energiespeicher-<br>Wechselrichters                                      | Überprüfen Sie, ob die Erdungsverbindung des<br>Energiespeicher-Wechselrichters sicher<br>befestigt ist.                                                                                   | Alle sechs<br>Monate |  |
| Befestigung des<br>Energiespeicher-<br>Wechselrichters                                 | Überprüfen Sie, ob alle Schrauben an den<br>Befestigungspunkten des Energiespeicher-<br>Wechselrichters fest angezogen sind.                                                               | Alle sechs<br>Monate |  |
| Kabel des<br>Energiespeicher-<br>Wechselrichters                                       | Überprüfen Sie, ob die Kabelanschlüsse des<br>Energiespeicher-Wechselrichters<br>alterungsbedingt beschädigt sind.                                                                         | Alle sechs<br>Monate |  |

### 8.2.2 Tägliche Wartung

# 8.2.2.1 Startwartung

| Wartungspunkt                                                          | Wartungsinhalt                                                                                                    | Intervall         |  |  |  |
|------------------------------------------------------------------------|----------------------------------------------------------------------------------------------------|-------------------|--|--|--|
| 1. Batterien                                                           |                                                                                                    |                   |  |  |  |
| Kalibrierung der<br>Batteriekapazität                                  | Vollständiger Lade- und Entladezyklus.                                                                                                    | Alle drei Monate  |  |  |  |
| Analyse der<br>Batteriedaten                                           | Analyse der BMS-Daten (durchgeführt von AlphaESS-<br>Ingenieuren).                                                                         | Alle sechs Monate |  |  |  |
| Schaltfunktion der<br>Leistungsschalter für<br>die<br>Hochspannungsbox |                                                                                                    | Alle sechs Monate |  |  |  |
| Isolationswiderstand<br>auf der DC-Seite im<br>richtigen Bereich       | Wenn das BMS während des normalen Systembetriebs<br>keine Isolationsfehler meldet, liegt der<br>Isolationswiderstand im richtigen Bereich. | Alle sechs Monate |  |  |  |

## 8.2.2.2 Stromausfallwartung

| Wartungspunkt                                                                                         | Wartungsinhalt                                                                | Intervall         |  |  |  |
|----------------------------------------------------------------------------------------------------|-------------------------------------------------------------------------------|-------------------|--|--|--|
| 1. Batteriesystem                                                                                     |                                                                               |                   |  |  |  |
| Batterieerdung                                                                                        | Verwenden Sie ein Multimeter für die Erdungsprüfung.                          | Alle drei Monate  |  |  |  |
| Batteriebefestigung                                                                                   | Überprüfen Sie, ob die Batterie sicher am Batterierahmen<br>befestigt ist.    | Alle sechs Monate |  |  |  |
| Erdung der<br>Hochspannungsbox                                                                        | Verwenden Sie ein Multimeter für die Erdungsprüfung.                          | Alle drei Monate  |  |  |  |
| Batterieetikett                                                                                       | Auf Schäden überprüfen. Falls beschädigt, durch dasselbe<br>Etikett ersetzen. | Alle drei Monate  |  |  |  |
| 2. Energiespeicher-Wechselrichter                                                                     |                                                                               |                   |  |  |  |
| Aussehen Überprüfen Sie, ob das Erscheinungsbild des<br>Wechselrichters beschädigt oder verformt ist. |                                                                               | Alle sechs Monate |  |  |  |
| Schrauben für<br>stromführende Teile, Überprüfen Sie, ob Schrauben, Stromverkabelung und              |                                                                               | Alle sechs Monate |  |  |  |

| Stromverkabelung<br>und<br>Kommunikationsverk<br>abelung des<br>Energiespeicher-<br>Wechselrichters | Wechselrichters ordnungsgemäß verbunden sind und ob<br>keine Blockierungen, Lockerungen oder losen Anschlüsse<br>vorhanden sind.                                                                                                    |                   |
|----------------------------------------------------------------------------------------------------|----------------------------------------------------------------------------------------------------|-------------------|
| Reinigung und<br>Rostschutz des<br>Energiespeicher-<br>Wechselrichters                              | Reinigen Sie den Energiespeicher-Wechselrichter und<br>überprüfen Sie, ob die Kabelverbindungen korrodiert<br>sind.                                                                                                    | Alle sechs Monate |
| Stromkreisverbindun<br>g                                                                            | Überprüfen Sie, ob das Netzkabel locker oder fest ist.<br>Überprüfen Sie das Netzkabel und die Steuerkabel auf<br>Beschädigungen. Achten Sie besonders auf die<br>Kontaktfläche zwischen der Isolierschicht des Kabels und<br>dem Metall. Überprüfen Sie, ob sich das Isolationskabel<br>vom Kabelanschluss gelöst hat. | Alle sechs Monate |
| Reinigung der<br>Lüftungsgitter oder<br>Kanäle                                                      | Nach dem Abschalten des Stroms eine Bürste oder einen<br>Staubsauger verwenden, um angesammelten Staub zu<br>entfernen.                                                                                                    | Alle sechs Monate |
| Sicherheit Überprüfen Sie Warnetiketten und ersetzen Sie diese gegebenenfalls.                      |                                                                                                    | Alle sechs Monate |

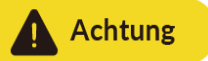

## Nachdem alle Geräte abgeschaltet wurden, beachten Sie die folgenden Vorsichtsmaßnahmen während der Wartung:.

- Achten Sie darauf, die geltenden Sicherheitsstandards und Vorschriften während des Betriebs und der Wartung einzuhalten.
- Trennen Sie alle elektrischen Verbindungen, damit das Gerät spannungsfrei ist.
- Während der Wartung sind mindestens zwei Wartungspersonen erforderlich.
- Die Wartung sollte von Fachpersonal durchgeführt werden, und Wartungspersonal ist strikt untersagt, die Geräte eigenständig zu öffnen.
- Ergreifen Sie geeignete Schutzmaßnahmen während der Wartung, wie isolierte Handschuhe, Sicherheitsschuhe und lärmschützende Ohrstöpsel.
- Im Allgemeinen befinden sich Speichersysteme weit entfernt von städtischen Gebieten. Entwickeln Sie gegebenenfalls Notfallrettungsmaßnahmen zur Umsetzung.
- Falls sich das gesamte System über einen längeren Zeitraum im Ruhezustand befindet (d.h. die Batterie wurde zwei Wochen oder länger nicht geladen), muss der Batterieladezustand (SOC) auf 30 % bis 50 % aufgeladen werden, um eine übermäßige Entladung zu verhindern.
- Wenden Sie sich in einem angemessenen Zeitraum an uns, falls Probleme auftreten, die in diesem Handbuch nicht erläutert sind.

### 8.2.3 Produktlagerung

| System Lagerumgebung |                         |                                                                                                    |  |  |  |
|----------------------|-------------------------|----------------------------------------------------------------------------------------------------|--|--|--|
| Kategorie            | Name                    | Lagerumgebung                                                                                                    |  |  |  |
| Fertige<br>Produkte  | Batterie                | Die Batterie wird in einem Karton in Innenräumen gelagert, und die<br>Luftfeuchtigkeit wird unter 65 % kontrolliert. Bei hoher äußerer                                                                                                    |  |  |  |
|                      | Hochspannungs<br>box    | <ul> <li>das Eindringen von Feuchtigkeit zu verhindern.</li> <li>2. Stapelmethode und Lagerumgebung für Kartons: <ol> <li>Heben Sie den Karton mit einem Holzrahmen an, mindestens 25 cm über dem Boden und 10 cm von der Wand entfernt.</li> <li>Lassen Sie einen bestimmten Abstand zwischen den Kartons, um die Luftzirkulation und die Feuchtigkeitsdiffusion zu erleichtern.</li> <li>Installieren Sie Lüfter, um die Luftzirkulation und Feuchtigkeitsdiffusion zu fördern.</li> </ol></li></ul>                                                                                                    |  |  |  |
| Kabelbaum            | Stromkabel              |                                                                                                    |  |  |  |
|                      | Kommunikation<br>skabel | Dichten Sie diese Leitungen mit PE-Beuteln ab und lagern Sie sie in<br>Kartons für den Innenbereich.                                                                                                    |  |  |  |
| Wechselrich<br>ter   | PCS                     | <ol> <li>Temperaturanforderungen: Die Lagertemperatur darf nicht unter -<br/>20°C oder über +40°C für längere Zeit liegen. Es wird empfohlen, sie<br/>bei etwa 25°C zu halten. Fügen Sie Maßnahmen zur Wärmeableitung<br/>und Heizung hinzu.</li> <li>Luftfeuchtigkeitsanforderungen: Der Feuchtigkeitsbereich sollte<br/>zwischen 0 % und 95 % liegen, ohne Kondensation oder sichtbaren<br/>Wasserdampf. Für eine langfristige Lagerung wird empfohlen, die<br/>Luftfeuchtigkeit unter 85 % zu halten. In Bereichen mit hoher<br/>Luftfeuchtigkeit sind Entfeuchtungsgeräte erforderlich.</li> <li>Staubschutzanforderungen: Die Lagerumgebung sollte frei von<br/>übermäßigem Staub und Sandstürmen sein. Das Gerät sollte mit<br/>Schutzfolie versiegelt werden. In Bereichen mit starkem<br/>Staubaufkommen sollten Maßnahmen ergriffen werden, um<br/>sicherzustellen, dass sich keine großen Staub- oder<br/>Sandansammlungen bilden. Eine regelmäßige Überprüfung alle zwei<br/>Wochen wird empfohlen.</li> <li>Brandschutzanforderungen: Der Lagerort sollte mit einem<br/>Brandschutzsystem oder Feuerlöscher ausgestattet sein.<br/>Rauchquellen sollten eliminiert und Rauchen ist strengstens<br/>verboten. Fügen Sie feuerfesten Schlamm am Boden der Ausrüstung<br/>hinzu.</li> <li>Schutz gegen Nagetiere: Überprüfen Sie den Lagerbereich auf<br/>eventuelle Öffnungen, um das Eindringen von Nagetieren zu<br/>verhindern. Verwenden Sie Schutzplatten und versiegeln Sie die<br/>Verpackung ordnungsgemäß. Führen Sie regelmäßige Inspektionen</li> </ol> |  |  |  |

|        | durch.<br>6. Küstengebiete: In K<br>feuchter Luft sollte die<br>werden. Korrosionsbe<br>Oberflächen sollten ve<br>mit Nebelauslassrohre<br>Korrosionsbildung zu                                          | üstenregionen mit hoher Salzkonzentration und<br>e Lagerumgebung strikt isoliert und geschützt<br>ständige Materialien mit beschichteten<br>erwendet werden. Ein trockener Lagerbereich<br>en sollte sichergestellt werden, um<br>vermeiden.                                                                                                    |
|--------|----------------------------------------------------------------------------------------------------|----------------------------------------------------------------------------------------------------|
| System | 1. Für Geräte, die läng<br>nach Inspektion des ä<br>das System erneut eir<br>keine Fehler vorlieger<br>dem Ausschalten mus<br>(SOC) der Batterie zwi<br>2. Nach der Installatio<br>werden, die untere Öt | er als sechs Monate gelagert wurden, sollte<br>ußeren Erscheinungsbildes und des Innenraums<br>igeschaltet werden, um sicherzustellen, dass<br>i. Dies sollte alle sechs Monate erfolgen. Vor<br>is sichergestellt werden, dass der Ladezustand<br>schen 30 % und 50 % liegt.<br>in des Systems vor Ort sollte darauf geachtet<br>fnung mit feuerfestem Material abzudichten. |
# 9. Fehlerbehebung

| EMS Fehlerbehebung |                            |                                               |         |                                                                                                    |  |
|--------------------|----------------------------|-----------------------------------------------|---------|----------------------------------------------------------------------------------------------------|--|
| Code               | Fehler                     | Beschreibung                                  | Status  | Lösung                                                                                                    |  |
| 5008               | ATS_Schalterf<br>ehler     | ATS Schalterfehler                            | Warnung | <ol> <li>Überprüfen Sie die Verdrahtung der<br/>ATS-Rückmeldesignale.</li> <li>Überprüfen Sie den Start-/Stopp-Status<br/>und die Steuerleitung des<br/>Dieselgenerators.</li> <li>Wenn das Problem weiterhin besteht,<br/>kontaktieren Sie den Installateur oder<br/>einen AlphaESS-Techniker.</li> </ol>    |  |
| 5009               | RRCR_Fehler                | RRCR Gerätefehler                             | Warnung | <ol> <li>Falls die RRCR-Funktion aktiviert ist,<br/>überprüfen Sie die Verdrahtung des<br/>RRCR-Signals.</li> <li>Mindestens ein Trockenkontakt sollte<br/>ausgelöst werden.</li> <li>Wenn das Problem weiterhin besteht,<br/>kontaktieren Sie den Installateur oder<br/>einen AlphaESS-Techniker.</li> </ol> |  |
| 56                 | EMS_parallel_<br>verlust   | Verlust der EMS-<br>Parallelkommunikati<br>on | Fehler  | <ol> <li>Überprüfen Sie, ob das EMS-<br/>Parallelkommunikationskabel getrennt ist.</li> <li>Überprüfen Sie, ob die Parallel-IP-<br/>Adresse korrekt konfiguriert ist.</li> <li>Wenn das Problem weiterhin besteht,<br/>kontaktieren Sie den Installateur oder<br/>einen AlphaESS-Techniker.</li> </ol>        |  |
| 57                 | EMS_parallel_i<br>d_fehler | EMS Parallel-ID-<br>Fehler                    | Fehler  | <ol> <li>Falls ein Parallelkonflikt auftritt,<br/>überprüfen Sie alle<br/>Parallelkonfigurationsparameter<br/>und korrigieren Sie fehlerhafte<br/>Einstellungen.<br/>Wenn das Problem weiterhin besteht,<br/>kontaktieren Sie den Installateur oder<br/>einen AlphaESS-Techniker.</li> </ol>                  |  |
| 58                 | Doppelte_MA<br>C_Adresse   | MAC-<br>Adressenduplikation                   | Fehler  | 1. Überprüfen Sie die<br>Netzwerkkonfiguration und korrigieren<br>Sie falsche Netzwerkparameter.<br>Wenn das Problem weiterhin besteht,<br>kontaktieren Sie den Installateur oder<br>einen AlphaESS-Techniker.                                                                                                |  |
| 28                 | PcsModeFault               | Fehler im PCS-<br>Arbeitsmodus                | Fehler  | 1. Überprüfen Sie, ob das PCS im<br>Fernmodus eingestellt ist. Wenn das                                                                                                    |  |

|      |                          |                                                        |         | Problem weiterhin besteht, wenden Sie<br>sich an den Installateur oder einen<br>AlphaESS-Ingenieur.                                                                                                    |
|------|--------------------------|--------------------------------------------------------|---------|----------------------------------------------------------------------------------------------------|
| 29   | BatEnergyLow             | Fehler bei niedrigem<br>Batteriestand                  | Fehler  | 1. Wenn das System getrennt ist und der<br>tatsächliche SOC unter dem<br>konfigurierten Off-Grid Cut-Off SOC oder<br>unter dem Zugriffs-SOC im Cut-Off-<br>Zustand liegt, wird der Fehler nach der<br>Akkuaufladung automatisch eliminiert.                                                                                        |
| 52   | YX_system_ep<br>o_signal | Not-Aus-Signal                                         | Fehler  | 1. Überprüfen Sie, ob der Not-Aus-<br>Schalter gedrückt und gehalten wird.<br>Wenn ja, lassen Sie den Not-Aus-Schalter<br>in die angegebene Richtung los;<br>andernfalls drücken und halten Sie die<br>Taste und lassen Sie sie mehrfach los.                                                                                      |
| 5010 | YX_fire_syste<br>m_fault | Fehler im<br>Brandschutzsystem                         | Warnung | 1. Überprüfen Sie den Alarmstatus des                                                                                                    |
| 53   | YX_fire_warnin<br>g      | Brandalarm<br>(Temperatur/Qualm/<br>Entflammbare Gase) | Fehler  | Brandschutzschalters. Wenn der<br>Brandschutzschalter einen Alarm meldet,<br>untersuchen Sie die Ursache des Alarms.<br>Wenn der Fehler weiterhin besteht,                                                                                                    |
| 54   | YX_fire_action           | Brandschutzmaßnah<br>men                               | Fehler  | einen AlphaESS-Ingenieur.                                                                                                    |
| 5011 | YX_spd_signal            | SPD signal (lightning<br>strike)                       | Warnung | 1. Überprüfen Sie den Blitzschutz-<br>Signalanschluss, der unter normalen<br>Umständen nicht mit Strom versorgt<br>werden sollte. Überprüfen Sie, ob der<br>Blitzschutzfehler absichtlich ausgelöst<br>wurde. Setzen Sie den Blitzschutz<br>gegebenenfalls zurück.                                                                 |
| 55   | YX_water_sign<br>al      | Wassereintrittssignal                                  | Fehler  | 1. Überprüfen Sie, ob der Wasser-<br>Immersionssensor mit Wasser getaucht<br>ist. 2. Überprüfen Sie, ob der<br>wasserbeständige Trockenkontakt<br>aktiviert ist.                                                                                                    |
| 5013 | YX_temp_over<br>_signal  | Umweltherhitzung                                       | Warnung | 1. Wenn das System mit einem<br>Umwelttemperatur-Erfassungsmodul<br>ausgestattet ist, überprüfen Sie, ob die<br>Verkabelung des externen<br>Temperatursensors ordnungsgemäß ist,<br>ob die Installationsposition des externen<br>Temperatursensors den in den<br>Spezifikationen festgelegten<br>Anforderungen entspricht, ob sich |

|    |             |                                 |        | ungewöhnliche Wärmequellen in der<br>Umgebung befinden und ob die<br>Klimaanlagen ordnungsgemäß<br>funktionieren.<br>2.Falls kein Umwelttemperatur-<br>Erfassungsmodul im System installiert ist,<br>überprüfen Sie, ob der potentialfreie<br>Kontakt für die Umwelttemperatur-<br>Übertemperatur-Eingabe versehentlich<br>aktiviert wurde.<br>Sollte das Problem weiterhin bestehen,<br>wenden Sie sich bitte an den Installateur<br>oder einen AlphaESS-Techniker.                                                  |
|----|-------------|---------------------------------|--------|----------------------------------------------------------------------------------------------------|
| 25 | GC_Fault    | Dieselgenerator-<br>Fehler      | Fehler | Überprüfen Sie, ob der Dieselgenerator<br>fehlerhaft startet oder stoppt, und<br>ermitteln Sie die Ursache des Fehlers, z. B.<br>eine Kraftstoffknappheit des<br>Dieselgenerators oder eine fehlerhafte<br>Kommunikation über potentialfreie<br>Kontakte. Falls das Problem weiterhin<br>besteht, wenden Sie sich an den<br>Installateur oder einen AlphaESS-<br>Techniker.                                                                                                    |
| 22 | AirConFault | Klimaanlagenfehler              | Fehler | Überprüfen Sie die<br>Kommunikationsverkabelung der<br>Klimaanlage. Prüfen Sie, ob der in der<br>Geräteliste konfigurierte Klimaanlagentyp<br>mit dem tatsächlich installierten<br>übereinstimmt.<br>Falls das Problem weiterhin besteht,<br>wenden Sie sich an den Installateur oder<br>einen AlphaESS-Techniker.                                                                                                    |
| 5  | meter_lost  | Zählerkommunikatio<br>nsverlust | Fehler | <ol> <li>Überprüfen Sie die<br/>Kommunikationsverkabelung des Zählers<br/>(Verkabelungsposition und<br/>Verkabelungsreihenfolge)</li> <li>Prüfen Sie, ob das im SCADA-System<br/>konfigurierte Zählermodell mit dem<br/>tatsächlich installierten übereinstimmt.</li> <li>Überprüfen Sie, ob die<br/>Kommunikationsadresse am Zähler mit<br/>der korrekten Adresse übereinstimmt.</li> <li>Falls das Problem weiterhin besteht,<br/>wenden Sie sich an den Installateur oder<br/>einen AlphaESS-Techniker.</li> </ol> |

| 7 | battery_lost          | Batteriekommunikati<br>onsverlust     | Fehler | <ol> <li>Überprüfen Sie, ob die<br/>Kommunikationsverkabelung der Batterie<br/>normal ist (Verkabelungsposition und<br/>Verkabelungsreihenfolge).</li> <li>Prüfen Sie, ob das im SCADA-System<br/>konfigurierte Batteriemodell mit dem<br/>tatsächlich installierten übereinstimmt.</li> <li>Falls das Problem weiterhin besteht,<br/>wenden Sie sich an den Installateur oder<br/>einen AlphaESS-Techniker.</li> </ol>                                                                                                    |
|---|-----------------------|---------------------------------------|--------|----------------------------------------------------------------------------------------------------|
| 4 | pcs_lost/sts_lo<br>st | PCS/STS-<br>Kommunikationsverl<br>ust | Fehler | <ol> <li>Überprüfen Sie, ob die<br/>Kommunikationsverkabelung des<br/>PCS/Switch/EMS-Boards normal ist.</li> <li>Prüfen Sie, ob die Geräte im<br/>Kommunikationspfad eingeschaltet sind.</li> <li>Überprüfen Sie, ob die PCS-<br/>Kommunikationsadresse korrekt ist (IP-<br/>Adresse für die Standalone-Edition:<br/>192.168.200.203).</li> <li>Prüfen Sie, ob die unter SCADA-<br/>Konfigurationsparameter &gt; Erweiterte<br/>Parameter &gt; Schnittstelle für<br/>Untergeräte &gt; Socket2 konfigurierte IP-<br/>Adresse mit der des PCS-Geräts<br/>übereinstimmt.</li> <li>Falls das Problem weiterhin besteht,<br/>wenden Sie sich an den Installateur oder<br/>einen AlphaESS-Techniker.</li> </ol> |

| PCS Fehlerbehebung |                            |                                                  |        |                                                                                                    |  |
|--------------------|----------------------------|--------------------------------------------------|--------|----------------------------------------------------------------------------------------------------|--|
| Code               | Fehler                     | Beschreibung                                     | Status | Lösung                                                                                                    |  |
| 100117             | Mains Lost                 | Netzverlust                                      | Fehler | <ol> <li>Prüfen Sie, ob die<br/>Netzstromversorgung ausgefallen ist.</li> <li>Prüfen Sie, ob die AC-Verkabelung<br/>korrekt ist.</li> <li>Falls das Problem weiterhin besteht,<br/>wenden Sie sich an den Installateur oder<br/>einen AlphaESS-Ingenieur.</li> </ol>                                                                                                    |  |
| 100136             | Grid Voltage<br>Fault      | Abnormale<br>Netzspannung                        | Fehler | <ol> <li>Überprüfen Sie, ob die<br/>Sicherheitsvorschriften richtig eingestellt<br/>sind.</li> <li>Prüfen Sie, ob die Verkabelung auf der<br/>AC-Seite korrekt ist.</li> <li>Überprüfen Sie, ob das AC-Kabel durch<br/>hohe Impedanz stark komprimiert ist.</li> <li>Falls ja, ersetzen Sie es durch ein dickeres<br/>Kabel.</li> <li>Falls das Problem weiterhin besteht,<br/>wenden Sie sich an den Installateur oder<br/>einen AlphaESS-Ingenieur.</li> </ol> |  |
| 100137             | Grid<br>Frequency<br>Fault | Abnormale<br>Netzfrequenz                        | Fehler | <ol> <li>Überprüfen Sie, ob die<br/>Netzanschlusssicherheitsvorschriften<br/>korrekt eingestellt sind.</li> <li>Gelegentliche Schwankungen im<br/>Stromnetz können zu Frequenzfehlern<br/>führen. Der Wechselrichter wird<br/>automatisch normal arbeiten, sobald das<br/>Netz stabil ist.</li> <li>Falls das Problem weiterhin besteht,<br/>wenden Sie sich an den Installateur oder<br/>einen AlphaESS-Ingenieur.</li> </ol>                                   |  |
| 100038             | DCI Fault                  | DC-Komponente<br>überschreitet das<br>Limit      | Fehler | 1. Starten Sie den Wechselrichter neu.<br>Falls das Problem weiterhin besteht,<br>wenden Sie sich an den Installateur oder<br>einen AlphaESS-Ingenieur.                                                                                                    |  |
| 100007             | ISO Over<br>Limitation     | lsolationsimpedanz<br>überschreitet das<br>Limit | Fehler | <ol> <li>Prüfen Sie auf Wassereintritt oder<br/>Schäden an Komponenten, Kabeln und<br/>Steckverbindern.</li> <li>Verwenden Sie ein Isolationsmessgerät<br/>(Megger), um zu überprüfen, ob der DC-<br/>Widerstand zur Erde normal ist. Der<br/>gemessene Wert sollte nicht unter 500 kΩ<br/>liegen.</li> <li>Falls das Problem weiterhin besteht,</li> </ol>                                                                                                    |  |

|        |                              |                                                      |        | wenden Sie sich an den Installateur oder<br>einen AlphaESS-Ingenieur.                                                                                                    |
|--------|------------------------------|------------------------------------------------------|--------|----------------------------------------------------------------------------------------------------|
| 100008 | GFCI Fault                   | Fehler bei der<br>Fehlerstromschutzsc<br>haltung     | Fehler | <ol> <li>Starten Sie den Wechselrichter neu.</li> <li>Überprüfen Sie auf Wasseraufnahme<br/>oder Schäden an Komponenten, Kabeln<br/>und Steckverbindern. Wenn das Problem<br/>weiterhin besteht, kontaktieren Sie den<br/>Installateur oder einen AlphaESS-<br/>Ingenieur.</li> </ol>                                                                                 |
| 100468 | PV Over<br>Voltage           | Eingangsüberspannu<br>ng überschreitet das<br>Limit  | Fehler | Reduzieren Sie die Anzahl der PV-<br>Module, um sicherzustellen, dass die<br>Leerlaufspannung jeder Reihe unter der<br>maximal zulässigen Eingangsspannung<br>des Wechselrichters liegt.                                                                                                    |
| 100469 | Bus Voltage<br>Fault         | Bus-Spannung<br>überschreitet das<br>Limit           | Fehler | <ol> <li>Überprüfen Sie, ob die<br/>Eingangsspannung das Limit<br/>überschreitet.</li> <li>Starten Sie den Wechselrichter neu.<br/>Wenn das Problem weiterhin besteht,<br/>kontaktieren Sie den Installateur oder<br/>einen AlphaESS-Ingenieur.</li> </ol>                                                                                                    |
| 100470 | Inverter Over<br>Temperature | Ausrüstungstempera<br>tur überschreitet das<br>Limit | Fehler | <ol> <li>Überprüfen Sie, ob die Belüftung am<br/>Installationsort des Wechselrichters gut<br/>ist.</li> <li>Schalten Sie die Ausrüstung für eine<br/>Weile aus und schalten Sie sie wieder ein,<br/>nachdem die Temperatur gesenkt wurde.<br/>Wenn das Problem weiterhin besteht,<br/>kontaktieren Sie den Installateur oder<br/>einen AlphaESS-Ingenieur.</li> </ol> |
| 100183 | SPI Fault                    | SPI<br>Kommunikationsfehl<br>er                      | Fehler |                                                                                                    |
| 100122 | E2 Fault                     | E2 Fehler                                            | Fehler | Kontaktieren Sie den Installateur oder                                                                                                    |
| 100471 | GFCI Device<br>Fault         | Fehler im GFCI<br>Sensor                             | Fehler | einen AlphaESS-Ingenieur.                                                                                                    |
| 100472 | AC Transducer<br>Fault       | Fehler im AC-<br>Stromsensor                         | Fehler |                                                                                                    |
| 100473 | Relay Check<br>Fail          | Relaisfehler                                         | Fehler | <ol> <li>Messen Sie die Erdungsspannung mit<br/>einem Multimeter. Wenn die Spannung</li> <li>V überschreitet, ist die neutrale oder<br/>Erdungskabelverbindung im Stromnetz</li> </ol>                                                                                                    |

|        |                       |                                    |        | fehlerhaft.<br>2. Starten Sie den Wechselrichter neu.<br>Wenn das Problem weiterhin besteht,<br>kontaktieren Sie den Installateur oder<br>einen AlphaESS-Ingenieur.                                                                                                    |
|--------|-----------------------|------------------------------------|--------|----------------------------------------------------------------------------------------------------|
| 100128 | Internal Fan<br>Fault | Interner Lüfterfehler              | Fehler | 1. Starten Sie den Wechselrichter neu.<br>Wenn das Problem weiterhin besteht,<br>kontaktieren Sie den Installateur oder<br>einen AlphaESS-Ingenieur.                                                                                                    |
| 100138 | External Fan<br>Fault | Externer Lüfterfehler              | Fehler | 1. Überprüfen Sie, ob Fremdkörper den<br>Lüfter blockieren und entfernen Sie diese,<br>falls vorhanden. Wenn das Problem<br>weiterhin besteht, kontaktieren Sie den<br>Installateur oder einen AlphaESS-<br>Ingenieur.                                                                                                    |
| 100474 | Bus Hardware<br>Fault | Bus hardware fault                 | Fehler | Kontaktieren Sie den Installateur oder                                                                                                    |
| 100475 | PV Power Low          | Unzureichende DC-<br>Energie       | Fehler | einen AlphaESS-Ingenieur.                                                                                                    |
|        |                       |                                    |        | 1. Überprüfen Sie, ob die<br>Ausgangsspannung des<br>Hochspannungsgehäuses normal ist.                                                                                                    |
| 100476 | Batt.VoltageFa<br>ult | Fehler bei der<br>Batteriespannung | Fehler | 2. Überprüfen Sie, ob die Anzahl der in<br>SCADA konfigurierten Batterien mit der<br>tatsächlichen Anzahl übereinstimmt und<br>korrigieren Sie etwaige Fehler. Wenn das<br>Problem weiterhin besteht, kontaktieren<br>Sie den Installateur oder einen AlphaESS-<br>Ingenieur.                                                     |
| 100477 | BAK Voltage<br>Fault  | Abnormale Backup-<br>Spannung      | Fehler | <ol> <li>Schalten Sie den Wechselrichter ab und<br/>entfernen Sie den Ersatzanschluss.</li> <li>Verwenden Sie ein Multimeter, um die<br/>Spannung an der Stelle des<br/>Ersatzanschlusses zu messen. Wenn das<br/>Problem weiterhin besteht, kontaktieren<br/>Sie den Installateur oder einen AlphaESS-<br/>Ingenieur.</li> </ol> |
| 100101 | Bus Voltage<br>Lower  | Hardwarefehler im<br>System        | Fehler | 1. Überprüfen Sie, ob die Batterie- und<br>PV-Seitenspannung normal sind.<br>Wenn das Problem weiterhin besteht,<br>kontaktieren Sie den Installateur oder<br>einen AlphaESS-Ingenieur.                                                                                                    |

| 100478 | Sys Hardware<br>Fault    | Hardwarefehler im<br>System                               | Fehler | 1. Starten Sie den Wechselrichter neu.<br>Wenn das Problem weiterhin besteht,<br>kontaktieren Sie den Installateur oder<br>einen AlphaESS-Ingenieur.                                                                                                    |
|--------|--------------------------|-----------------------------------------------------------|--------|----------------------------------------------------------------------------------------------------|
| 100043 | BAK Over<br>Power        | Lastleistung<br>überschreitet das<br>Limit                | Fehler | <ol> <li>Überprüfen Sie, ob die Lastleistung auf<br/>der Backup-Seite die maximale<br/>Ausgangsleistung des Wechselrichters<br/>überschreitet und reduzieren Sie die<br/>Zugriffsleistung auf der Backup-Seite.</li> <li>Wenn das Problem weiterhin besteht,<br/>wenden Sie sich an den Installateur oder<br/>einen AlphaESS-Ingenieur.</li> </ol> |
| 100479 | Inverter Over<br>Voltage | Wechselrichter-<br>Spannung<br>überschreitet das<br>Limit | Fehler | 1. Überprüfen Sie, ob eine Belastung auf<br>der Backup-Seite vorhanden ist und ob                                                                                                    |
| 100480 | Inverter Over<br>Freq    | Wechselrichter-<br>Frequenz<br>überschreitet das<br>Limit | Fehler | die Lastleistung zu hoch ist.<br>2. Überprüfen Sie, ob ein Kurzschluss auf<br>der Backup-Seite vorliegt.<br>Wenn das Problem weiterhin besteht,<br>wenden Sie sich an den Installateur oder                                                                                                    |
| 100481 | Inverter Over<br>Current | Wechselrichter-<br>Strom überschreitet<br>das Limit       | Fehler | einen AlphaESS Ingenieur.                                                                                                    |
| 100066 | Phase Order<br>Err       | Abnormale<br>Phasenfolge im Netz                          | Fehler | <ol> <li>Überprüfen Sie die Phasenfolge der<br/>Verkabelung im Netz und korrigieren Sie<br/>alle fehlerhaften Phasenfolgen.</li> <li>Wenn das Problem weiterhin besteht,<br/>wenden Sie sich an den Installateur oder<br/>einen AlphaESS Ingenieur.</li> </ol>                                                                                     |
| 100177 | SCI Fault                | SCI<br>Kommunikationsfehl<br>er                           | Fehler | Kontaktieren Sie den Installateur oder<br>einen AlphaESS Ingenieur.                                                                                                    |
| 100178 | FLASH Fault              | Flashfehler                                               | Fehler |                                                                                                    |

| BMS Fehlerbehebung |                          |                                             |         |                                                                                                    |  |
|--------------------|--------------------------|---------------------------------------------|---------|----------------------------------------------------------------------------------------------------|--|
| Code               | Fehler                   | Beschreibung                                | Status  | Lösung                                                                                                    |  |
| 20006              | BMU_parallel_f<br>ailure | Parallelfehlererkennu<br>ng                 | Warnung | Der Fehler wird nach dem Einschalten des<br>Systems gemeldet. Der Fehler wird nach 2<br>Minuten bei normaler Betriebsführung<br>behoben. Wenn das Problem weiterhin<br>besteht, prüfen Sie den Fehlercode für die<br>einzelne Cluster-Schaltung und<br>identifizieren Sie den entsprechenden<br>Fehler. Wenn das Problem weiterhin<br>besteht, wenden Sie sich an den<br>Installateur oder einen AlphaESS-<br>Ingenieur. |  |
| 30000              | LMU_soft_ver_<br>diff    | Inkonsistenz der<br>LMU-<br>Softwareversion | Warnung | 1. Aktualisieren Sie die LMU-<br>Softwareversion erneut. Wenn das<br>Problem weiterhin besteht, wenden Sie<br>sich an den Installateur oder einen<br>AlphaESS-Ingenieur.                                                                                                    |  |
| 40002              | Pole_over_tem<br>p       | Überhitzung des<br>Poles                    | Fehler  | 1. Bestätigen Sie, ob die<br>Umgebungstemperatur zu hoch oder zu                                                                                                    |  |
| 40003              | Cell_over_tem<br>p       | Individuelle<br>Überhitzung                 | Fehler  | niedrig ist.<br>2. Überprüfen Sie, ob die LMU-Platine und<br>die Kabel des Batteriesamplings korrekt                                                                                                    |  |
| 40004              | Chag_low_tem<br>p        | Laden bei niedriger<br>Temperatur           | Fehler  | funktionieren.<br>3. Wenn die Temperatur des Poles zu<br>hoch ist, überprüfen Sie, ob die                                                                                                    |  |
| 40005              | Dchg_low_tem<br>p        | Entladen bei<br>niedriger Temperatur        | Fehler  | Stromleitungen locker sind.<br>Wenn das Problem weiterhin besteht,<br>wenden Sie sich an den Installateur oder                                                                                                    |  |
| 40008              | Cell_temp_diff           | Temperaturdifferenz                         | Fehler  | einen AlphaESS-Ingenieur.                                                                                                    |  |
| 40006              | Cell_over_volt           | Individuelle<br>Überspannung                | Fehler  | 1. Wenn das Relais während des normalen<br>Betriebs nicht getrennt wird, gilt dies als                                                                                                    |  |
| 40007              | Cell_low_volt            | Individuelle<br>Unterspannung               | Fehler  | normal, und der Fehler wird automatisch<br>beseitigt.<br>2. Überprüfen Sie, ob die LMU-Platine und<br>die Kabel des Batteriesamplings korrekt<br>funktionieren.<br>3. Wenn die tatsächliche Zellenspannung<br>abnorm ist, füllen Sie die Batterie auf oder<br>ersetzen Sie die Batterie.<br>Wenn das Problem weiterhin besteht,<br>wenden Sie sich an den Installateur oder<br>einen AlphaESS-Ingenieur.                 |  |

| 40000 | Chag_over_cur<br>rent     | Ladeüberstrom                        | Fehler | 1. Überprüfen Sie, ob die PCS-<br>Ausgangsleistung den Anforderungen für                                                                                                    |
|-------|---------------------------|--------------------------------------|--------|----------------------------------------------------------------------------------------------------|
| 40001 | Dchg_over_cur<br>rent     | Überstrom bei der<br>Entladung       | Fehler | <ul> <li>ale Lade-/Entradeleistung der Batterie<br/>entspricht.</li> <li>2. Überprüfen Sie, ob der Hall-Sensor und<br/>der Verbindungskabelbaum für die<br/>Hochspannungsbox normal sind. Falls das<br/>Problem weiterhin besteht, wenden Sie<br/>sich an den Installateur oder einen<br/>AlphaESS-Ingenieur.</li> </ul>                                                |
| 40009 | Insulation_err            | Isolationsfehler                     | Fehler | 1. Überprüfen Sie den<br>Isolationswiderstand zwischen dem<br>positiven Pol und dem Gehäuse sowie<br>zwischen dem negativen Pol und dem<br>Gehäuse jedes Batterie-Moduls.<br>Falls das Problem weiterhin besteht,<br>wenden Sie sich an den Installateur oder<br>einen AlphaESS-Ingenieur.                                                                              |
| 40010 | LMU_com_err               | BMU<br>Kommunikationsfehl<br>er      | Fehler | 1. Überprüfen Sie, ob die<br>Kommunikationsleitung zwischen BMU<br>und LMU schlecht angeschlossen ist.<br>Wenn das Problem weiterhin besteht,<br>wenden Sie sich an den Installateur oder<br>einen AlphaESS-Ingenieur.                                                                                                    |
| 40011 | Temp_sen_err              | Beschädigter<br>Temperatursensor     | Fehler | <ol> <li>Überprüfen Sie die Verbindung im<br/>Kabelbaum des Batteriemoduls.</li> <li>Überprüfen Sie, ob das LMU-Board<br/>ordnungsgemäß funktioniert. Wenn nicht,<br/>ersetzen Sie es und prüfen Sie, ob der<br/>Fehler behoben ist.</li> <li>Wenn das Problem weiterhin besteht,<br/>wenden Sie sich an den Installateur oder<br/>einen AlphaESS-Ingenieur.</li> </ol> |
| 40015 | Relay_err                 | Relaisfehler                         | Fehler | 1. Überprüfen Sie, ob das Relais oder der<br>Kabelbaum des Relais im<br>Hochspannungsgehäuse normal ist.<br>Wenn das Problem weiterhin besteht,<br>wenden Sie sich an den Installateur oder<br>einen AlphaESS-Ingenieur.                                                                                                    |
| 40063 | Shutdown<br>under voltage | Unterspannungsabsc<br>haltungsfehler | Fehler | 1. Bei einer Unterspannung laden Sie die<br>Batterie nach dem Neustart des Systems.<br>Wenn das Problem weiterhin besteht,<br>wenden Sie sich an den Installateur oder<br>einen AlphaESS-Ingenieur.                                                                                                    |

| 40014 | Total_volt_err          | Fehler bei der<br>Spannungsmessung<br>des gesamten<br>Systems | Fehler | 1. Überprüfen Sie die gesamte Cluster-<br>Spannung und die Verkabelung der<br>Stromleitung. Wenn das Problem<br>weiterhin besteht, wenden Sie sich an den<br>Installateur oder einen AlphaESS-<br>Ingenieur.                                      |
|-------|-------------------------|---------------------------------------------------------------|--------|----------------------------------------------------------------------------------------------------|
| 40018 | LMU_SN_repe<br>at       | Doppelte BLMU-<br>Seriennummer                                | Fehler | 1. Überprüfen Sie, ob die von LMU<br>gemeldete Seriennummer korrekt ist.<br>Falls das Problem weiterhin besteht,<br>wenden Sie sich an den Installateur oder<br>einen AlphaESS-Ingenieur.                                                         |
| 40019 | LMU_id_repeat           | Doppelte BLMU-ID                                              | Fehler | 1. Überprüfen Sie, ob die von LMU<br>gemeldete ID doppelt ist. Wenn ja,<br>ändern Sie die LMU-ID.<br>Falls das Problem weiterhin besteht,<br>wenden Sie sich an den Installateur oder<br>einen AlphaESS-Ingenieur.                                |
| 40020 | LMU_id_disco<br>ntinue  | Unterbrochene<br>BLMU-ID                                      | Fehler | 1. Überprüfen Sie, ob die<br>Kommunikationsleitung zwischen LMU<br>und UMU schlecht kontaktiert ist. Falls<br>das Problem weiterhin besteht, wenden<br>Sie sich an den Installateur oder einen<br>AlphaESS-Ingenieur.                             |
| 40021 | Current_senso<br>r_err  | Beschädigter<br>Stromsensor                                   | Fehler | 1. Überprüfen Sie auf unterbrochene<br>Drähte oder prüfen Sie, ob das Hall-<br>Modul im Hochspannungsbereich<br>beschädigt ist. Falls das Problem weiterhin<br>besteht, wenden Sie sich an den<br>Installateur oder einen AlphaESS-<br>Ingenieur. |
| 55005 | no BLMU fault           | Kein BLMU-Fehler                                              | Info   | 1. Überprüfen Sie, ob die<br>Kommunikationsverbindung zwischen<br>BMU und LMU normal ist.<br>Falls das Problem weiterhin besteht,<br>wenden Sie sich an den Installateur oder<br>einen AlphaESS-Ingenieur.                                        |
| 40062 | Overvoltage<br>shutdown | Überspannungsabsc<br>haltung                                  | Fehler | 1. Nach dem Neustart des Systems<br>entladen Sie die Batterie und kalibrieren<br>Sie sie. Falls das Problem weiterhin<br>besteht, wenden Sie sich an den<br>Installateur oder einen AlphaESS-<br>Ingenieur.                                       |

| 40023 | MCCB_fault                         | Fehler im<br>Gehäuseschutzschalt<br>er | Fehler | 1. Überprüfen Sie, ob die<br>Kommunikationsverkabelung zwischen<br>dem BMU-Board und dem Schutzschalter<br>im Hochspannungsbereich normal ist.<br>Falls das Problem weiterhin besteht,<br>wenden Sie sich an den Installateur oder<br>einen AlphaESS-Ingenieur.                                                                                                    |
|-------|------------------------------------|----------------------------------------|--------|----------------------------------------------------------------------------------------------------|
| 50000 | Cell_volt_diff                     | Differenzdruckfehler                   | Fault  | 1. Nach der SOC-Kalibrierung führen Sie<br>das Laden und Entladen durch, um den<br>Spannungszustand der Batteriezellen im<br>Lade- und Entladeprozess zu bestätigen<br>und die Daten auf abnormale<br>Zellenspannung zu überprüfen. Laden Sie<br>die abnormen Batteriezellen auf.<br>Falls das Problem weiterhin besteht,<br>wenden Sie sich an den Installateur oder<br>einen AlphaESS-Ingenieur. |
| 50003 | Cluster_over_v<br>olt              | Cluster-<br>Spannungsüberspan<br>nung  | Fault  | 1. Wenn das Relais nicht getrennt ist und<br>das System am Ende des Ladens oder<br>Entladens ist, ist es normal, und der Fehler                                                                                                    |
| 50004 | Cluster_low_vo<br>It               | Cluster-<br>Spannungsunterspan<br>nung | Fault  | <ul> <li>automatisch behoben.</li> <li>2. Überprüfen Sie, ob die gesamte</li> <li>Kommunikation der Batterie normal ist.</li> <li>3. Überprüfen Sie auf abnormal hohe</li> <li>Spannungen in den Batteriedaten.</li> <li>Falls das Problem weiterhin besteht,</li> <li>wenden Sie sich an den Installateur oder</li> <li>einen AlphaESS-Ingenieur.</li> </ul>                                      |
| 50008 | HV_box_over_t<br>emp               | BCMU<br>Hochspannungsbox<br>überhitzt  | Fault  | 1. Überprüfen Sie, ob lose Verbindungen<br>in der Hochspannungsbox bestehen und<br>ziehen Sie die Verbindungen wieder fest.<br>Falls das Problem weiterhin besteht,<br>wenden Sie sich an den Installateur oder<br>einen AlphaESS-Ingenieur.                                                                                                    |
| 40060 | BLMU ID<br>allocation<br>exception | Fehler bei der BLMU-<br>ID-Zuweisung   | Fault  | <ol> <li>Überprüfen Sie, ob die von LMU<br/>gemeldete ID korrekt ist.</li> <li>Überprüfen Sie, ob die<br/>Kommunikationsverkabelung zwischen<br/>den LMUs schlecht verbunden ist.</li> <li>Falls das Problem weiterhin besteht,<br/>wenden Sie sich an den Installateur oder<br/>einen AlphaESS-Ingenieur.</li> </ol>                                                                              |

| 40065 | Abnormal<br>voltage<br>difference<br>between front<br>and rear ends | Inkonstante<br>Spannung an der<br>Vorder- und<br>Rückseite der<br>Hochspannungsbox | Fault   | 1. Überprüfen Sie, ob die Verdrahtung der<br>Hochspannungsbox normal ist. Wenn die<br>Hardware abnorm ist, ersetzen Sie das<br>Modul.<br>Falls das Problem weiterhin besteht,<br>wenden Sie sich an den Installateur oder<br>einen AlphaESS-Ingenieur.   |
|-------|---------------------------------------------------------------------|------------------------------------------------------------------------------------|---------|----------------------------------------------------------------------------------------------------|
| 40074 | BCMU High-<br>voltage box<br>wiring harness<br>disconnection        | Gebrochene BCMU<br>Hochspannungsbox<br>Verdrahtung                                 | Fault   |                                                                                                    |
| 40067 | ISO link<br>exception                                               | ISO-Modul-Link<br>Fehler                                                           | Fault   |                                                                                                    |
| 40068 | precharge<br>failure                                                | System pre charging<br>abnormality                                                 | Fehler  |                                                                                                    |
| 30005 | Module_chag_<br>over_current                                        | Überstrom beim<br>Laden des Moduls                                                 | Warnung | 1, Überprüfen Sie, ob die PCS-Ausgabe<br>den Anforderungen für die                                                                                                    |
| 30006 | Module_dchg_<br>over_current                                        | Überstrom beim<br>Entladen des Moduls                                              | Warnung | <ul> <li>2. Überprüfen Sie, ob der Hall-Sensor und<br/>die Verbindungshar-nesse für die<br/>Hochspannungsbox normal sind. Falls das<br/>Problem weiterhin besteht, wenden Sie<br/>sich an den Installateur oder einen<br/>AlphaESS-Ingenieur.</li> </ul> |
| 30007 | SOC low                                                             | Niedriger SOC                                                                      | Warnung | 1. Eine Meldung wird bei niedrigem<br>Batteriestand angezeigt. Der Alarm wird<br>nach der Batterieladung automatisch<br>gelöscht. Falls das Problem weiterhin<br>besteht, wenden Sie sich an den<br>Installateur oder einen AlphaESS-<br>Ingenieur.      |

## 10. Technischer Kontakt

Falls Sie technische Fragen zu unseren Produkten haben, kontaktieren Sie uns bitte. Die Kontaktinformationen finden Sie auf der Titelseite dieses Handbuchs. Bitte stellen Sie die folgenden Informationen bereit, um das Problem schnell zu lösen:

- A. Systemkonfiguration
- B. Produkt-Seriennummer (SN)
- C. Software-Versionsnummer
- D. Fehlerinformationen
- E. Informationen zum PV-Modul

## Alpha ESS Co., Ltd.

- +86 513 8060 6891
- ₩ info@alpha-ess.com
- e www.alphaess.com
- 🜆 No. 1086 Bihua Road, Tongzhou District, Nantong City, Jiangsu Province, China

#### Alpha ESS Europe GmbH

- +49 610 3459 1601
- 🔀 europe@alpha-ess.de
- e www.alphaess.de
- A Paul-Ehrlich-Straße 1a, Langen, Hessen D-63225 Germany

#### Alpha ESS UK Co., Ltd

- +44 330 043 2610
- info@alpha-ess.com
- Drake house, Long street, Dursley, gl11 4hh UK

### Alpha ESS NZ Ltd.

- +64 0800 769 377
- ₩ info@alpha-ess.com
- e www.alpha-ess.co.nz
- 19 Arrenway Drive, Albany, 0630, New Zealand

#### Alpha ESS South Africa (Pty.) Ltd.

- +27 010 745 5653
- measervice@alpha-ess.com
- 🜆 Johannesburg, South Africa

#### Alpha ESS Japan, Inc.

- info@alpha-ess.com
- e www.alphaess.jp

#### Alpha ESS International Pte. Ltd.

- 🕿 +65 6513 1125 / +65 6513 1126
- Singapore@alpha-ess.com
- ▲ 2 Corporation Road #01-06A Corporation Place 618494 Singapore

#### Alpha ESS Australia Pty. Ltd.

- +61 02 9000 7676
- ₩ techsupport@alphaess.au
- e www.alphaess.au
- A 8/15-21 Gibbes Street, Chatswood, NSW 2067 Australia

#### Alpha ESS Italy S.r.l.

- +39 339 462 4288
- ₩ info@alphaess.it
- e www.alphaess.it
- 🚮 Via Del Molinuzzo 83, 59100 Prato (PO), Italy

#### Alpha ESS USA, Inc.

- 🗙 +1 800 220 0725 (Service Inquiries)
- Service@alphaess.us
- www.alphaess.us 2180 S Ivanhoe St. Unit 5 Denver.CO 80222 USA

#### Alpha ESS Korea Co., Ltd

- ₩ info@alpha-ess.com
- 🚠 2F, 19-4, Nohyeong 11-gil, Jeju-si, Jeju-do, Republic of Korea